# **PCGenesis** Enhanced Substitute Pay and Employee Leave System

#### GASBO Augusta, GA November 9, 2023

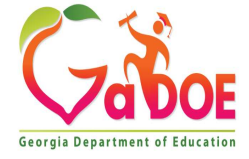

# Agenda

- Enhanced Substitute Pay and Employee Leave System
  - Input Employee Leave
  - Import Employee Leave
  - Post Leave
  - Leave Reports
  - Leave Setup
  - Wrap up

2

CPI Cycle 3 Reporting

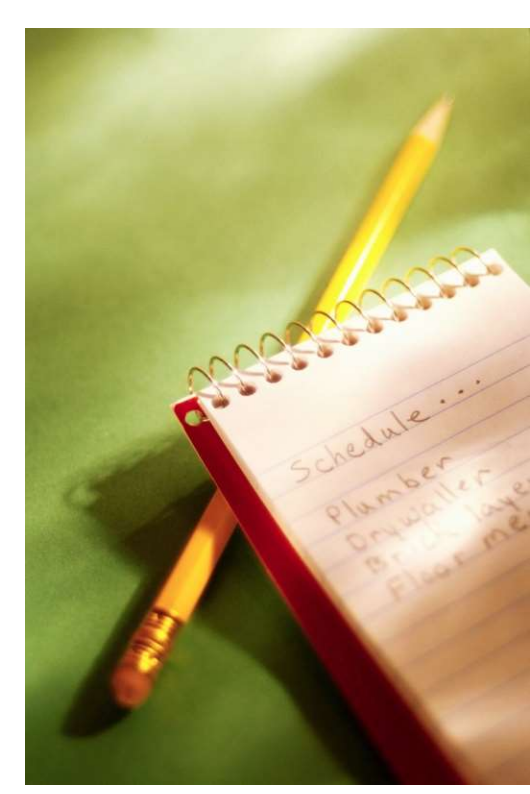

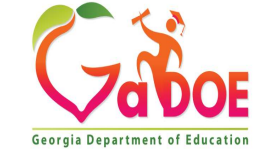

# **Payroll Update Menu**

| PCG Dist=8991 Rel=12.03.00 10/02/2012 DOD 003 C:\DEVSYS C:\SECOND GREEN                                                                                                    | _ & ×    |
|----------------------------------------------------------------------------------------------------|----------|
| Payroll System                                                                                                    | PAYUPDTP |
| FKey Payroll Update Menu<br><br>CCC Add New Employee                                                                                                    |          |
| <ul> <li>2 Update/Display Personnel Data</li> <li>3 Update/Display Deduction Data</li> <li>4 Update/Display Gross Data</li> <li>5 Update/Display Withholding Data</li> <li>6 Update/Display Current Leave Usage Data</li> <li>7 Update/Display YTD/Fiscal Data</li> <li>8 Update/Display Deduction Adjustments</li> <li>9 Update/Display FICA/Medicare Adjustments</li> <li>10 Update/Display Garnishment Vendor Data</li> </ul>                                                                                                    |          |
| <ul> <li>10 Opdate/Display Gamistiment Vendor Data</li> <li>11 Add Earnings History Record</li> <li>12 Update/Display Earnings History / Transfer Gross Earnings</li> <li>13 Print Earnings History</li> <li>14 Calculate and Display An Employee's Pay</li> <li>15 Delete Employee</li> <li>17 Update/Display Leave YTD/Balance Data</li> <li>18 Detailed Pay Stub - Employee Message</li> </ul>                                                                                                    |          |
| Master         User         User         < | 12.02.00 |

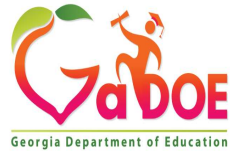

#### Employee Setup Teacher Gross Data Lines

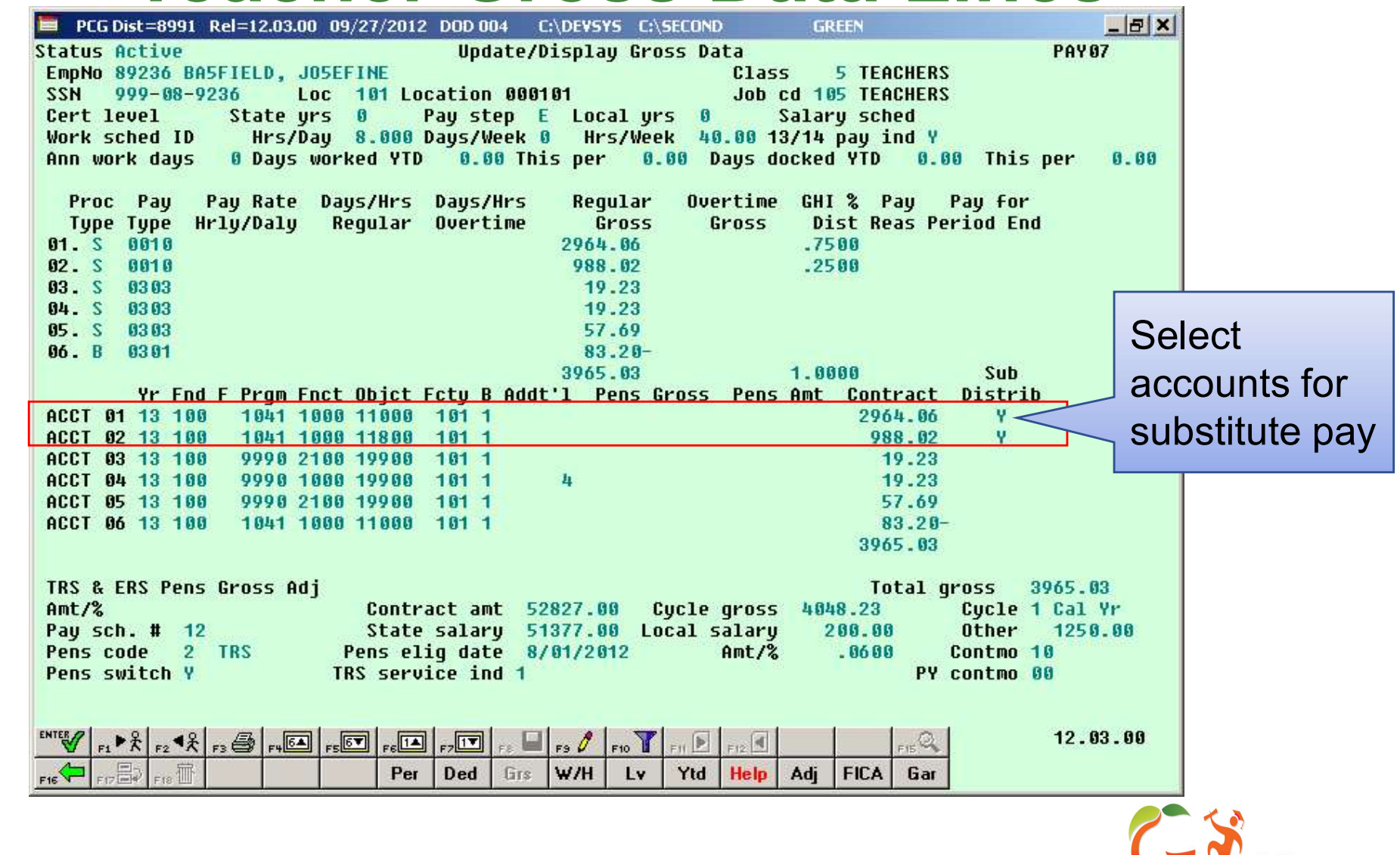

# Employee Setup

#### **Teacher Personnel Data Screen**

| E PCG Dist=8991 Rel=12.03.00 09/27/2012 DOD 004 C:\DEVSYS C:\SECOND GREEN                                                                                  | _ & ×       |            |
|----------------------------------------------------------------------------------------------------|-------------|------------|
| Display/Update Personnel Data                                                                                                    | PAY02       |            |
| Status <u>A</u> Active BASFIELD, JOSEFINE<br>Emp. pp. 90226 Pauloc 181 Location 800101 Class E TEORNERS                                                    |             |            |
| Sex Code E Work Loc 101 Location 000101 Job 105 TEACHERS                                                                                                   |             |            |
| Mar Stat S SSN 999 08 9236 EEO-5 Job A06 Second Teacher                                                                                                    |             |            |
| EEO-5 Ethnic <u>2</u> WHITE                                                                                                    |             |            |
| NAME First JOSEFINE Middle                                                                                                    | F11-1-11-0  |            |
| Last BHSFIELD SUFFIX Prefix Hispanic/Latino                                                                                                    | Echnicity?  |            |
| Address 1776 MAIN STREET Certificate Tupe Race (Select all                                                                                                 | that applu) | L          |
| Address L2 CS1 Job (from CPI) 000 C Yes No Am J                                                                                                    |             | or Dour    |
| City/State SMITH , GA Include on CPI ? Y C Yes No Blac                                                                                                    | HOULS P     | er Day     |
| 21p Code 33333 County 160 Sick Bank ? N (• Yes No White<br>Phone (000)FFF-076k Out of State Substitute wank (• Yes No White                                | must ho     | cot up for |
| Nuerride accrue?                                                                                                    | must be     | set up ior |
| Leave fields Adj Ly Elig Date                                                                                                    | every ac    | tive       |
| Hours Per Day 8.000                                                                                                    | CVCI y do   |            |
| Spauce SSN Perc Flig Date 9/01/2012 TBS DOE Daid E000N 2                                                                                                   | emplove     | e          |
| Birth Date 11/81/1969 GHI Fligible ? Y Particinate in GHI ? Y                                                                                              |             |            |
| Hire Date 7/01/2012 GHI 1ST Day Wrk 7/25/2012 GHI Option U2 UHC STD HRA                                                                                    |             |            |
| Rehire Date GHI Eff Date GHI Tier 10 SINGLE                                                                                                    |             |            |
| Term Date GHI Change Date GHI Ded Cd _9                                                                                                    |             |            |
| Term Reason _ GHI Change Code <u>NEMP</u>                                                                                                    |             |            |
| new cuproyee nite                                                                                                    |             |            |
| ***** TAX DATA *****                                                                                                    |             |            |
| Federal: Mar Stat M Exempt 2 Withholding Code 0 Amt/%00                                                                                                    |             |            |
| State: Mar Stat <u>V</u> Hilowance Mar <u>1</u> Vep <u>1</u> withholding Code <u>0</u> HMT/% <u>00</u><br>Tax Switches: Fod V State V EICO V Petire V OEIC |             |            |
| Tax Switches. Ted I State I TION I NELLE I HEID _                                                                                                    |             |            |
| Mode changed to update                                                                                                    |             |            |
|                                                                                                    | 12.02.00    |            |
| FIG FIG FIG FIG FIG FIG FIG FIG FIG FIG                                                                                                    |             |            |
|                                                                                                    |             | ~ ~ >      |

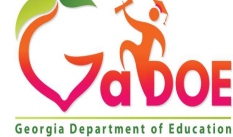

# **Employee Setup**

#### Substitute Personnel Data Screen

| PCG Dist=8991 Rel=12.03.00 09/28/2012 DOD 002                                                                                                    | C:\DEVSYS C:\SECOND GREEN                                                                                       | _ & ×                      |
|----------------------------------------------------------------------------------------------------|----------------------------------------------------------------------------------------------------|----------------------------|
| Display/Upda                                                                                                    | te Personnel Data                                                                                               | PAY02                      |
| Status <u>A</u> Active BA9BOSA, AD9LFO                                                                                                    | and the second second second second second second second second second second second second second second secon |                            |
| Emp. no. 88864 Pay Loc <u>6211</u> Locat                                                                                                    | ion 006211 Class <u>9</u> SUBS                                                                                  | TITUTE TEACHER             |
| Sex Code <u>F</u> Work Loc 6211 Locat                                                                                                    | 100 006211 JOD <u>109</u> SUB-                                                                                  | TEACHERS                   |
| Mar 201 7 22 224 444 68 8804                                                                                                    | EEU-5 JOD <u>NOZ</u> SUDS                                                                                       | citute                     |
| NAME First ADQLED Middle                                                                                                    | EE0-5 ECHNIC Z whith                                                                                            |                            |
| Last BA9BOSA Suffix                                                                                                    | Prefix Hisp                                                                                                    | anic/Latino Ethnicitu?     |
|                                                                                                    | O'Y                                                                                                    | es 🖓 No                    |
| Address 2152 MAIN STREET                                                                                                    | Certificate Type <u>T4</u> Race                                                                                 | (Select Substitutes should |
| Address L2                                                                                                    | CS1 Job (from CPI) <u>999</u> 🔿 Y                                                                               |                            |
| City/State <u>SMITH</u> , <u>GF</u>                                                                                                    | Include on CPI ? N CY                                                                                           | have a Substitute          |
| 21p Code <u>33333</u> County <u>100</u><br>Phone (000)EEE_1126 Out of State                                                                                                    | Substitute wark 2 V                                                                                             |                            |
|                                                                                                    | Querride accrue?                                                                                                | <b>Rank</b> field defined  |
|                                                                                                    | Adj Lv Elig Date                                                                                                |                            |
| 1 Regular                                                                                                    | Hours Per Day                                                                                                   |                            |
| 2 Certified                                                                                                    |                                                                                                    |                            |
| Sp 3 School Food                                                                                                    | TRS DOE Paid ER                                                                                                 | CON ? _                    |
| us 5 Long-Term                                                                                                    | N Participate in                                                                                                | GHI ? N                    |
| Ro                                                                                                    | CHI Tier 00                                                                                                    |                            |
| Te                                                                                                    | e GHI Ded Gd                                                                                                    | na covennae                |
| Te                                                                                                    | Ie NEMP                                                                                                    |                            |
|                                                                                                    | New Employee hire                                                                                               |                            |
|                                                                                                    |                                                                                                    |                            |
|                                                                                                    | TA ****                                                                                                    |                            |
|                                                                                                    | withholding Code 9 Am                                                                                           |                            |
| Та                                                                                                    | Retire V AFIC                                                                                                   | L/6                        |
|                                                                                                    | nectic I neio -                                                                                                 |                            |
|                                                                                                    |                                                                                                    |                            |
| ENT                                                                                                    | 🖬 556 510 🍸 511 🕅 512 🗐                                                                                         | Fri Q 12.02.00             |
| Done Cancel                                                                                                    | e W/H Ly Ytd Help Adi EICA                                                                                      | Gar                        |
| F16 - F17 - F17 - |                                                                                                    | a di                       |

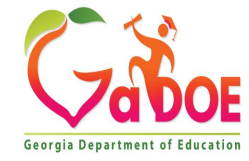

| A     | PCG Dist=6791 Rel       | =23.02.00 10/10/                              | 2023 DOE 004                             | C:\DEVSYS        | C:\SECOND | GREEN | ĥ | - 0     |
|-------|-------------------------|-----------------------------------------------|------------------------------------------|------------------|-----------|-------|---|---------|
|       |                         |                                               |                                          | Personn          | el System |       |   | PERMENU |
|       | FKey                    |                                               |                                          | Maste            | r Menu    |       |   |         |
|       | _1                      | - Personnel U                                 | lpdate Menu                              |                  |           |       |   |         |
|       | 4 -<br>5 -<br>6 -       | - Enhanced S<br>- Legacy Lea<br>- Personnel F | ubstitute Pay<br>ve Menu<br>teports Menu | v and Leave<br>I | System    |       |   |         |
|       | _11                     | - Employee C                                  | ontract File E                           | Export           |           |       |   |         |
|       |                         | - Special Fun                                 | ctions Menu                              |                  |           |       |   |         |
|       |                         | - File Reorga                                 | nization                                 |                  |           |       |   |         |
|       |                         |                                               |                                          |                  |           |       |   |         |
| Maste | ur User <sub>list</sub> | PAY VEND                                      |                                          |                  |           | +     |   | 21.03.0 |

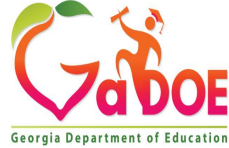

# Enhanced Leave and the Payroll Cycle

|             | Integrated Payroll and Leave System Checklist |                                                                                                    |  |  |  |  |  |
|-------------|-----------------------------------------------|----------------------------------------------------------------------------------------------------|--|--|--|--|--|
| ,           | / Step                                        | Action                                                                                                    |  |  |  |  |  |
|             | 1                                             | Setup payroll.<br>NOTE: Setting up payroll causes the <i>Current Leave Input File</i> to be cleared in<br>preparation for the new payroll cycle. If the payroll is reset for any reason by using the<br><i>Payroll Monitor</i> , all data in the <i>Current Leave Input File</i> will be lost.                                                                                                    |  |  |  |  |  |
|             |                                               | Payroll System Operations Guide, Section A: Payroll Setup and Section H:<br>Update/Display the Payroll Sequence Monitor                                                                                                    |  |  |  |  |  |
|             | 2                                             | Start keying in payroll changes, as normal and as required, for the payroll run.<br><u>Payroll System Operations Guide</u> , Section B: Payroll Update Processing                                                                                                    |  |  |  |  |  |
|             | 3                                             | Run the payroll Trial Registers and Exceptions Reports as often as needed.<br><u>Payroll System Operations Guide</u> , Section C: Payroll Check and Direct Deposit<br>Statement Processing, Topic 1: Process Preliminary Payroll                                                                                                    |  |  |  |  |  |
|             | 4                                             | Input Employee Leave and Substitute Pay or Import Leave Data from CSV as described<br>in this document. The import process may be run in multiple batches, if desired. The<br>leave data entered for the payroll cycle is collected in the Current Leave Input File.                                                                                                    |  |  |  |  |  |
|             | 5                                             | Run the following reports as often as needed to verify the contents of the <i>Current Leave</i><br>Input File. Run the reports at least one time before posting the leave data.<br>Current Leave Input File: <ul> <li>Employee Summary Reports</li> <li>Employee Detail Reports</li> <li>Substitute Detail Reports</li> </ul> <li>Substitute Reports: <ul> <li>Substitute Pay by Employee</li> <li>Substitute Pay by Account</li> </ul> </li> |  |  |  |  |  |
| Richard Woo |                                               | Substitute Pay by Account <u>Personnel System Operations Guide</u> , Section E: Enhanced Substitute Pay and Employee     Leave Processing, Topic 4: Leave Reporting                                                                                                    |  |  |  |  |  |

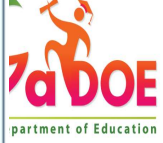

# Enhanced Leave and the Payroll Cycle

|   | Integrated Payroll and Leave System Checklist - Continued |                                                                                                    |  |  |  |  |  |  |  |  |
|---|-----------------------------------------------------------|----------------------------------------------------------------------------------------------------|--|--|--|--|--|--|--|--|
| 1 | Step                                                      | Action                                                                                                    |  |  |  |  |  |  |  |  |
|   | 6                                                         | When all leave data and substitute pay has been entered into the system and verified, execute <i>Post Leave Input Data</i> as described in this document. The <i>Current Leave Input Data</i> may only be posted ONE TIME during the payroll cycle.                                                     |  |  |  |  |  |  |  |  |
|   |                                                           | <u>NOTE</u> : The <i>Post Leave Input Data</i> step must be run for ALL regular and special payroll cycles, whether or not there is any leave data in the <i>Current Leave Input File</i> . Even if there is no leave data to post, the posting step must be executed.                                  |  |  |  |  |  |  |  |  |
|   |                                                           | When running a Manual/Void Check Run Only payroll cycle, if the Post Leave for Manual/Void Run option is set to Y (Yes), the Post Leave Input Data step must be executed. If the Post Leave for Manual/Void Run option is set to N (No), the Post Leave Input Data step is NOT executed.                |  |  |  |  |  |  |  |  |
|   | 7                                                         | Run the payroll Trial Registers and Exceptions Reports again. This is a required step.<br>NOTE: After the Current Leave Input File has been posted, the payroll monitor switch<br>for Run Exceptions Register with no exceptions will automatically be reset to 'N' so that<br>this step must be rerun. |  |  |  |  |  |  |  |  |
|   |                                                           | <u>Payroll System Operations Guide</u> , Section C: Payroll Check and Direct Deposit<br>Statement Processing and Section H: Update/Display the Payroll Sequence Monitor                                                                                                    |  |  |  |  |  |  |  |  |
|   | 8                                                         | Continue with the payroll process as documented in the <u>Payroll System Operations</u><br><u>Guide</u> , Section C: Payroll Check and Direct Deposit Statement Processing                                                                                                    |  |  |  |  |  |  |  |  |

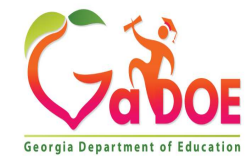

|               |                                                                | A STATE OF A STATE OF A STATE OF A STATE OF A STATE OF A STATE OF A STATE OF A STATE OF A STATE OF A STATE OF A |                                                                                           |                                                                                           |                                                                                     |
|---------------|----------------------------------------------------------------|----------------------------------------------------------------------------------------------------|-------------------------------------------------------------------------------------------|-------------------------------------------------------------------------------------------|-------------------------------------------------------------------------------------|
|               | Enhancod Subcti                                                | tuto Pau and Lo                                                                                                 | aug Suctom                                                                                |                                                                                           |                                                                                     |
| <b>y</b><br>- | Linianceu Subsci                                               | .cute ray and te                                                                                                | ave system                                                                                |                                                                                           |                                                                                     |
| Leave Setup   | Menu                                                           |                                                                                                    |                                                                                           |                                                                                           |                                                                                     |
| Leave Update  | e Menu<br>te Menu                                              |                                                                                                    |                                                                                           |                                                                                           |                                                                                     |
| Leave Report  | v Menu                                                         |                                                                                                    |                                                                                           |                                                                                           |                                                                                     |
|               | , monu                                                         |                                                                                                    |                                                                                           |                                                                                           |                                                                                     |
|               |                                                                |                                                                                                    |                                                                                           |                                                                                           |                                                                                     |
|               |                                                                |                                                                                                    |                                                                                           |                                                                                           |                                                                                     |
|               |                                                                |                                                                                                    |                                                                                           |                                                                                           |                                                                                     |
|               |                                                                |                                                                                                    |                                                                                           |                                                                                           |                                                                                     |
|               |                                                                |                                                                                                    |                                                                                           |                                                                                           |                                                                                     |
|               |                                                                |                                                                                                    |                                                                                           |                                                                                           |                                                                                     |
|               |                                                                |                                                                                                    |                                                                                           |                                                                                           |                                                                                     |
|               |                                                                |                                                                                                    |                                                                                           |                                                                                           |                                                                                     |
|               |                                                                |                                                                                                    |                                                                                           |                                                                                           |                                                                                     |
|               |                                                                |                                                                                                    |                                                                                           |                                                                                           |                                                                                     |
|               |                                                                |                                                                                                    |                                                                                           |                                                                                           |                                                                                     |
|               |                                                                |                                                                                                    |                                                                                           |                                                                                           |                                                                                     |
|               |                                                                |                                                                                                    |                                                                                           |                                                                                           |                                                                                     |
|               |                                                                |                                                                                                    |                                                                                           |                                                                                           |                                                                                     |
|               |                                                                |                                                                                                    |                                                                                           |                                                                                           |                                                                                     |
|               |                                                                |                                                                                                    |                                                                                           |                                                                                           |                                                                                     |
|               |                                                                |                                                                                                    |                                                                                           |                                                                                           | 12.01.00                                                                            |
|               |                                                                |                                                                                                    |                                                                                           |                                                                                           |                                                                                     |
|               | - Leave Setup<br>Leave Update<br>Leave Report<br>Leave History | - Leave Setup Menu<br>Leave Update Menu<br>Leave Reports Menu<br>Leave History Menu<br>PAY VEND                 | - Leave Setup Menu<br>- Leave Update Menu<br>- Leave Reports Menu<br>- Leave History Menu | - Leave Setup Menu<br>- Leave Update Menu<br>- Leave Reports Menu<br>- Leave History Menu | - Leave Setup Menu<br>Leave Update Menu<br>Leave Reports Menu<br>Leave History Menu |

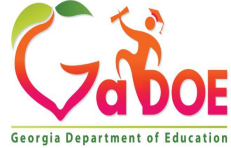

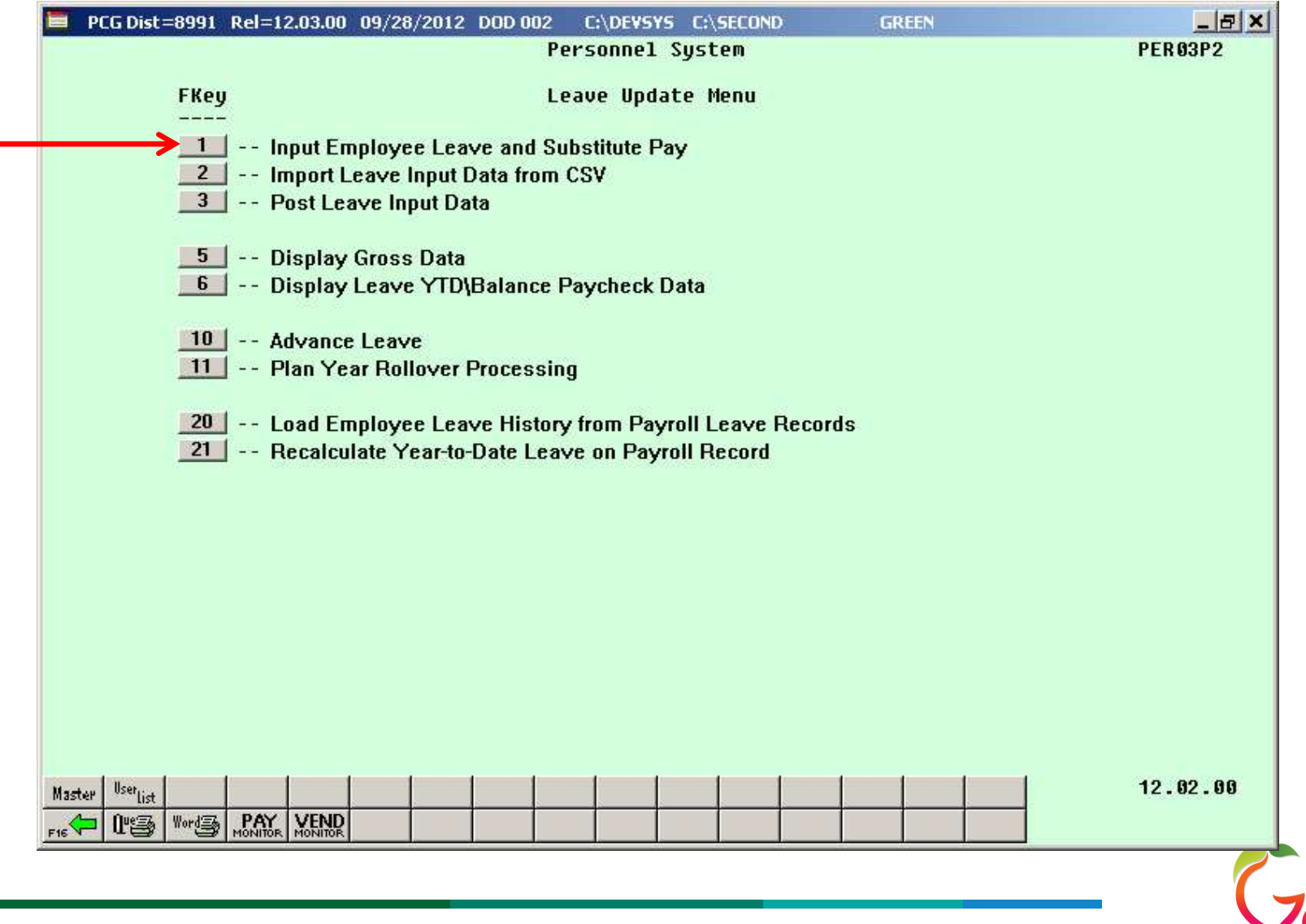

Georgia Department of Educatio

| A     | PCG Dist=8991   | Rel=23.03.00 | 10/10/2023               | DOE 001         | K:\SYSTEM | K:\SECOND   | GREEN             | <u>000</u> 0    |          | × |
|-------|-----------------|--------------|--------------------------|-----------------|-----------|-------------|-------------------|-----------------|----------|---|
|       |                 |              | Input Emp                | oloyee          | Leave and | Substitute  | Pay               |                 | LVI 0100 |   |
|       |                 | Enter        | the leave                | e data <u>g</u> | you wish  | to maintain | or create:        |                 |          |   |
|       |                 |              |                          |                 |           |             |                   | entere engenere | _        |   |
|       | 1               | Absent emj   | ployee no.               | .: <u>862</u>   | <u></u>   | - or - 1    | + no absent empl  | oyee, check I   | nere: 🗋  |   |
|       | ;               | Starting 1   | Leave date               | e:              |           |             |                   |                 |          |   |
|       |                 | Lea          | Leave type<br>ave reasor | e:              |           |             |                   |                 |          |   |
|       |                 | Da           | ays absent               | t:              |           | - or - H    | ours absent:      |                 |          |   |
|       |                 |              | 1                        |                 |           |             |                   |                 |          |   |
|       | Subs            | titute emp   | ployee no.               | .:              |           | - or - I    | f no substitute,  | check here:     |          |   |
|       |                 |              |                          |                 |           |             |                   |                 |          |   |
|       | T               | n order to   | n refund 1               | loguo t         | akon ont  | er negative | daus or bours     |                 |          |   |
|       |                 | n order co   | s rerunu s               | leave L         | aken, ent | er negacive | uays of nours.    |                 |          |   |
|       |                 |              |                          |                 |           |             |                   |                 |          |   |
|       |                 |              |                          |                 |           |             |                   |                 |          |   |
|       |                 |              |                          |                 |           |             |                   |                 |          |   |
|       |                 |              |                          |                 |           |             |                   |                 |          |   |
|       |                 |              |                          |                 |           |             |                   |                 |          |   |
| ENTER | / F1 ► K F2 ◄ K | F3 🖨 F4      | F5 F5 F6                 | F7              | F8 F9     | F10 F11     | F12 CREATE LW BAL | F15Q            | 23.02.00 |   |
| F16   | F17 F18 T       |              | F21TIME F22              | % F23 LV        |           |             | Help              |                 |          |   |
|       |                 |              |                          |                 |           |             |                   |                 |          | ( |

Georgia Department of Educatio

|                 | A            | PCG Dist=899 | 1 Rel=23.03.00 10/11/20                                          | 23 DOE 001                                             | K:\SYSTEM K:\SECOND                                                  | GREEN        | J           | — C        | x c     |               |       |
|-----------------|--------------|--------------|------------------------------------------------------------------|--------------------------------------------------------|----------------------------------------------------------------------|--------------|-------------|------------|---------|---------------|-------|
|                 |              |              | Input E                                                          | mployee I                                              | Leave and Substitut                                                  | e Pay        |             | LV         | [ 01 00 |               |       |
|                 |              |              | Enter the lea                                                    | ve data <u>u</u>                                       | you wish to maintai                                                  | n or create: | ;           |            |         |               |       |
|                 |              |              | Absent employee n<br>Starting leave da<br>Leave ty<br>Leave reas | o.: <u>862</u><br>AD91<br>te: <u>1/1</u><br>pe:<br>on: | 77 - or -<br>MSON, BO9ETTE<br>05/2024<br>PF15=Look up Leave Type Coo | If no absent | : employee, | check here |         |               |       |
| ave Type and Re | asor         | n Codes      |                                                                  |                                                        |                                                                      |              |             |            |         | i i           |       |
| Reas Tune De    | scr          | intion       | Reason Desc                                                      | rintion                                                | Tupe Max                                                             | If Max:      | Neg Bal?    | Reas Max   | EMLA?   | Sick<br>Bank? | Pers? |
| 01 SICK LEA     | ٧E           | -peron       | SICK LEAVE                                                       |                                                        | Ck leave bal                                                         | 0.0000       | No neg bal  | 0.0000     |         |               |       |
| 02 SICK LEAT    | VE<br>FAVE   | 6            | PERSONAL LEA                                                     | <b>V</b> E                                             | Ck leave bal                                                         | 0.0000       | No neg bal  | 3.0000     |         |               | PERS  |
| 02 OTHER L      | EAVE         |              | JURY DUTY                                                        |                                                        | Unlimited                                                            | 0.0000       | No neg bal  | 0.0000     |         |               |       |
| 03 OTHER LI     | EAVE         |              | OFF CONTRACT                                                     |                                                        | Unlimited                                                            | 0.0000       | No neg bal  | 0.0000     |         |               |       |
| 01 VACATION     |              |              |                                                                  |                                                        | Ck leave bal                                                         | 0.0000       | No neg bal  | 10.0000    |         |               |       |
| 01 PROFESS      | <b>ION</b> A | NL.          | PROFESSIONAL                                                     |                                                        | Unlimited                                                            | 0.0000       | No neg bal  | 0.0000     |         |               |       |
| 00 PSERS CH     | REDI         | TS           | PSERS CREDITS                                                    | i i                                                    | Ck leave bal                                                         | 0.0000       | No neg bal  | 0.0000     |         |               |       |
| UU TRS CREI     | JULS         |              | TRSCREDITS                                                       |                                                        | LK leave bal                                                         | 0.0000       | No neg bal  | 0.0000     |         |               |       |
|                 |              |              |                                                                  |                                                        |                                                                      |              |             |            |         |               |       |
|                 |              |              |                                                                  |                                                        |                                                                      |              |             |            |         |               |       |
|                 |              |              |                                                                  |                                                        |                                                                      |              |             |            |         |               |       |
|                 |              |              |                                                                  |                                                        |                                                                      |              |             |            |         |               |       |
|                 |              |              |                                                                  |                                                        |                                                                      |              |             |            |         |               |       |
|                 |              |              |                                                                  |                                                        |                                                                      |              |             |            |         |               |       |
|                 |              |              | Done                                                             | -                                                      |                                                                      | Cancel       |             |            |         |               |       |
|                 |              |              | ar second                                                        |                                                        |                                                                      |              |             |            |         |               |       |

E Leave

Typ Rea A1

A1

A2

A2

A2

A3

A5

A6

N1

T1

13

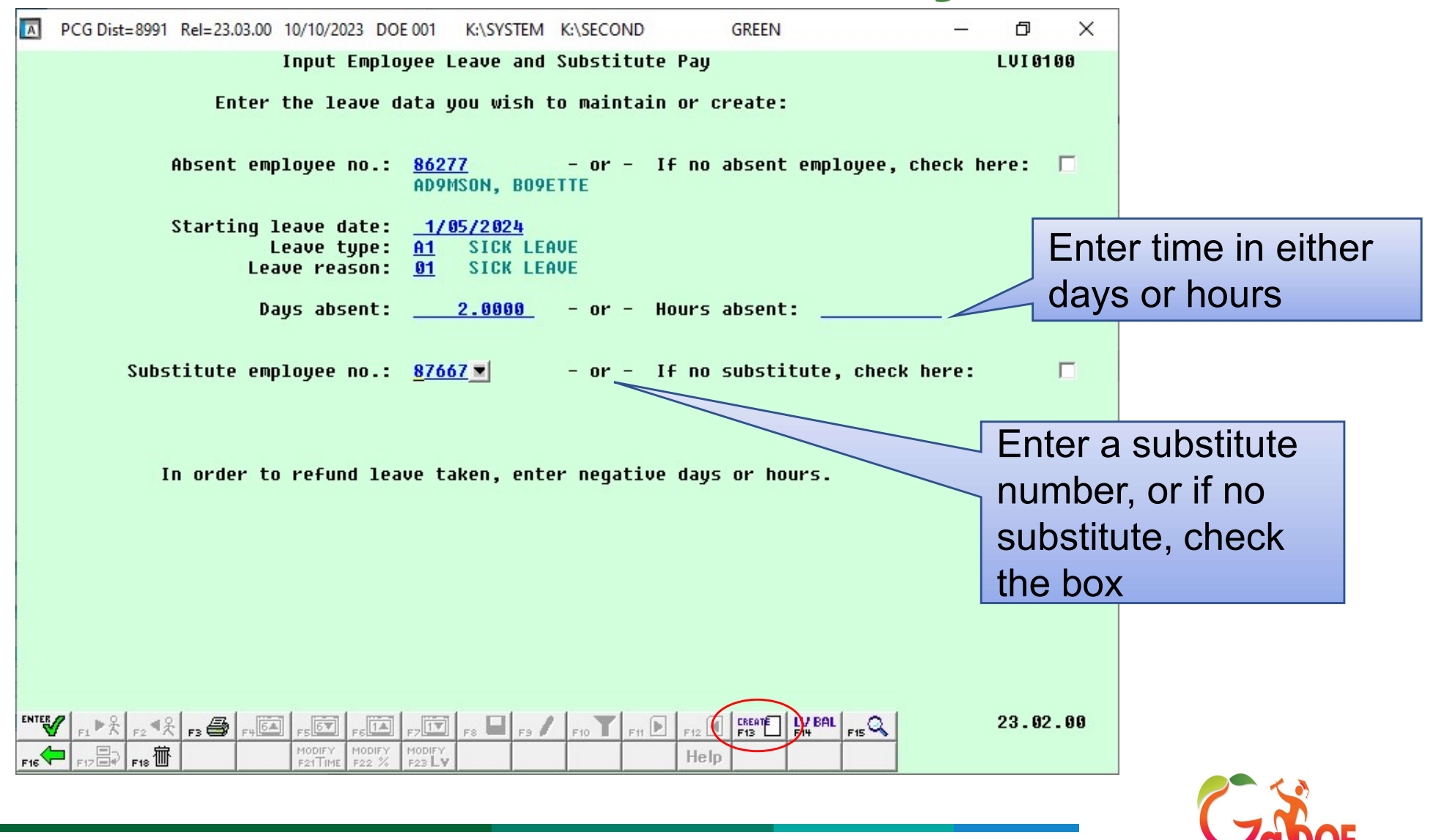

Richard Woods, Georgia's School Superintendent | Georgia Department of Education | Educating Georgia's Future

| PCG [                        | Dist=8991                      | Rel=23.03.00                     | 10/10/2023 [                                         | OOE 001                                      | K:\SYSTEM                                    | K:\SECONI                             | D                                          | GREEN                              |                         | - 0             | $\times$ |
|------------------------------|--------------------------------|----------------------------------|------------------------------------------------------|----------------------------------------------|----------------------------------------------|---------------------------------------|--------------------------------------------|------------------------------------|-------------------------|-----------------|----------|
| Absent E<br>SSN 999<br>Leave | Employee<br>9-08-627<br>e date | e Info:<br>77 Class<br>1/05/2024 | Input Emp<br>Emp. n<br>2 TEACHE<br>Hrs/<br>4 Type A1 | loyee L<br>o. 8627<br>RS<br>Day 8.<br>SICK L | eave and<br>77 AD9MSC<br>WC<br>.000<br>.EAVE | Substit<br>IN, BO9E<br>Ork Loc<br>Job | ute Pay<br>TTE<br>101 Loc<br>3 TEA<br>Reas | ation 00010<br>CHERS<br>on 01 SICK | Status A<br>D1<br>LEAVE | LVI01<br>Active | 00       |
|                              | Employ                         | jee leave                        | Memo<br>: Days ab                                    | sent                                         | 2.0000                                       | -or-                                  | Hours                                      | absent                             |                         |                 |          |
| Substitu<br>SSN 999          | ute Info<br>9-08-760           | o:<br>57 Class<br>Sub rank       | Sub. n<br>3 SUBSTI<br>0 INVALI                       | O. 8766<br>TUTES,<br>D RANK                  | 57 AC9ER,<br>INSTR Wo<br>Code                | , NU9IA<br>ork Loc<br>Job             | 109 Loc<br>5 INS                           | ation 0001(<br>TRUCTIONAL-         | Status A<br>09<br>-SUBS | Active          |          |
| Proc                         | Subs                           | stitute pa                       | ay rate                                              | 80.000                                       | (Daily p                                     | ay rate<br>P                          | )<br>au Rate                               | Daus/Hrs                           | Regular                 |                 |          |
| Type<br>01. <b>D</b> ■       | Type 1<br>0024 2               | /r Fnd F f<br>24 <u>100 _</u> 1  | Prgm Fnct<br>1051 1000                               | Objct F<br><u>11300</u>                      | <sup>-</sup> cty B Add<br><u>101 1</u>       | It'l Hr                               | ly/Daly<br>80.000                          | Regular                            | Gross<br>146.40         | Distrib %       |          |
| 02. <u>D</u><br>03           | 0024 2                         | <u>24 100 _ 1</u><br>90          | <u>1053</u> <u>1000</u>                              | <u>11300</u> _                               | <u>101 1</u>                                 |                                       | 80.000                                     | .17                                | 13.60                   | .0828           |          |
| 04<br>05                     | $\equiv$                       | <u> </u>                         |                                                      |                                              |                                              |                                       |                                            |                                    |                         | -               |          |
| 07.                          | =                              | <u>00</u>                        |                                                      |                                              |                                              |                                       |                                            |                                    |                         | -               |          |
| 09<br>10                     | $\equiv$                       |                                  |                                                      |                                              |                                              |                                       |                                            |                                    |                         |                 |          |
| Reg Dai                      | ily w/H                        | Pension ar                       | nd Taxes                                             |                                              |                                              |                                       |                                            | 2.00                               | 160.00                  | 1.0000          |          |
|                              |                                |                                  |                                                      |                                              |                                              |                                       |                                            |                                    |                         |                 |          |
|                              | ►¥ F2 ₹¥                       | F3 🎒 F4 🗗                        |                                                      |                                              | F8 🖬 F9 /                                    | F10 F                                 | 11 F12                                     | CREATE LV BAL<br>F13 F14           | F15 Q                   | 23.02           | .00      |
| F16 F17                      | ■#' F18 Ш                      |                                  | F21TIME F22 5                                        | 6 F23 LV                                     |                                              |                                       | neip                                       |                                    |                         |                 |          |

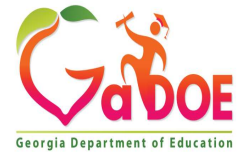

| PCG Dist=8991 Rel=23.03.00 10/10/2023 DOE 001 K:\SYSTEM K:\SECOND GREEN - 🗇 🗙                                                                                                    |
|----------------------------------------------------------------------------------------------------|
| Input Employee Leave and Substitute Pay LVI0100<br>sent Employee Info: Emp. no. 86277 AD9MSON, B09ETTE Status A Active<br>SN 999-08-6277 Class 2 TEACHERS Work Loc 101 Location 000101<br>Hrs/Day 8.000 Job 3 TEACHERS<br>Leave date 1/05/2024 Tupe A1 SICK LEAUE Reason 01 SICK LEAUE                                                                                                    |
| Memo                                                                                                    |
| bstitute Info: Sub. no. 87667 AC9ER, NU9IA Status A Active<br>SN 999-08-7667 Class 3 SUBSTITUTES, INSTR Work Loc 109 Location 000109<br>Sub rank 0 INVALID RANK CODE Job 5 INSTRUCTIONAL-SUBS                                                                                                    |
| Substitute pay rate 80.000 (Daily pay rate)<br>Proc Pay Pay Rate Days/Hrs Regular<br>Type Type Yr Fnd F Prgm Fnct Objct Fcty B Addt'l Hrly/Daly Regular Gross Distrib %<br>1. D 8024 24 188 1851 1888 11388 181 1 880.888 1.83 146.48 .9172                                                                                                    |
| 2. D 0024 24 100 1053 1000 11300 101 1 80.000 .17 13.60 .0828<br>3. 00<br>4. 00<br>5. 00<br>6. 00 Modify substitute total                                                                                                    |
| time, if necessary                                                                                                    |
| ode changed to update     2.00     160.00     1.0000       B.C. All real real real real real real real re                                                                                                    |
| Image: state of the state of the state |

Georgia Department of Educatio

| 🗮 PCG Dist=8991 Rel=12.03.00 09/28/2012                                                                                                    | 2 DOD 001 C:\DEVSYS                                                              | C:\SECOND                                                                 | GREEN                                                      | _ 8 ×                             |  |  |  |  |  |
|----------------------------------------------------------------------------------------------------|----------------------------------------------------------------------------------|---------------------------------------------------------------------------|------------------------------------------------------------|-----------------------------------|--|--|--|--|--|
| Input Empl<br>Absent Employee Info: Emp. no<br>SSN 999-08-9236 Class 5 TEACHER<br>Hrs/D<br>Leave date 10/01/2012 Type A1<br>Memo                                                                                                    | oyee Leave and Subs<br>. 89236 BA5FIELD,<br>S Work L<br>ay 8.000 J<br>SICK LEAVE | stitute Pay<br>JOSEFINE<br>Loc 101 Locatic<br>Job 105 TEACHEF<br>Reason ( | Status A<br>on 000101<br>RS<br>01 SICK LEAVE               | LVI0100<br>) Active               |  |  |  |  |  |
| Employee leave: Days absent 1.0000 -or- Hours absent<br>Substitute Info: Sub. no. 88864 BA9BOSA, AD9LFO Status A Active<br>SSN 999-08-8864 Class 9 SUBSTITUTE TEACHER Work Loc 6211 Location 006211<br>Sub rank 2 Certified Job 109 SUB-TEACHERS                                                                                                    |                                                                                  |                                                                           |                                                            |                                   |  |  |  |  |  |
| Substitute pay fact         Proc Pay         Type Type Yr Fnd F Prgm Fnct 0         01. <u>0</u> <u>0025</u> <u>13</u> <u>100</u> <u>1041</u> <u>1000</u> <u>1041</u> 02. <u>0</u> <u>0025</u> <u>13</u> <u>100</u> <u>1041</u> <u>1000</u> <u>103.</u> 03. <u>00</u> <u>00</u> <u>00</u> <u>00</u> <u>00</u> <u>00</u> <u>00</u> 04. <u>00</u> <u>00</u> <u>00</u> <u>00</u> <u>00</u> <u>00</u> <u>00</u> 05. <u>00</u> <u>00</u> <u>00</u> <u>00</u> <u>00</u> <u>00</u> 00         06. <u>00</u> <u>00</u> <u>00</u> <u>00</u> 00       00       00       00       00       00       00       00       00       00       00       00       00       00       00       00       00       00       00       00       00       00       00       00       00       00       00       00       00       00       00       00       00       00       00       00       00       00       00       00       00       00       00       00       00       00 </th <th>bjct Fcty B Addt'1<br/><u>1300 101 1</u><br/><u>1300 101 1</u><br/><u></u></th> <th>Pay Rate Day<br/>Hrly/Daly Re<br/>70.000<br/>70.000</th> <th>ys/Hrs Regular<br/>egular Gross<br/>1.50 105.00<br/>.50 35.00</th> <th>5 Distrib %<br/>3 .7500<br/>3 .2500</th> | bjct Fcty B Addt'1<br><u>1300 101 1</u><br><u>1300 101 1</u><br><u></u>          | Pay Rate Day<br>Hrly/Daly Re<br>70.000<br>70.000                          | ys/Hrs Regular<br>egular Gross<br>1.50 105.00<br>.50 35.00 | 5 Distrib %<br>3 .7500<br>3 .2500 |  |  |  |  |  |
| 09.     00       10.     00       Reg Daily     w/Pension and Taxes                                                                                                    |                                                                                  |                                                                           | 2.00 140.00                                                | .0000                             |  |  |  |  |  |
|                                                                                                    | 22=Modify Distribution Pcts                                                      | FII FII FII FII FII                                                       | FIS Q                                                      | 12.03.00                          |  |  |  |  |  |

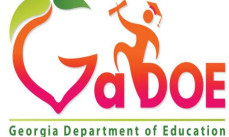

| 🔲 PCG Dist=8                                                     | 991 Rel=12.03.00 09/28/2012 DOD 0                                                                                                    | D2 C:\DEVSYS C:\SECOND                                                                                                    | GREEN                                                                     | _ 8 ×               |
|------------------------------------------------------------------|----------------------------------------------------------------------------------------------------|----------------------------------------------------------------------------------------------------|---------------------------------------------------------------------------|---------------------|
| Absent Empl<br>SSN 999-08<br>Leave da<br>Em                      | Input Employee L<br>oyee Info: Emp. no. 8923<br>-9236 Class 5 TEACHERS<br>Hrs/Day 8.<br>te 10/01/2012 Type A1 SICK L<br>Memo PRESENTED | eave and Substitute Pay<br>6 BASFIELD, JOSEFINE<br>Work Loc 101 Loc<br>000 Job 105 TEA<br>EAVE Reas<br>DOCTOR'S EXCUSE<br>1.0000 -or- Hours | Status A<br>ation 000101<br>ICHERS<br>Son 01 SICK LEAVE                   | LVI0100<br>- Active |
| Substitute<br>SSN 999-08<br>Proc Pa                              | Info: Sub. no. 8886<br>-8864 Class 9 SUBSTITUTE TE<br>Sub rank 2 Certified<br>Substitute pay rate 70.000                               | 4 BA9BOSA, AD9LFO<br>ACHER Work Loc 6211 Loc<br>Job 109 SUB<br>(Daily pay rate)<br>Pay Rate                                                 | Status A<br>ation 006211<br>TEACHERS<br>Days/Hrs Regular<br>Regular Gross | - Active            |
| 01. D 002<br>02. D 002<br>03.<br>04.<br>05.<br>06.<br>07.<br>08. | 5 13 100 1041 1000 11300<br>5 13 100 1041 1000 11300<br>00<br>00<br>00<br>00<br>00<br>00<br>00<br>00                                   | Modify accourdistribution, if                                                                                                    | nt<br>desired                                                             | <u>.8000</u><br>.20 |
| 69.<br>10.<br>Mode chang                                         | 00<br>00<br>ed to update<br>→ & r3 → r4 ← r5 → ret c7 ↓ 1<br>→ Hopr( text_ r1) → r7                                                    | FE B FE / FIG Y FII D FIZ B                                                                                                    | 2.00 140.00                                                               | 1.0000              |
| F16 N F17 HV F                                                   | F22=Reca                                                                                                    | alculate/display scrn                                                                                                    |                                                                           | 1                   |

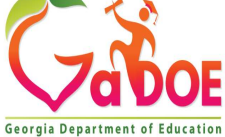

| PCG Dist=8991 Rel=12.03.00 09/28/2012 DOD 001 C:\DEVSYS (                                                                                                    | :\SECOND GREEN                                                                                               |                                              | _ & ×                      |
|----------------------------------------------------------------------------------------------------|----------------------------------------------------------------------------------------------------|----------------------------------------------|----------------------------|
| Input Employee Leave and Subs<br>Absent Employee Info: Emp. no. 89236 BA5FIELD,<br>SSN 999-08-9236 Class 5 TEACHERS Work Lu<br>Hrs/Day 8.000 Ju<br>Leave date 10/01/2012 Type A1 SICK LEAVE<br>Memo                                                                                                    | titute Pay<br>JOSEFINE<br>DC 101 Location 0001<br>DD 105 TEACHERS<br>Reason 01 SICK                          | Status A<br>01<br>LEAVE                      | LVI0100<br>Active          |
| Employee leave: Days absent 1.0000 -                                                                                                    | or- Hours absent                                                                                             |                                              |                            |
| Substitute Info: Sub. no. 88864 BA9BOSA, A<br>SSN 999-08-8864 Class 9 SUBSTITUTE TEACHER Work L<br>Sub rank 2 Certified J<br>Substitute pay rate 70.000 (Daily pay rate)                                                                                                    | D9LFO<br>DC 6211 Location 0062<br>DD 109 SUB-TEACHERS<br>ate)                                                | Status A<br>11                               | Active                     |
| Proc       Pay         Type       Type         Type       Type         Proc       Pay         Type       Type         Proc       Pay         Type       Type         Proc       Pay         Type       Type         Proc       Pay         Proc       Pay | Pay Rate<br>Hrly/Daly         Days/Hrs<br>Regular           70.000         1.60           70.000         .40 | Regular<br>Gross D<br><u>112.00</u><br>28.00 | istrib %<br>.8000<br>.2000 |
| 10.   00   10.     Reg Daily w/Pension and Taxes                                                                                                    | 2.00                                                                                                    | 140.00                                       | 1.0000                     |
| ENTER FL→X F2 4X F3 → F4 FA F5 → F6 → F7 → F8 → F9 / F10                                                                                                    | FII FII FIE FIE CHEATE LY BAI                                                                                | FIS Q                                        | 12.03.00                   |
| F23=Modify Employee                                                                                                    | Leave                                                                                                    |                                              | (                          |

Georgia Department of Educatio

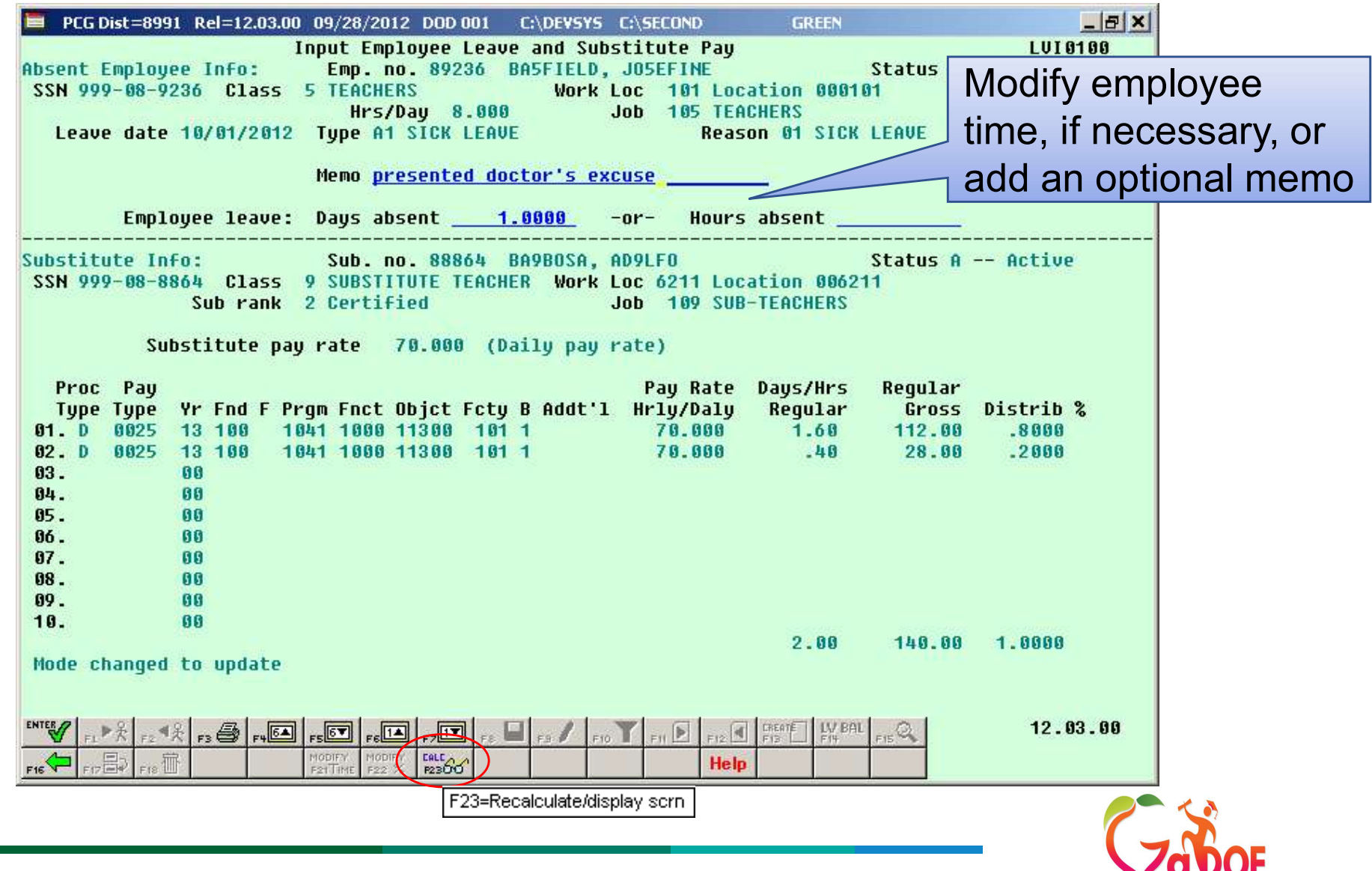

Georgia Department of Educatio

| PCG Dist=8991 Rel=12.03.00 09/28/2012 DOD 001 C:\DEVSY5 (                                                                                                    | C:\SECOND GREEN                                                                                                    | _ & ×                      |
|----------------------------------------------------------------------------------------------------|----------------------------------------------------------------------------------------------------|----------------------------|
| Input Employee Leave and Subs<br>Absent Employee Info: Emp. no. 89236 BA5FIELD,<br>SSN 999-08-9236 Class 5 TEACHERS Work L<br>Hrs/Day 8.000 J<br>Leave date 10/01/2012 Type A1 SICK LEAVE<br>Memo PRESENTED DOCTOR'S EXC<br>Employee Leave: Days absent 1 0000 -                                                                                                    | titute Pay<br>JOSEFINE Status A<br>oc 101 Location 000101<br>ob 105 TEACHERS<br>Reason 01 SICK LEAVE<br>USE<br>or- Hours absent           | LUI0100<br>Active          |
| Substitute Info: Sub. no. 88864 BA9BOSA, A<br>SSN 999-08-8864 Class 9 SUBSTITUTE TEACHER Work L<br>Sub rank 2 Certified J<br>Substitute pay rate 70.000 (Daily pay r<br>Proc Pay                                                                                                    | D9LFO Status A<br>oc 6211 Location 006211<br>ob 109 SUB-TEACHERS<br>ate)<br>Pay Rate Days/Hrs Regular                                     | Active                     |
| Type Type       Yr Fnd F       Prgm Fnct Objct Fcty B       Addt'1         01. D       0025       13       100       1041       1000       11300       101       1         02. D       0025       13       100       1041       1000       11300       101       1         03       00         00                                                                                                    | Hrly/Daly         Regular         Gross         D           70.000         1.60         112.00           70.000         .40         28.00 | istrib %<br>.8000<br>.2000 |
| Reg Daily w/Pension and Taxes                                                                                                    | 2.00 140.00                                                                                                    | 1.0000                     |
| ENTER         F2         F3         F4         F5         F6         F7         F8         F3         F10           F16         F17         F18         F18         F19         F10         F10 | FII     FIZ     IFEATE     IV     BAL     FIS       Help                                                                                  | 12.03.00                   |

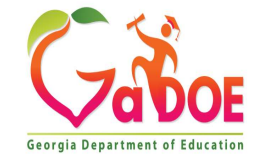

| PCG Dist=8991 Rel=12.03.00                                                                                                    | 09/28/2012 DOD 001 C:\DEVSY                                                                                                    | S C:\SECOND GREEN                                                                                                    | <u></u>                           |
|----------------------------------------------------------------------------------------------------|----------------------------------------------------------------------------------------------------|----------------------------------------------------------------------------------------------------|-----------------------------------|
| I<br>Absent Employee Info:<br>SSN 999-08-9236 Class<br>Leave date 10/01/2012<br>Employee leave:                                                                                               | nput Employee Leave and Su<br>Emp. no. 89236 BA5FIEL<br>5 TEACHERS Worl<br>Hrs/Day 8.000<br>Type A1 SICK LEAVE<br>Memo PRESENTED DOCTOR'S<br>Days absent 1.0000 | ubstitute Pay<br>D, JOSEFINE S<br>k Loc 101 Location 000101<br>Job 105 TEACHERS<br>Reason 01 SICK L<br>EXCUSE<br>-or- Hours absent | LVI0100<br>tatus A Active<br>EAVE |
| Substitute Info:       Sub         SSN 999-08-8864       Class         Sub rai       Sub rai         Substitute       Substitute         Proc Pay       Type Type Yr Fnd I         01. D<0025 | Stitute Time / Employee Time for the substitute time does no Allow?                                                                                             | Mismatch<br>t match the absent employee leave t                                                                                    | <pre></pre>                       |
| Reg Daily w/Pension and                                                                                                    | Taxes                                                                                                    | 2.00                                                                                                    | 140.00 1.0000                     |
| Record Validated Success                                                                                                    | Fully F8 to Save           rstr         rstr           MODIFY         MODIFY           F21TIME         F22 %           F23         V                            | FIO FILE FILE CREATE LV BAL FILE<br>FILE FILE FILE FILE FILE FILE FILE FILE                                                        | 12.03.00                          |

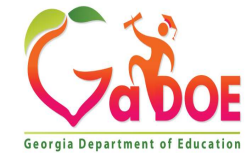

| A     | PCG Dist=8991 Rel=23.03.00 10/11/2023 DOE 001 K:\SYSTEM K:\SECOND GREEN -                                       | ð        | ×  |
|-------|----------------------------------------------------------------------------------------------------|----------|----|
|       | Input Employee Leave and Substitute Pay                                                                         | LVI 01 0 | 9  |
|       | Enter the leave data you wish to maintain or create:                                                            |          |    |
|       |                                                                                                    |          |    |
|       | Absent employee no.: <u>86277</u> ─ - or - If no absent employee, check he<br>AD9MSON, BO9ETTE                  | ere: [   |    |
| 5     | Starting leave date: <u>1/05/2024</u><br>Leave type: <u>A1</u> SICK LEAVE<br>Leave reason: <u>01</u> SICK LEAVE |          |    |
|       | Days absent: <u>2.0000</u> – or – Hours absent:                                                                 |          |    |
|       | Substitute employee no.: <u>87667</u> - or - If no substitute, check here:<br>AC9ER, NU9IA                      | Г        |    |
|       | In order to refund leave taken, enter negative days or hours.                                                   |          |    |
|       |                                                                                                    |          |    |
|       |                                                                                                    |          |    |
|       |                                                                                                    | 23.02.   | 90 |
| F16 V | F17 HV F18 H F21TIME F22 % F23 LV F18 H                                                                         |          |    |

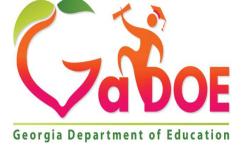

| A     | PCG Dist=8991 Rel=23.03.00 10/11/2023 DOE 001 K:\SYSTEM K:\SECOND GREEN                                                                                                    | – 0 ×                                                          |                                             |
|-------|----------------------------------------------------------------------------------------------------|----------------------------------------------------------------|---------------------------------------------|
|       | Input Employee Leave and Substitute Pay                                                                                                    | LVI 01 00                                                      |                                             |
|       | Enter the leave data you wish to maintain or create:<br>Absent employee no.: <u>86277</u> - or - If no absent employee,<br>AD9MSON, BO9ETTE<br>Starting leave date:<br>Leave type:<br>Leave reason:                                                                                                    | This drop do<br>displays all g<br>leave record<br>for the empl | own<br><u>current</u><br>Is entered<br>oyee |
|       | Days absent: or - Hours absent:                                                                                                    |                                                                |                                             |
|       | Substitute employee no.: or - If no substitute, chec<br>In order to refund leave taken, enter negative days or hours.                                                                                                    | k here: 🗖                                                      |                                             |
| ENTER | ✓         F1 ▶ %         F2 ♥ %         F3 ➡         F5 ➡         F5 ➡         F5 ➡         F10 ▼         F11 ▶         F12 ▲         F55 ➡         F15 ➡           ►         F17 ➡         F10 ➡         F12 ▲         F12 ▲         F13 ➡         F13 ➡ | 23.02.00                                                       |                                             |
|       |                                                                                                    | /                                                              | <b>\</b>                                    |

Georgia Department of Education

| PCG Dist=8991 Rel=12.03.00 09         | 28/2012 DOD 001 C:\DEV5Y5            | C:\SECOND     | GREEN           | _ & ×         |   |
|---------------------------------------|--------------------------------------|---------------|-----------------|---------------|---|
| Inpu                                  | t Employee Leave and Sub             | stitute Pay   |                 | LVI 0100      |   |
| PCG Select Leave Input Record         |                                      |               |                 | - 0           | × |
| mployee number: 89236                 |                                      |               |                 |               |   |
| ame: BASFIELD, JOSEFINE               | )                                    |               |                 |               |   |
|                                       |                                      | 120010211     | 12-11-12-2-17-M | 100 mm 120.0  |   |
| ub No Sub Name                        | Leave Date                           | Time Off      | Leave Type      | Leave Reasor  |   |
| 189957 AD4IR, CE4ESTA                 | 09/12/2012                           | .2500 DAYS    | A1 SICK LEAVE   | 01 SICK LEAVE |   |
| 199141 GAAIN EDAABDO                  | 09/12/2012                           | 5000 DAYS     | A3 LWUP         |               |   |
| 188864 BA9BOSA, AD9LFO                | 10/01/2012                           | 1.0000 DAYS   | A1 SICK LEAVE   | 01 SICK LEAVE |   |
| · · · · · · · · · · · · · · · · · · · |                                      |               |                 |               |   |
|                                       |                                      |               |                 |               |   |
|                                       |                                      |               |                 |               |   |
|                                       |                                      |               |                 |               |   |
|                                       |                                      |               |                 |               |   |
|                                       |                                      |               |                 |               |   |
|                                       |                                      |               |                 |               |   |
|                                       |                                      |               |                 |               |   |
|                                       |                                      |               |                 |               |   |
|                                       |                                      |               |                 |               |   |
|                                       |                                      |               |                 |               |   |
|                                       |                                      |               |                 |               |   |
| ptor amplause sumber: 00              |                                      | or cubctituto | number = 0      | 1             |   |
| nter emproyee number. 89.             | 236 - Ur - Elit                      | er substitute | number. U       |               |   |
|                                       | De Sheel Dee                         |               |                 |               |   |
|                                       | Re-filter Don                        |               | icei            |               |   |
|                                       |                                      |               |                 | 40 80 88      |   |
| FL 大 F2 大 F3 合 F4 5 F5                | F61A F71X F8 4 F9 / F1               |               | F14 F15         | 12.03.00      |   |
| F16 F17 F18 T                         | 77 MODIFY MODIFY<br>IME F22 % F23 LV | Help          |                 |               |   |
|                                       |                                      |               |                 |               |   |
|                                       |                                      |               |                 |               | ~ |
|                                       |                                      |               |                 |               |   |

Georgia Department of Education

| A P  | CG Dist=8991 Rel=2 | 23.03.00 10/11/2023 DC       | E 001 K:\SYSTEM                | K:\SECOND      | GREEN             | <u> </u>      | o ×         |
|------|--------------------|------------------------------|--------------------------------|----------------|-------------------|---------------|-------------|
|      |                    | Input Emplo                  | oyee Leave and                 | Substitute     | Pay               |               | LVI 0100    |
|      | E                  | Enter the leave o            | lata you wish                  | to maintain    | or create:        |               |             |
|      |                    |                              |                                |                |                   |               |             |
|      | Abser              | nt employee no.:             | <u>87791</u> ▼<br>BA2MAN, EF2E | - or - It<br>N | F no absent emplo | yee, check he | ere: 🗆      |
|      | Start              | ting leave date:             | 1/06/2024                      |                |                   |               |             |
|      |                    | Leave type:<br>Leave reason: | A3 UNPAID<br>01 UNPAID         | LEAVE          |                   |               |             |
|      |                    | Daus absent:                 | 2.0000                         | - or - H       | nurs absent:      |               |             |
|      |                    |                              |                                |                | 24                |               |             |
|      | Substitut          | te employee no.:             | <u> </u>                       | - or - I       | F no substitute,  | check here:   |             |
|      | In ord             | der to refund lea            | ave taken, ent                 | er negative    | days or hours.    |               | $\bigwedge$ |
|      |                    |                              |                                |                | Thor              | o io no o     | ubatitu     |
|      |                    |                              |                                |                | Ther              |               | upsillu     |
|      |                    |                              |                                |                | for th            | is emplo      | byee        |
|      |                    |                              |                                |                |                   |               |             |
|      |                    |                              |                                |                |                   |               |             |
| Reco | Added Succe        | essfullu                     |                                |                |                   |               |             |
|      | F1 \$ F2 \$ \$ F3  | F464 F567 F614               | F7 🔽 F8 🖬 F9 🖡                 | F10 F11        |                   | ₅Q.           | 23.02.00    |
| F16  | F17 - F18 1        | MODIFY<br>F21TIME F22 %      | MODIFY<br>F23 LV               |                | Help              |               |             |
|      |                    |                              |                                |                |                   |               |             |

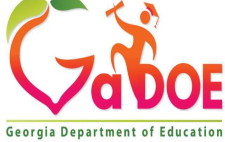

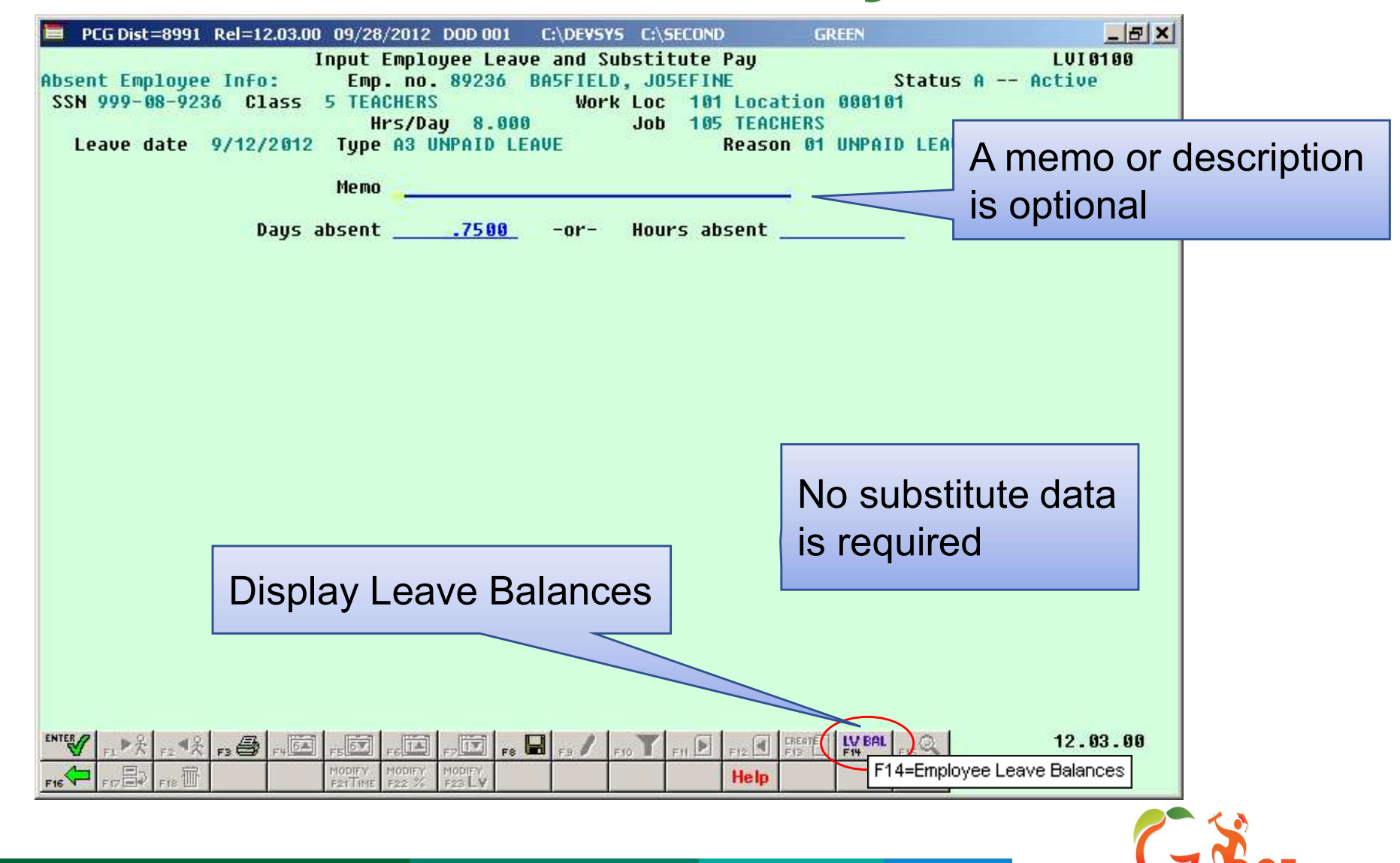

| 🗎 P( | :G Dist= | 8991 R | el=12.03.00      | 09/28/                  | 2012 DOD 002                               | C:\DEVSYS                  | C:\SECOND      | GREEN     |            | _ & ×    |
|------|----------|--------|------------------|-------------------------|--------------------------------------------|----------------------------|----------------|-----------|------------|----------|
| Empl | ovee     | number | Input<br>: 89236 | Employ<br>Le<br>BASEIEL | jee Leave an<br>ave Balance<br>D. JOSEFINE | d Substitut<br>s Summary S | e Pay<br>creen |           |            | LUHFIND  |
|      | Pla      | n year | : 2013           | Displ                   | lay mode: <u>D</u>                         | (D=days, H=                | hours)         |           | Display in | days     |
| -    | Туре     | Reas   | Descri           | otion                   | Begin Bal                                  | Advance                    | Adjust         | YTD Taken | Cur Taken  | End Bal  |
| 01   |          | 01     | SICK LEA         | WE                      | 1.2500                                     | 1.2500                     | .0000          | 1.0000    | 1.2500     | .2500    |
|      |          | 02     | PERSON           | 61<br>61                |                                            |                            |                | 1 0000    | 0000       |          |
| 04   | A3       | 00     | LWOP             |                         | .0000                                      | .0000                      | .0000          | .0000     | 1.2500     | .0000    |
|      |          | 01     | LWOP             |                         |                                            |                            |                | .0000     | 1.2500     | 1.000    |
|      |          |        | ENTER = 1        | ontinu                  | 1e, F16 = E                                | xit, F17 =                 | Print Scree    | 'n        |            |          |
|      | F1       | F2     | F3 <b>F4</b>     | F5                      | F6 F7 F                                    | -8 F9 F1                   | 0 F11 F12      | F13 F14 , | 15         | 12.03.00 |
| F16  | 9        |        |                  |                         | 24                                         | PA 25 PT 26                | ▲ 27 IV Help   |           |            |          |

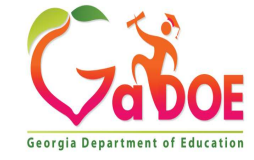

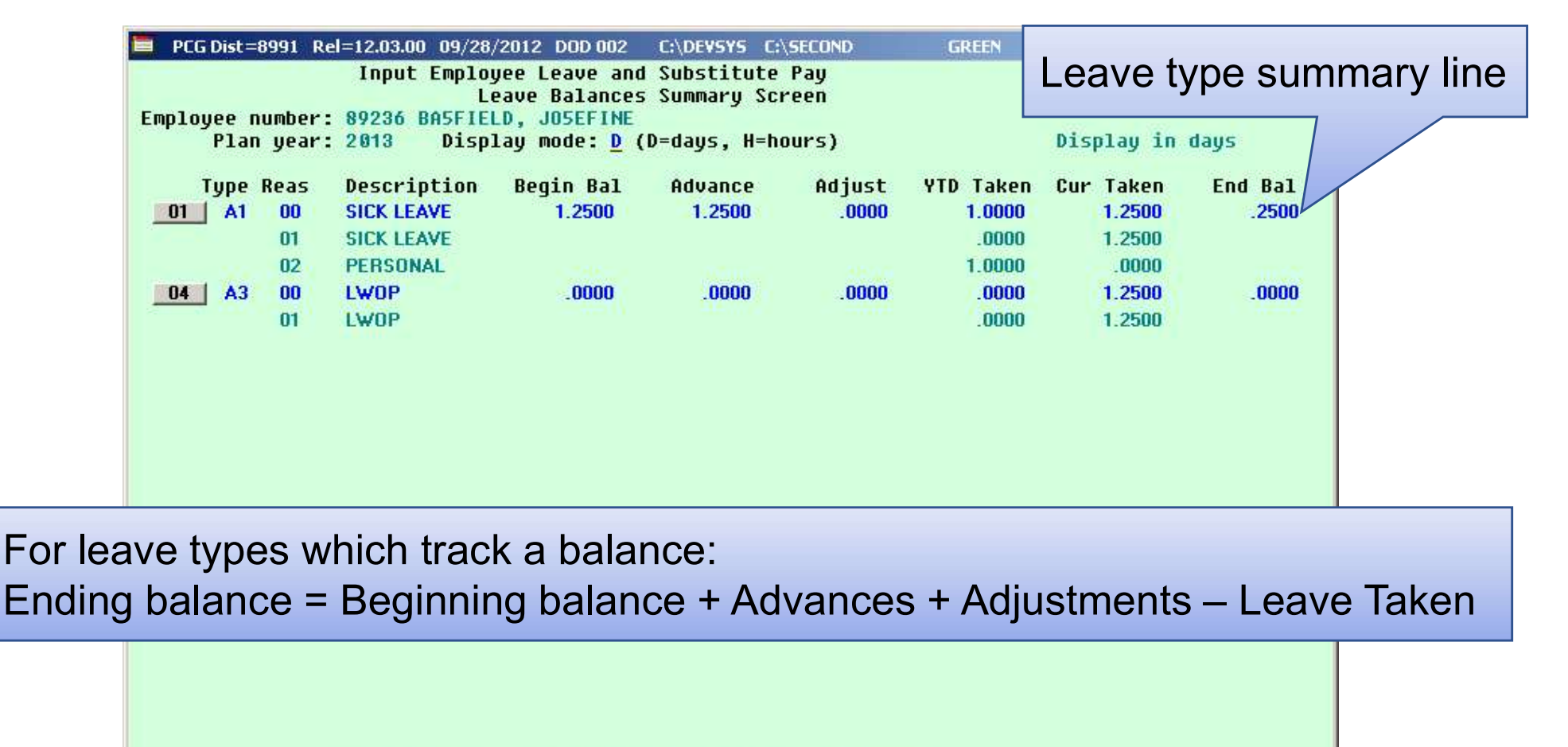

|       |    |    | ENTE | R = C | ontin | ue, | F16 = | Exit  | , F1  | 7 = P | rint | Scree | n   |     |       |          |
|-------|----|----|------|-------|-------|-----|-------|-------|-------|-------|------|-------|-----|-----|-------|----------|
| ENTER | F1 | F2 | F3   | F4    | F5    | F6  | F7    | F8    | F9    | F10   | F11  | F12   | F13 | F14 | FIE Q | 12.03.00 |
| F16   | 9  |    |      |       |       |     |       | 24 PA | 25 P¥ | 26    | 27   | Help  |     |     |       |          |

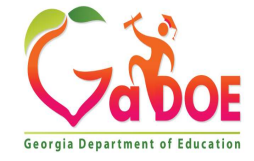

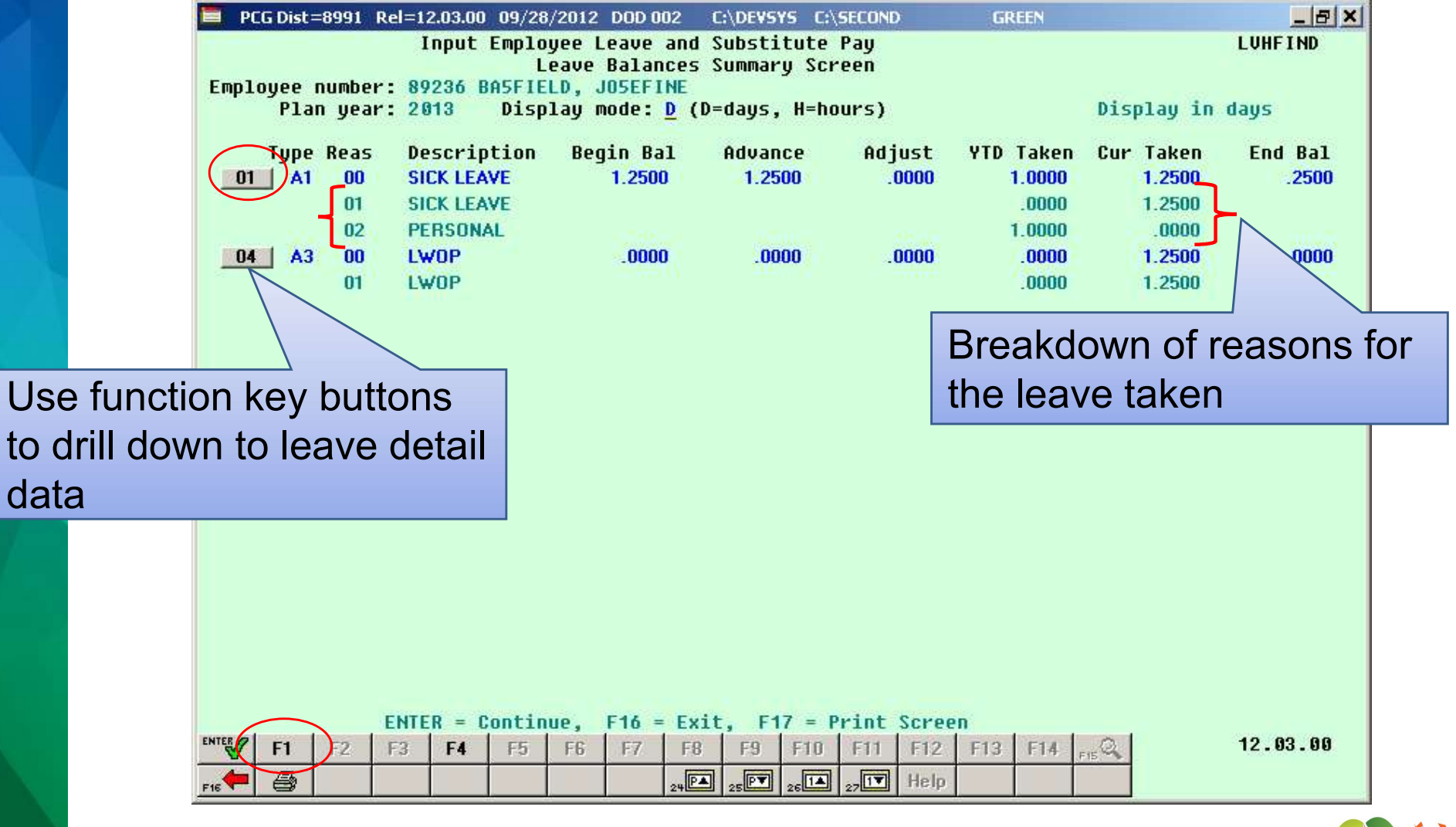

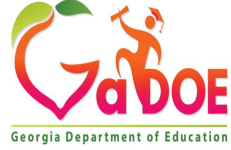

| 🗐 PC  | G Dist      | =8991 Rel | =12.03              | 3.00 10/02/20                           | 012 DOD 003                                              | C:\DEVSYS                              | C:\SECOND           | GREEN               |                      | _ 8 ×      |
|-------|-------------|-----------|---------------------|-----------------------------------------|----------------------------------------------------------|----------------------------------------|---------------------|---------------------|----------------------|------------|
| Emplo | oyee<br>Pla | number:   | Inp<br>8923<br>2013 | ut Employe<br>Lea<br>6 BASFIE<br>Displa | e Leave and<br>ve Detail S<br>LD, JOSEFIN<br>u mode: D ( | Substitut<br>Creen<br> E<br> D=daus H= | te Pay              |                     | Displau i            |            |
| Leave | e typ       | e: A1     | SICK                | LEAVE                                   | y model <u>v</u> (                                       | v ddys, n                              | nour sy             |                     | vispidy 1            | .n ddys    |
| Srce  | Reas        | Desript   | ion                 | Transactio                              | n Leave Dt                                               | Trans Dt                               | Time In             | Time Out            | SubNo Sub Na         | Ime        |
| HST   | 00          | SICK LEAN | /E                  | BEG BAL                                 | 8/15/2012                                                | 8/15/2012                              | 1.2500              |                     |                      |            |
| HST   | 02          | PERSONA   | L                   | LV TAKEN                                | 8/15/2012                                                | 8/15/2012                              |                     | 1.0000              |                      |            |
| HST   | 00          | SICK LEAV | /E                  | ADVANCE                                 | 9/21/2012                                                | 9/21/2012                              | 1.2500              |                     |                      |            |
| CUR   | 01          | SICK LEAN | /E                  | LV TAKEN                                | 9/12/2012                                                |                                        |                     | .2500               | 89957 AD4IR,         | CE4ESTA    |
| CUR   | 01          | SICK LEAV | /E                  | LV TAKEN                                | 10/01/2012                                               |                                        |                     | 1.0000              | 88864 BA9BOS         | SA, AD9LFO |
|       |             |           | Be                  | gin Bal<br>1.2500                       | Advance<br>1.2500                                        | Adjust<br>.0000                        | YTD Taken<br>1.0000 | Cur Taker<br>1.2500 | n End Bal<br>0 .2500 |            |
|       |             | F         | ITER                | = Continue                              | F16 = Fx                                                 | it. F17 :                              | = Print Scre        | een                 |                      |            |
| ENTER | F1          | F2 F3     | F                   | 4 F5 F                                  | 6 F7 FI                                                  | 3 F9 F1                                | 0 F11 F12           | F13 F14             | FIE Q                | 12.03.00   |
| F16   | 8           |           |                     |                                         | 24                                                       | 25 26                                  | ▲ 27 IV Hel         | p                   |                      |            |

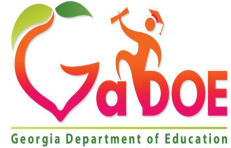

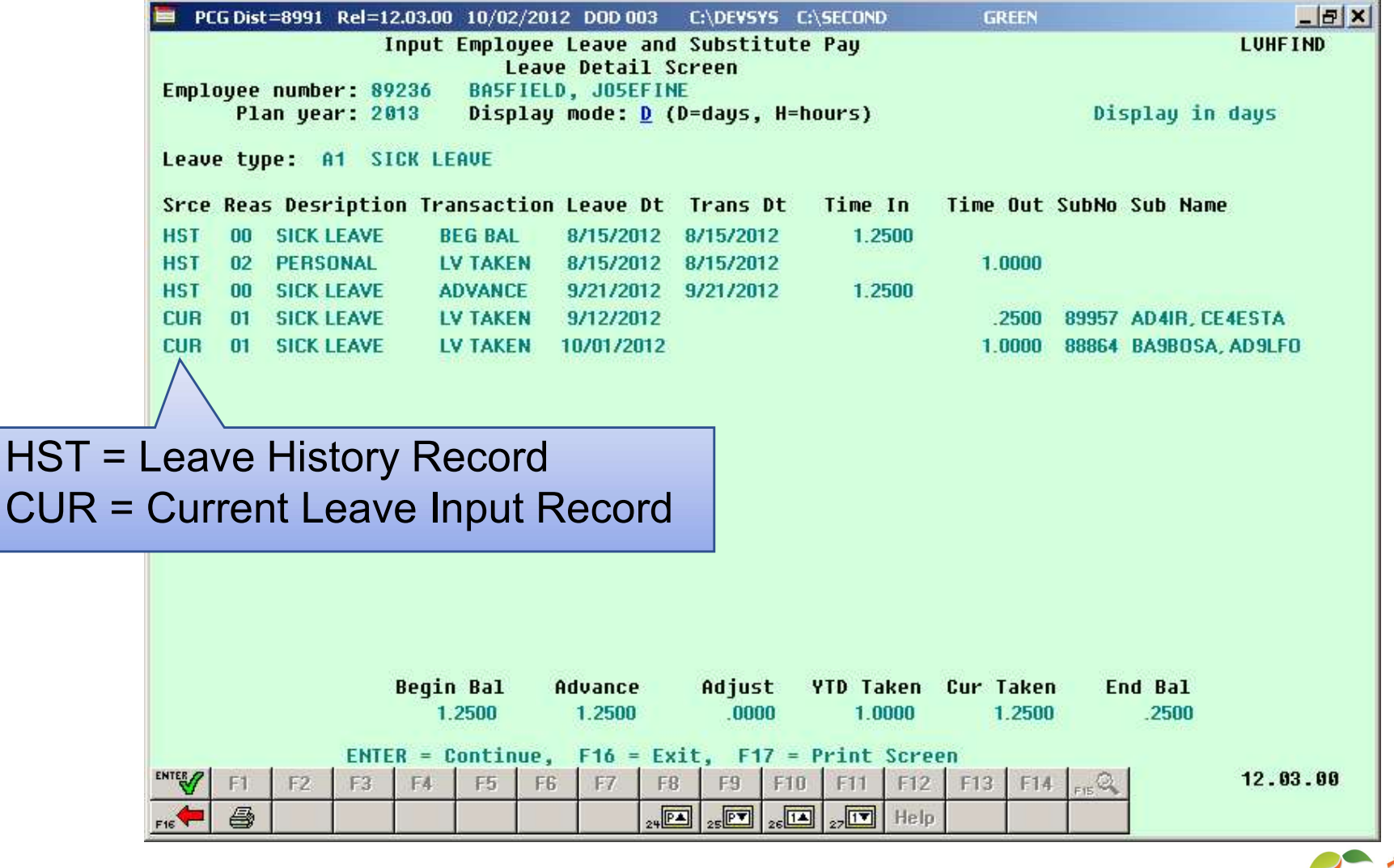

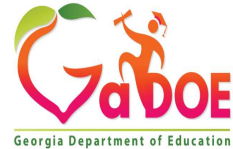

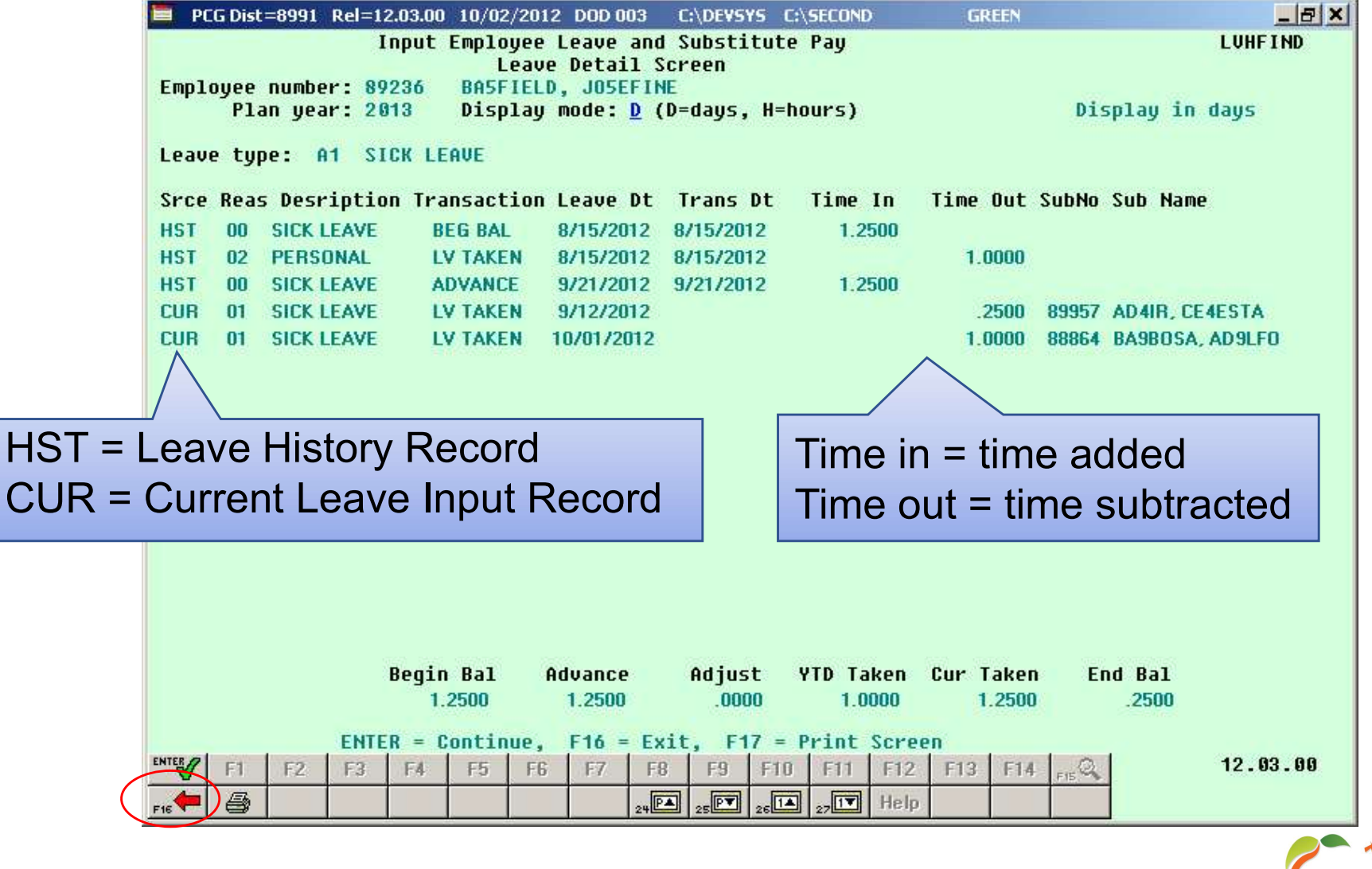

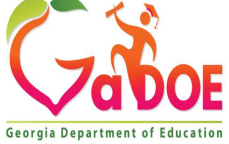

| 📕 PCG Dist=8991                              | 1 Rel=12.03.00 09/28/                                                | 2012 DOD 001                                                     | C:\DEVSYS                               | C:\SECOND                                              | GREEN                                                             | _ 8 ×               |
|----------------------------------------------|----------------------------------------------------------------------|------------------------------------------------------------------|-----------------------------------------|--------------------------------------------------------|-------------------------------------------------------------------|---------------------|
| bsent Employe<br>SSN 999-08-92<br>Leave date | Input E<br>ee Info: Emp.<br>236 Class 5 TEAC<br>Hr<br>9/12/2012 Type | mployee Leav<br>no. 89236<br>HERS<br>s/Day 8.000<br>A3 UNPAID LE | ve and Sub<br>BASFIELD,<br>Work<br>NOFE | stitute Pa<br>JOSEFINE<br>Loc 101 L<br>Job 105 T<br>Re | y Status A -<br>ocation 000101<br>EACHERS<br>ason 01 UNPAID LEAVE | LVI0100<br>- Active |
|                                              | Memo<br>Days absent                                                  | .7500                                                            | -or-                                    | Hours abse                                             | nt                                                                |                     |
|                                              |                                                                      |                                                                  |                                         |                                                        |                                                                   |                     |
|                                              |                                                                      |                                                                  |                                         |                                                        |                                                                   |                     |
|                                              |                                                                      |                                                                  |                                         |                                                        |                                                                   |                     |
|                                              |                                                                      |                                                                  | QI_/                                    | <b>Y</b> . F.                                          |                                                                   | 12.03.00            |
|                                              | PRESERVE FREE FREE FREE                                              | IODIFY<br>10DIFY<br>122 % F23 LW                                 | FB: P F10                               | FIT ELL FIT                                            | elp                                                               |                     |

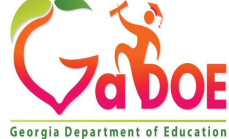

|                                                                                        | A                                                    | PCG Dist=8991 Rel=23.03.00 10/11/2023 DOE 001 K:\SYSTEM K:\SECOND GREEN - D                                                                                                    | < |  |  |  |  |  |  |  |  |
|----------------------------------------------------------------------------------------|------------------------------------------------------|----------------------------------------------------------------------------------------------------|---|--|--|--|--|--|--|--|--|
|                                                                                        | Input Employee Leave and Substitute Pay LVI0100      |                                                                                                    |   |  |  |  |  |  |  |  |  |
|                                                                                        | Enter the leave data you wish to maintain or create: |                                                                                                    |   |  |  |  |  |  |  |  |  |
| Absent employee no.: <u>87791</u> - or - If no absent employee, check<br>BA2MAN, EF2EN |                                                      |                                                                                                    |   |  |  |  |  |  |  |  |  |
|                                                                                        |                                                      | Starting leave date: <u>1/06/2024</u><br>Leave type: <u>A3</u> UNPAID LEAVE<br>Leave reason: <u>01</u> UNPAID LEAVE                                                                                                    |   |  |  |  |  |  |  |  |  |
|                                                                                        |                                                      | Days absent: <u>2.0000</u> - or - Hours absent:                                                                                                    |   |  |  |  |  |  |  |  |  |
|                                                                                        |                                                      | Substitute employee no.: or - If no substitute, check here: 🔽                                                                                                    |   |  |  |  |  |  |  |  |  |
|                                                                                        |                                                      | In order to refund leave taken, enter negative days or hours.                                                                                                    |   |  |  |  |  |  |  |  |  |
| Print this data                                                                        |                                                      |                                                                                                    |   |  |  |  |  |  |  |  |  |
|                                                                                        | ENTER<br>F16                                         | F1     F2     F3     F5     F5     F1     F1     F12     F13     F14     F15     F2     F2     F2     F3     F14     F15     F14     F15     F14 |   |  |  |  |  |  |  |  |  |

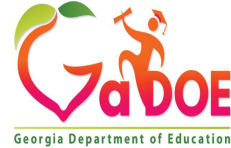

F

# Employee Leave and Substitute Pay Report

| REPORT DATE: 08/02/2012 13:57<br>PROGRAM: LVI0100                     | :35 EM                    | PLOYEE LEAVE     | AND SUBSTI         | TUTE PAY |                 | PAGE 1          |                  |
|-----------------------------------------------------------------------|---------------------------|------------------|--------------------|----------|-----------------|-----------------|------------------|
| LEAVE TYPE LEAVE CODE                                                 | LEAVE DATE                | TIME OFF<br>DAYS | TIME OFF<br>HOURS  | SUBNO    | SUB NAME        | SUB<br>TOT TIME | SUB<br>GROSS     |
| 87609 SOBELO, NABACHA<br>A1 SICK 01 SICK                              | 5/01/2012                 | 1.5000           | 12.0000            | 87977    | HASKS, TRSNT    | 1.50            | 109.50           |
| 87613 HA4LOW, PH4NG<br>A2 OTHER NON-D 02 FIELD TRI<br>A1 SICK 01 SICK | PS 5/01/2012<br>5/02/2012 | 2.0000           | 16.0000<br>16.0000 |          |                 | 3.00<br>3.00    | 189.00<br>189.00 |
| 87616 RI9GINS, DA9TE<br>A3 LWOP 01 LWOP<br>A1 SICK 01 SICK            | 5/01/2012<br>5/02/2012    | 1.0000           | 8.0000<br>8.0000   |          |                 | 3.00<br>3.00    | 189.00<br>189.00 |
| 87643 REGTER, SEGASTIAN<br>A1 SICK 01 SICK                            | 5/02/2012                 | 0.5000           | 2.5000             |          |                 | 3.00            | 189.00           |
| 87673 BESRIOS, JESFERSON<br>A6 SD 01 SD                               | 5/03/2012                 | 1.0000           | 8.0000             | 87894    | AD3M, MA3ALDA   | 1.00            | 58.00            |
| 87674 BU7NO, CH7RLYN<br>A1 SICK 01 SICK                               | 5/02/2012                 | 1.5000           | 12.0000            |          |                 | 3.00            | 189.00           |
| 87930 CA7Y, SH7RAN<br>A2 OTHER NON-D 01 JURY DUTY                     | 5/01/2012                 | 3.0000           | 24.0000            | 89586    | CR7SP, LA70MA   | 3.00            | 189.00           |
| 88138 BA7TS, TA7<br>A6 SD 01 SD                                       | 5/01/2012                 | 1.0000           | 8.0000             | 89861    | BE4MUDEZ, FA4RY | 1.00            | 73.00            |
| 88239 HA2MONDS, KA2IMA<br>A1 SICK 01 SICK                             | 5/04/2012                 | 1.0000           | 8.0000             | 87894    | AD3M, MA3ALDA   | 1.00            | 58.00            |
| 88898 GE7TILE, MA7<br>A3 LWOP 01 LWOP                                 | 5/04/2012                 | 1.0000           | 9.0000             | 88704    | GE9GER, DE9ICK  | 1.00            | 58.00            |
| 89117 DE4ORE, MA4IA<br>A1 SICK 01 SICK                                | 5/03/2012                 | 3.0000           | 24.0000            | 89727    | GA2LARDO, KE2A  | 3.00            | 204.00           |

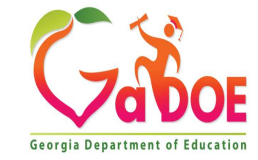

Richard Woods, Georgia's School Superintendent | Georgia Department of Education | Educating Georgia's Future
# Agenda

- Enhanced Substitute Pay and Employee Leave System
  - Input Employee Leave
  - Import Employee Leave
  - Post Leave
  - Leave Reports
  - Leave Setup
  - Wrap up

37

CPI Cycle 3 Reporting

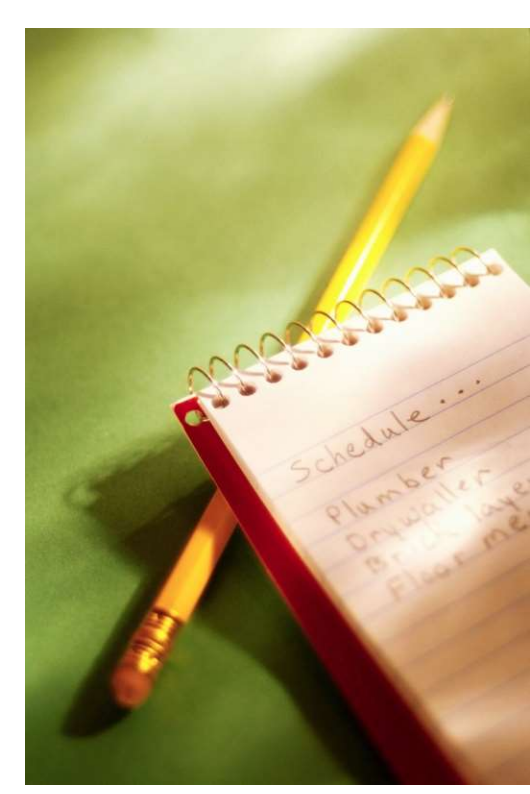

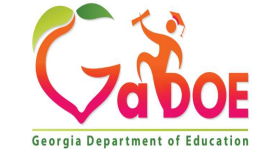

|   | E PCG Dist=8991 Rel=12.03.00 09/28/2012 DOD 002 C:\DEVSYS C:\SECOND GREEN | _ & ×    |
|---|---------------------------------------------------------------------------|----------|
| ľ | Personnel System                                                          | PER03P2  |
|   | FKey Leave Update Menu                                                    |          |
|   | Input Employee Leave and Substitute Pay                                   |          |
|   | 2 Import Leave Input Data from CSV                                        |          |
|   | <u>3</u> Post Leave Input Data                                            |          |
|   | 5 Display Gross Data                                                      |          |
|   | 6 Display Leave YTD\Balance Paycheck Data                                 |          |
|   | 1000 Advance Lawrence                                                     |          |
|   | 11 Plan Year Bollover Processing                                          |          |
|   |                                                                           |          |
|   | 20 Load Employee Leave History from Payroll Leave Records                 |          |
|   | 21 Recalculate Year-to-Date Leave on Payroll Record                       |          |
|   |                                                                           |          |
|   |                                                                           |          |
|   |                                                                           |          |
|   |                                                                           |          |
|   |                                                                           |          |
|   |                                                                           |          |
|   |                                                                           |          |
|   |                                                                           |          |
|   | Master Userlist                                                           | 12.02.00 |
|   | FIG WE WORLD KONTOR MONTOR                                                |          |

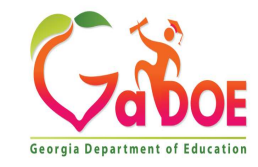

| Au                    | toSave 💽 Off                                                                                                    | ) 日 り~ (             | al                           | Enhanced             | dLeavelm | port.xlsx - Read          | l-Only •     | Saved to this PO        | ° ~                                  | 2                | Search                      |                      |                   |         |
|-----------------------|----------------------------------------------------------------------------------------------------|----------------------|------------------------------|----------------------|----------|---------------------------|--------------|-------------------------|--------------------------------------|------------------|-----------------------------|----------------------|-------------------|---------|
| File                  | Home                                                                                                    | Insert Pa            | age Layout Fo                | ormulas Data         | a Re     | view View                 | Aut          | omate Hel               | p Team                               |                  |                             |                      |                   |         |
| Ê                     | L 🔏 Cut                                                                                                    | Arial                | ~ g                          | • • A* A*            | ΞΞ       | ≡ %~~                     | ab<br>Ce Wra | p Text                  | Text                                 | *                |                             |                      | Normal            | Bad     |
| Past                  | e 🎸 Format                                                                                                    | Painter B            | I <u>U</u> →   <u>—</u> →    | 💁 ~ 🛕 ~              | ≡≡       | $\equiv \Xi \equiv$       | 🖽 Mer        | ge & Center 👻           | \$~% 9                               | €0 .00<br>.00 →0 | Conditional<br>Formatting ~ | Format as<br>Table ~ | Neutral           | Calcula |
|                       | Clipboard                                                                                                    | الع                  | Font                         | rs.                  |          | Alignm                    | ent          |                         | Number                               | 13               |                             |                      |                   | Styles  |
| E1                    | *                                                                                                    | : × 🗸                | <i>f</i> <sub>x</sub> v 2.00 |                      |          |                           |              |                         |                                      |                  |                             |                      |                   |         |
| AA                    | В                                                                                                    | С                    | D                            | E                    | F        | G                         | н            | 1                       | J                                    | к                | L                           | M                    | N                 | 0       |
| 2<br>3<br>4<br>5<br>6 | Enhanced Leave Import       v 2.00         NOTE: Commas may not be entered into any input field.         All Dates must be in MM/DD/CCYY format |                      |                              |                      |          |                           |              |                         |                                      |                  |                             |                      |                   |         |
| 7                     | 1                                                                                                    | 2                    | 3                            | 4                    | 5        | 6                         | 7            | 8                       | 9                                    | 10               | 11                          | 12                   | 13                | 14      |
| 8                     | , A                                                                                                    | Absent Employ        | ee Required F                | leids                | Abse     | ent Employee              | Optic        | onal Fields             |                                      | Abse             | nt Employee                 | e Leave H            | leids             |         |
| 9                     |                                                                                                    | Max 20<br>Characters | Max 15<br>Characters         | Max 15<br>Characters |          |                           |              |                         | A1,A2,A3,A5,A6,A<br>7 L1,L2,L3,L5,L6 |                  | MM\DD\CCYY                  | H = Hrs<br>D=Days    |                   |         |
| 10                    | Empno                                                                                                    | Last Name            | First Name                   | Middle Name          | Class    | Class Code<br>Description | Work<br>Loc  | Loc Code<br>Description | Leave Type                           | Leave<br>Reason  | Starting<br>Leave Date      | Entry<br>Type        | Total<br>Time Off | Memo    |
| 78 T                  |                                                                                                    | 3 3                  |                              |                      |          | 2                         |              |                         |                                      |                  |                             |                      |                   | 0.<br>2 |
| 79 T<br>80 T          |                                                                                                    |                      |                              | 8                    |          |                           |              |                         |                                      |                  | 8 8                         |                      | -                 | 2       |
| 00 1                  |                                                                                                    | 2 (                  |                              | 0 0                  | 4        | 12 S                      | 2            |                         | 8 8                                  |                  | Q Q                         |                      | 5                 |         |
| 81 T                  |                                                                                                    |                      |                              |                      | 4        | 2                         |              |                         | <                                    |                  | 8 8                         |                      | 2                 | ×       |

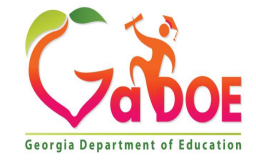

| Au        | toSave 💽 O | ● 🛛 '> -             |                                  | Enhance              | dLeavelmport.xls | x - Read-Only •        | <ul> <li>Saved to this PC</li> </ul> | · •                  | P Sea                | arch                                |                 |                           |             |                         |          |         |        |                                       |             |
|-----------|------------|----------------------|----------------------------------|----------------------|------------------|------------------------|--------------------------------------|----------------------|----------------------|-------------------------------------|-----------------|---------------------------|-------------|-------------------------|----------|---------|--------|---------------------------------------|-------------|
| File      | Home       | Insert               | Page Layout F                    | ormulas Data         | a Review         | View Aut               | tomate Helj                          | o Team               |                      |                                     |                 |                           |             |                         |          |         |        |                                       |             |
| Ê         |            | Aria                 | I ~                              | 9 ~ A^ A*            |                  | ≫ ~ <sup>8</sup> b Wra | ap Text                              | Text                 | ×                    |                                     |                 | Normal                    | Bad         | Go                      | od       |         |        |                                       |             |
| Past<br>~ | te Sorma   | at Painter           | <i>I</i> <u>U</u> →   <u>H</u> → | 🖉 ~ 🛕 ~              |                  | ≣ ☲ 🖽 Me               | rge & Center 👻                       | \$ ~ %               | 9 .00 .00 F          | Conditional Forn<br>ormatting ~ Tab | nat as<br>ple ~ | Neutral                   | Calcu       | lation Ch               | eck Cell | -       | Inse   | ert Delete<br>~                       | Format<br>~ |
|           | Clipboard  | <sub>لک</sub> ا      | Font                             | ل <u>د</u> ا         |                  | Alignment              | r                                    | Numb ا               | er ايتا              |                                     |                 | Styl                      | es          |                         |          |         |        | Cells                                 |             |
| E1        | *          | : ×                  | <i>f</i> <sub>x</sub> v 2.00     |                      |                  |                        |                                      |                      |                      |                                     |                 |                           |             |                         |          |         |        |                                       |             |
| A         | В          | С                    | D                                | E                    | Р                | Q                      | R                                    | S                    | Т                    | U                                   | v               | W                         | х           | Y                       | Z        | AA      | AB     | AC                                    | AD          |
| 1         | Enhance    | ed Leave Im          | port                             | v 2.00               | -1               |                        |                                      |                      |                      |                                     |                 |                           |             |                         |          |         |        |                                       |             |
| 2         | NOTE       | Commas ma            | av not be ente                   | ered into any        |                  |                        |                                      |                      |                      |                                     |                 |                           |             |                         |          |         |        |                                       |             |
| 4         |            |                      |                                  |                      |                  |                        |                                      |                      |                      |                                     |                 |                           |             |                         |          |         |        |                                       |             |
| 5         | All Dates  | must be in N         | 1M/DD/CCYY fo                    | rmat                 |                  |                        |                                      |                      |                      |                                     |                 |                           |             |                         |          |         |        |                                       |             |
| 7         | 1          | 2                    | 3                                | 4                    | 15               | 16                     | 17                                   | 18                   | 19                   | 20                                  | 21              | 22                        | 23          | 24                      | 25       | 26      | 27     | 28                                    | 29          |
| 8         |            | Absent Emplo         | oyee Required                    | Fields               |                  |                        | Substitute E                         | mployee Fiel         | ds                   |                                     | Subs            | titute Employe            | ee Opt      | ional Fields            | Ove      | rride G | eneral | Ledger                                | Account     |
| 9         |            | Max 20<br>Characters | Max 15<br>Characters             | Max 15<br>Characters | Y/N              |                        | Max 20<br>Characters                 | Max 15<br>Characters | Max 15<br>Characters | Optional<br>(Overrides<br>Employee  |                 |                           |             |                         |          |         |        |                                       |             |
| 10        | Empno      | Last Name            | First Name                       | Middle Name          | Substitute Flag  | Sub Employee<br>Number | Sub Last Name                        | Sub First Name       | Sub Middle<br>Name   | Sub Paid Time                       | Class           | Class Code<br>Description | Work<br>Loc | Loc Code<br>Description | FY       | Fund    | Fiscal | Program                               | Func        |
| 78 T      |            | 38                   | 30                               | 12                   | 1                |                        |                                      | 5                    |                      |                                     |                 |                           |             | 6                       |          |         |        | · · · · · · · · · · · · · · · · · · · |             |
| 79 T      |            |                      |                                  |                      |                  |                        |                                      |                      |                      |                                     |                 | 1.2.                      | 8           |                         |          |         | 2      | S                                     | ~           |
| 80 T      |            | 8                    |                                  |                      |                  |                        |                                      |                      |                      |                                     |                 |                           | 8 3         |                         | 1        |         | 3 3    | 8                                     | 3           |
| 81 T      |            | 2                    | 8                                | 16                   |                  |                        | ( <u> </u>                           | ·                    |                      | 8 8                                 | -               | ×2.                       | 3           |                         | 5        |         | 2      | s*                                    | ð           |
| 82 T      |            | 1                    |                                  | 1                    |                  |                        | 1                                    |                      |                      | 1                                   | 1               | 1                         |             |                         |          |         | 1      |                                       |             |

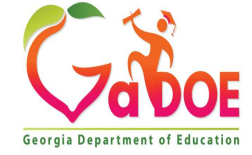

### Import Leave Input Data from CSV Define Employee Information

| Empno | Last Name | First Name | Middle Name | Class Desc |
|-------|-----------|------------|-------------|------------|
| 1234  | Wayne     | John       | M.          |            |
| 5678  | Frank     | N.         | Stein       |            |
| 90    | Presley   | Elvis      |             |            |
|       |           |            |             |            |
|       |           |            |             |            |
|       |           |            |             |            |
|       |           |            |             |            |
|       |           |            |             |            |
|       |           |            |             |            |
|       |           |            |             |            |
|       |           |            |             |            |
|       |           |            |             |            |
|       |           |            |             |            |
| 7     |           |            |             |            |
|       |           |            |             |            |

PCG CPI Export

41

Last Name, First Name, Middle Name, and Class

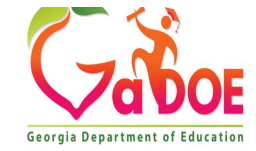

#### Import Leave Input Data from CSV Define Leave Type & Reason Codes

| A1 | 01 | Sick Leave                   |
|----|----|------------------------------|
| A1 | 02 | FMLA                         |
| A1 | 03 | Personal                     |
| A1 | 04 | Sick Bank Contribution       |
| A1 | 05 | Other Deductible             |
| A2 | 01 | Jury Duty/Witness Leave      |
| A2 | 02 | Field Trips                  |
| A2 | 03 | Other Non-Deductible         |
| A3 | 01 | Days Deducted from Pay       |
| A5 | 01 | Annual Days                  |
| A6 | 01 | Staff Development            |
| A7 | 01 | Days Received from Sick Bank |
| T1 | 01 | TRS Credit                   |

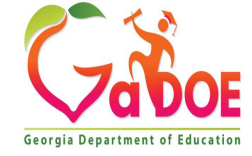

|          |           |              |            |             |       | Substitute Flag |            |            |            |       |       |       |       |       |       |       |       |
|----------|-----------|--------------|------------|-------------|-------|-----------------|------------|------------|------------|-------|-------|-------|-------|-------|-------|-------|-------|
| Employee | Employee  | Leave Reason | Starting   | Total Time  |       | Y=Sub           | Substitute | Substitute | Substitute | STAFF | STAFF | STAFF | STAFF | STAFF | STAFF | STAFF | STAFF |
| Number   | Last Name | Type Code    | Leave Date | Off for Emp | Memo  | N=No sub        | Number     | Last Name  | Paid Time  | FY    | FND   | PRGM  | FNCT  | OBJCT | FCTY  | в     | ADDL  |
|          | #N/A      |              |            |             | Error | N               |            |            |            |       |       |       |       |       |       |       |       |
|          | #N/A      |              |            |             | Error | N               |            |            |            |       |       |       |       |       |       |       |       |
|          | #N/A      |              |            |             | Error | N               |            |            |            |       |       |       |       |       |       |       |       |
|          | #N/A      |              |            |             | Error | N               |            |            |            |       |       |       |       |       |       |       |       |
|          | #N/A      |              |            |             | Error | N               |            |            |            |       |       |       |       |       |       |       |       |
|          | #N/A      |              |            |             | Error | N               |            |            |            |       |       |       |       |       |       |       |       |
|          | #N/A      |              |            |             | Error | N               |            |            |            |       |       |       |       |       |       |       |       |
|          | #N/A      |              |            |             | Error | N               |            |            |            |       |       |       |       |       |       |       |       |
|          | #N/A      |              |            |             | Error | N               |            |            |            |       |       |       |       |       |       |       |       |
|          | #N/A      |              |            |             | Error | N               |            |            |            |       |       |       |       |       |       |       |       |
|          | #N/A      |              |            |             | Error | N               |            |            |            |       |       |       |       |       |       |       |       |
|          | #N/A      |              |            |             | Error | N               |            |            |            |       |       |       |       |       |       |       |       |
|          | #N/A      |              |            |             | Error | N               |            |            |            |       |       |       |       |       |       |       |       |
|          | #N/A      |              |            |             | Error | N               |            |            |            |       |       |       |       |       |       |       |       |
|          | #N/A      |              |            |             | Error | N               |            |            |            |       |       |       |       |       |       |       |       |
|          | #N/A      |              |            |             | Error | N               |            |            |            |       |       |       |       |       |       |       |       |
|          | #N/A      |              |            |             | Error | N               |            |            |            |       |       |       |       |       |       |       |       |
|          | #N/A      |              |            |             | Error | N               |            |            |            |       |       |       |       |       |       |       |       |
|          | #N/A      |              |            |             | Error | N               |            |            |            |       |       |       |       |       |       |       |       |
|          | #N/A      |              |            |             | Error | N               |            |            |            |       |       |       |       |       |       |       |       |
|          | #N/A      |              |            |             | Error | N               |            |            |            |       |       |       |       |       |       |       |       |
|          | #N/A      |              |            |             | Error | N               |            |            |            |       |       |       |       |       |       |       |       |
|          | #N/A      |              |            |             | Error | N               |            |            |            |       |       |       |       |       |       |       |       |
|          | #N/A      |              |            |             | Error | N               |            |            |            |       |       |       |       |       |       |       |       |
|          | #N/A      |              |            |             | Error | N               |            |            |            |       |       |       |       |       |       |       |       |
|          | #N/A      |              |            |             | Error | N               |            |            |            |       |       |       |       |       |       |       |       |
|          | #N/A      |              |            |             | Error | N               |            |            |            |       |       |       |       |       |       |       |       |
|          | #N/A      |              |            |             | Error | N               |            |            |            |       |       |       |       |       |       |       |       |
|          | #N/A      |              |            |             | Error | N               |            |            |            |       |       |       |       |       |       |       |       |
|          | HNI/A     |              |            |             | Error | N               |            |            |            |       |       |       |       |       |       |       |       |

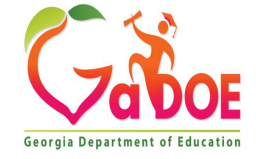

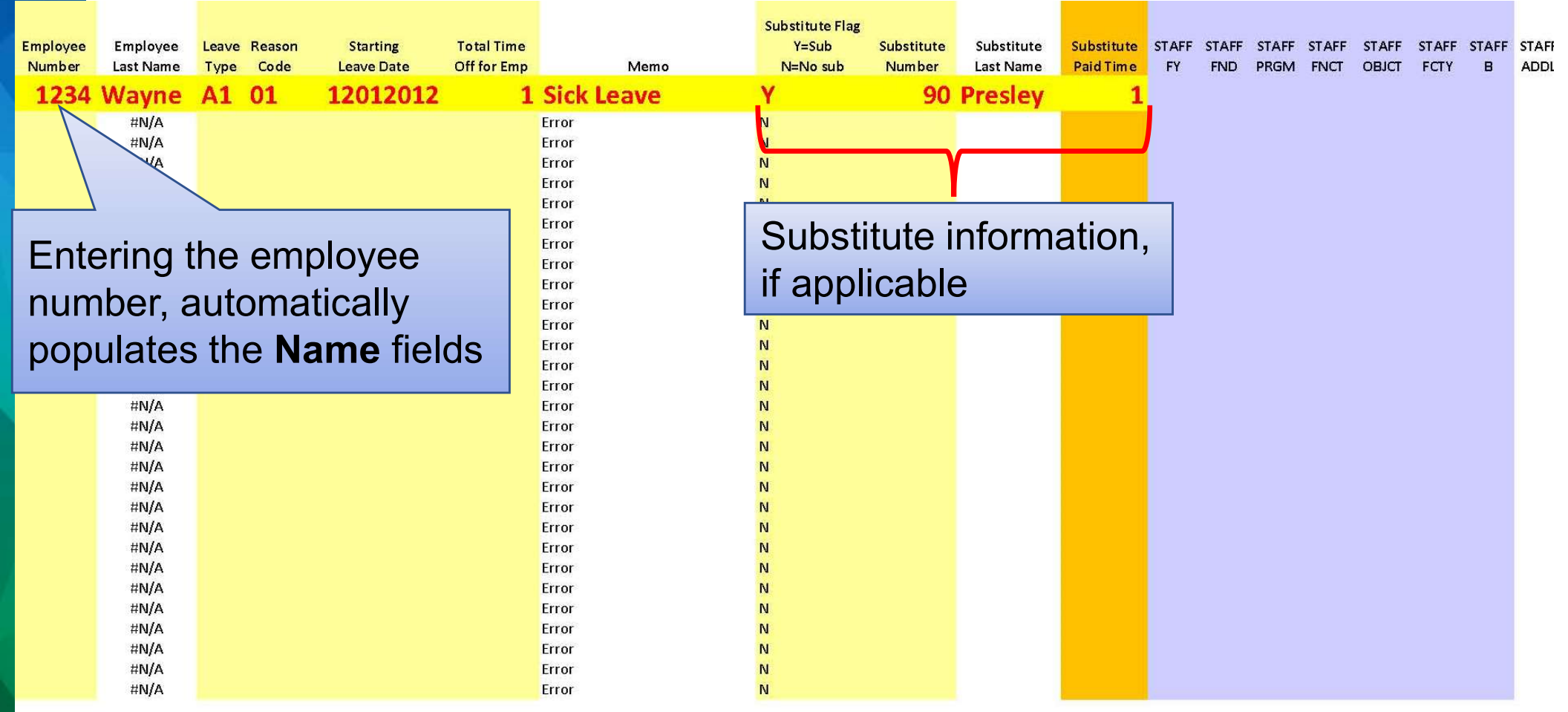

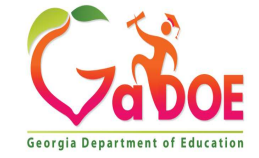

| Employee<br>Number<br>1234 | Employee<br>Last Name<br>Wayne | Leave Reason<br>Type Code<br>A1 01 | Starting<br>Leave Date<br>12012012 | Total Time<br>Off for Emp<br>1 | Sick Leave | Memo    | Substitute Flag<br>Y=Sub<br>N=No sub<br>Y | Substitute<br>Number<br>90 | Substitute<br>Last Name<br>Presley | Substitute<br>Paid Time<br>1 | STAFF<br>FY | STAFF<br>FND | STAFF<br>PRGM  | STAFF<br>FNCT | STAFF<br>OBJCT | STAFF<br>FCTY | STAFF<br>B | STAFF<br>ADDL |
|----------------------------|--------------------------------|------------------------------------|------------------------------------|--------------------------------|------------|---------|-------------------------------------------|----------------------------|------------------------------------|------------------------------|-------------|--------------|----------------|---------------|----------------|---------------|------------|---------------|
| 5678                       | Frank                          | A6 01                              | 11302012                           | 1                              | Staff      | Develop | me Y                                      | 90                         | Presley                            | 0.5                          | 13          | 402          | 1750           | 2210          | 11300          | 100           | 1          |               |
|                            | #N/A                           |                                    |                                    |                                | Error      |         | N                                         |                            |                                    |                              |             |              |                |               |                |               |            | i 1           |
|                            | #N/A<br>#N/A                   |                                    |                                    |                                | Error      |         | N                                         |                            |                                    |                              | _           |              |                | <b></b>       |                |               |            |               |
|                            | #N/A                           |                                    |                                    |                                | Error      |         | N                                         |                            |                                    |                              |             |              |                |               |                |               |            |               |
|                            | #N/A                           | Ento                               | oring the                          |                                | o tv       | no      | N                                         |                            |                                    |                              | Г           | 0            | • •            |               |                |               |            |               |
|                            | #N/A                           |                                    |                                    |                                | ειy        | he      | N                                         |                            |                                    |                              |             | Ove          | erride         | e ac          | coun           | t             |            |               |
|                            | #N/A                           | and                                | reason                             | code                           | c          |         | N                                         |                            |                                    |                              |             |              | -   <i> </i> - | :5 -          | n n li n       |               | _          |               |
|                            | <b>#N/</b> A                   | and                                | reason                             | COUC                           | З,         |         | N                                         |                            |                                    |                              |             | nun          | nber           | , ir a        | ppiica         | able          | Э.         |               |
|                            | #N/A                           | auto                               | matical                            | lv nor                         | ามไล       | tes     | N                                         |                            |                                    |                              |             | (50          | mati           | $m \sim 0$    |                | d fo          | r          |               |
|                            | #N/A<br>#N/∆                   |                                    | matiour                            |                                | Jaia       |         | N                                         |                            |                                    |                              |             | (30          | meu            | mes           | used           |               | 1          |               |
|                            | #N/A                           | the l                              | <b>Memo</b> f                      | ield w                         | /ith t     | the     | N                                         |                            |                                    |                              |             | Sta          |                | wold          | nmo            | nt            |            |               |
|                            | <b>#N/</b> A                   |                                    |                                    |                                |            |         | N                                         |                            |                                    |                              |             | Sla          |                | verc          | phile          | ΠĽ            |            |               |
|                            | #N/A                           | leav                               | e descr                            | iption                         |            |         | N                                         |                            |                                    |                              |             | time         |                | 1             |                |               |            |               |
|                            | #N/A<br>#N/∆                   |                                    |                                    |                                | Frror      |         | N                                         |                            |                                    |                              |             | unie         | 5 011.         | )             |                |               |            |               |
|                            | #N/A                           |                                    |                                    |                                | Error      |         | N                                         |                            |                                    |                              |             |              |                |               |                |               |            |               |
|                            | <b>#N/</b> A                   |                                    |                                    |                                | Error      |         | N                                         |                            |                                    |                              |             |              |                |               |                |               |            |               |
|                            | #N/A                           |                                    |                                    |                                | Error      |         | N                                         |                            |                                    |                              |             |              |                |               |                |               |            |               |
|                            | # <b>N/</b> A                  |                                    |                                    |                                | Error      |         | N                                         |                            |                                    |                              |             |              |                |               |                |               |            |               |
|                            | #N/A                           |                                    |                                    |                                | Error      |         | N                                         |                            |                                    |                              |             |              |                |               |                |               |            |               |
|                            | #N/A                           |                                    |                                    |                                | Error      |         | N                                         |                            |                                    |                              |             |              |                |               |                |               |            |               |
|                            | #N/A                           |                                    |                                    |                                | Error      |         | N                                         |                            |                                    |                              |             |              |                |               |                |               |            |               |
|                            | #N/∆                           |                                    |                                    |                                | Error      |         | N                                         |                            |                                    |                              |             |              |                |               |                |               |            |               |
|                            | #N/A                           |                                    |                                    |                                | Error      |         | N                                         |                            |                                    |                              |             |              |                |               |                |               |            |               |
|                            | <b>#N/</b> A                   |                                    |                                    |                                | Error      |         | N                                         |                            |                                    |                              |             |              |                |               |                |               |            |               |

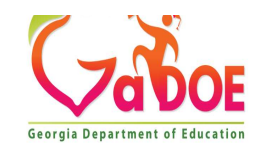

|          |           |           |        |     |          |             |         |            | Subs  | stitute Flag |            |            |            |       |       |       |       |       |       |       |      |
|----------|-----------|-----------|--------|-----|----------|-------------|---------|------------|-------|--------------|------------|------------|------------|-------|-------|-------|-------|-------|-------|-------|------|
| Employee | Employee  | Leave     | Reason | S   | tarting  | Total Time  |         |            |       | Y=Sub        | Substitute | Substitute | Substitute | STAFF | STAFF | STAFF | STAFF | STAFF | STAFF | STAFF | STAF |
| Number   | Last Name | Туре      | Code   | Lea | ave Date | Off for Emp |         | Memo       | N     | =No sub      | Number     | Last Name  | Paid Time  | FY    | FND   | PRGM  | FNCT  | OBJCT | FCTY  | в     | ADDL |
| 1234     | Wayne     | A1        | 01     |     | 12012012 | 1           | Sick Le | ave        | Y     |              | 90         | Presley    | 1          |       |       |       |       |       |       |       |      |
| 5678     | Frank     | A6        | 01     |     | 11302012 | 1           | Staff D | evelopment | <br>У |              | 90         | Presley    | 0.5        | 13    | 402   | 1750  | 2210  | 11300 | 100   | 1     |      |
| 90       | Presley   | <b>A1</b> | 03     | 12  | 042012   | 4           | Per     | sonal      | Ν     |              | 1          |            |            | J     |       |       |       |       |       |       |      |
|          | #N/A      |           |        |     |          |             | Error   |            | N     |              |            |            |            |       |       |       |       |       |       |       |      |
|          | #N/A      |           |        |     |          |             | Error   |            | Ν     |              |            |            |            |       |       |       |       |       |       |       |      |
|          | #N/A      |           |        |     |          |             | Error   |            | N     |              | -          |            | _          |       |       |       |       |       |       |       |      |
|          | #N/A      |           |        |     |          |             | Error   |            | N     |              |            |            |            |       |       |       |       |       |       |       |      |
|          | #N/A      |           |        |     |          |             | Error   |            | N     | No           | subs       | stitute    | د          |       |       |       |       |       |       |       |      |
|          | #N/A      |           |        |     |          |             | Error   |            | N     | 110          | Cube       |            |            |       |       |       |       |       |       |       |      |
|          | #N/A      |           |        |     |          |             | Error   |            | Ν     |              |            |            |            |       |       |       |       |       |       |       |      |
|          | #N/A      |           |        |     |          |             | Error   |            | Ν     |              |            |            |            |       |       |       |       |       |       |       |      |
|          | #N/A      |           |        |     |          |             | Error   |            | N     |              |            |            |            |       |       |       |       |       |       |       |      |
|          | #N/A      |           |        |     |          |             | Error   |            | N     |              |            |            |            |       |       |       |       |       |       |       |      |
|          | #N/A      |           |        |     |          |             | Error   |            | N     |              |            |            |            |       |       |       |       |       |       |       |      |
|          | #N/A      |           |        |     |          |             | Error   |            | N     |              |            |            |            |       |       |       |       |       |       |       |      |
|          | #N/A      |           |        |     |          |             | Error   |            | N     |              |            |            |            |       |       |       |       |       |       |       |      |
|          | #N/A      |           |        |     |          |             | Error   |            | N     |              |            |            |            |       |       |       |       |       |       |       |      |
|          | #N/A      |           |        |     |          |             | Error   |            | N     |              |            |            |            |       |       |       |       |       |       |       |      |
|          | #N/A      |           |        |     |          |             | Error   |            | N     |              |            |            |            |       |       |       |       |       |       |       |      |
|          | #N/A      |           |        |     |          |             | Error   |            | N     |              |            |            |            |       |       |       |       |       |       |       |      |
|          | #N/A      |           |        |     |          |             | Error   |            | N     |              |            |            |            |       |       |       |       |       |       |       |      |
|          | #N/A      |           |        |     |          |             | Error   |            | N     |              |            |            |            |       |       |       |       |       |       |       |      |
|          | #N/A      |           |        |     |          |             | Error   |            | Ν     |              |            |            |            |       |       |       |       |       |       |       |      |
|          | #N/A      |           |        |     |          |             | Error   |            | N     |              |            |            |            |       |       |       |       |       |       |       |      |
|          | #N/A      |           |        |     |          |             | Error   |            | N     |              |            |            |            |       |       |       |       |       |       |       |      |
|          | #N/A      |           |        |     |          |             | Error   |            | N     |              |            |            |            |       |       |       |       |       |       |       |      |
|          | #N/A      |           |        |     |          |             | Error   |            | Ν     |              |            |            |            |       |       |       |       |       |       |       |      |
|          | #N/A      |           |        |     |          |             | Error   |            | N     |              |            |            |            |       |       |       |       |       |       |       |      |
|          | #N/A      |           |        |     |          |             | Error   |            | N     |              |            |            |            |       |       |       |       |       |       |       |      |
|          | #N/A      |           |        |     |          |             | Error   |            | N     |              |            |            |            |       |       |       |       |       |       |       |      |

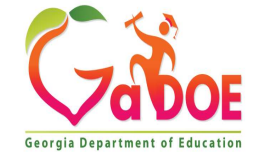

| Employee<br>Number<br>1234<br>5678<br>90 | Employee<br>Last Name<br>Wayne<br>Frank<br>Presley | Leave<br>Type<br>A1<br>A6<br>A1 | Reason<br>Code<br>01<br>01<br>03 | Starting<br>Leave Date<br>12012012<br>11302012<br>12042012 | Total Time<br>Off for Emp<br>1<br>1 | Memo<br>L Sick Leave<br>L Staff Development<br>4 Personal | Substitute Flag<br>Y=Sub<br>N=No sub<br>Y<br>Y<br>N | Substitute<br>Number<br>90<br>90 | Substitute<br>Last Name<br>Presley<br>Presley | Substitute<br>Paid Time<br>1<br>0.5 | STAFF<br>FY<br>13 | STAFF<br>FND<br>402 | STAFF<br>PRGM<br>1750 | STAFF<br>FNCT<br>2210 | STAFF<br>OBJCT<br>11300 |
|------------------------------------------|----------------------------------------------------|---------------------------------|----------------------------------|------------------------------------------------------------|-------------------------------------|-----------------------------------------------------------|-----------------------------------------------------|----------------------------------|-----------------------------------------------|-------------------------------------|-------------------|---------------------|-----------------------|-----------------------|-------------------------|
| 90                                       | Presley                                            | <b>A3</b>                       | 01                               | 12312012                                                   | 1                                   | Days Deducted from Pay                                    | Ν                                                   |                                  |                                               |                                     |                   |                     |                       |                       |                         |
|                                          | #N/A                                               |                                 |                                  |                                                            |                                     | Error                                                     | N                                                   |                                  |                                               |                                     |                   |                     |                       |                       |                         |
|                                          | #N/A                                               |                                 |                                  |                                                            |                                     | Error                                                     | N                                                   |                                  |                                               |                                     |                   |                     |                       |                       |                         |
|                                          | #N/A                                               |                                 |                                  |                                                            |                                     | Error                                                     | N                                                   |                                  |                                               |                                     |                   |                     |                       |                       |                         |
|                                          | #N/A                                               |                                 |                                  |                                                            |                                     | Error                                                     | N                                                   |                                  |                                               |                                     |                   |                     |                       |                       |                         |
|                                          | #N/A                                               |                                 |                                  |                                                            |                                     | Error                                                     | N                                                   |                                  |                                               |                                     |                   |                     |                       |                       |                         |
|                                          | #N/A                                               |                                 |                                  |                                                            |                                     | Error                                                     | N                                                   |                                  |                                               |                                     |                   |                     |                       |                       |                         |
|                                          | #N/A                                               |                                 |                                  |                                                            |                                     | Error                                                     | N                                                   |                                  |                                               |                                     |                   |                     |                       |                       |                         |
|                                          | #N/A                                               |                                 |                                  |                                                            |                                     | Error                                                     | N                                                   |                                  |                                               |                                     |                   |                     |                       |                       |                         |
|                                          | #N/A                                               |                                 |                                  |                                                            |                                     | Error                                                     | N                                                   |                                  |                                               |                                     |                   |                     |                       |                       |                         |
|                                          | #N/A                                               |                                 |                                  |                                                            |                                     | Error                                                     | N                                                   |                                  |                                               |                                     |                   |                     |                       |                       |                         |
|                                          | #N/A                                               |                                 |                                  |                                                            |                                     | Error                                                     | N                                                   |                                  |                                               |                                     |                   |                     |                       |                       |                         |
|                                          | #N/A                                               |                                 |                                  |                                                            |                                     | Error                                                     | N                                                   |                                  |                                               |                                     |                   |                     |                       |                       |                         |
|                                          | #N/A                                               |                                 |                                  |                                                            |                                     | Error                                                     | N                                                   |                                  |                                               |                                     |                   |                     |                       |                       |                         |
|                                          | #N/A                                               |                                 |                                  |                                                            |                                     | Error                                                     | N                                                   |                                  |                                               |                                     |                   |                     |                       |                       |                         |
|                                          | #N/A                                               |                                 |                                  |                                                            |                                     | Error                                                     | N                                                   |                                  |                                               |                                     |                   |                     |                       |                       |                         |
|                                          | #N/A                                               |                                 |                                  |                                                            |                                     | Error                                                     | N                                                   |                                  |                                               |                                     |                   |                     |                       |                       |                         |
|                                          | #N/A                                               |                                 |                                  |                                                            |                                     | Error                                                     | N                                                   |                                  |                                               |                                     |                   |                     |                       |                       |                         |
|                                          | #N/A                                               |                                 |                                  |                                                            |                                     | Error                                                     | N                                                   |                                  |                                               |                                     |                   |                     |                       |                       |                         |
|                                          | #N/A                                               |                                 |                                  |                                                            |                                     | Error                                                     | N                                                   |                                  |                                               |                                     |                   |                     |                       |                       |                         |
|                                          | #N/A                                               |                                 |                                  |                                                            |                                     | Error                                                     | N                                                   |                                  |                                               |                                     |                   |                     |                       |                       |                         |
|                                          | #N/A                                               |                                 |                                  |                                                            |                                     | Error                                                     | N                                                   |                                  |                                               |                                     |                   |                     |                       |                       |                         |
|                                          | #N/A                                               |                                 |                                  |                                                            |                                     | Error                                                     | N                                                   |                                  |                                               |                                     |                   |                     |                       |                       |                         |
|                                          | #N/A                                               |                                 |                                  |                                                            |                                     | Error                                                     | N                                                   |                                  |                                               |                                     |                   |                     |                       |                       |                         |
|                                          | #N/A                                               |                                 |                                  |                                                            |                                     | Error                                                     | N                                                   |                                  |                                               |                                     |                   |                     |                       |                       |                         |
|                                          | #N/A                                               |                                 |                                  |                                                            |                                     | Error                                                     | N                                                   |                                  |                                               |                                     |                   |                     |                       |                       |                         |
|                                          | #N/A                                               |                                 |                                  |                                                            |                                     | Error                                                     | N                                                   |                                  |                                               |                                     |                   |                     |                       |                       |                         |

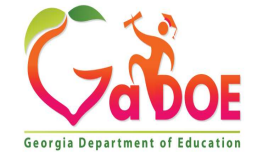

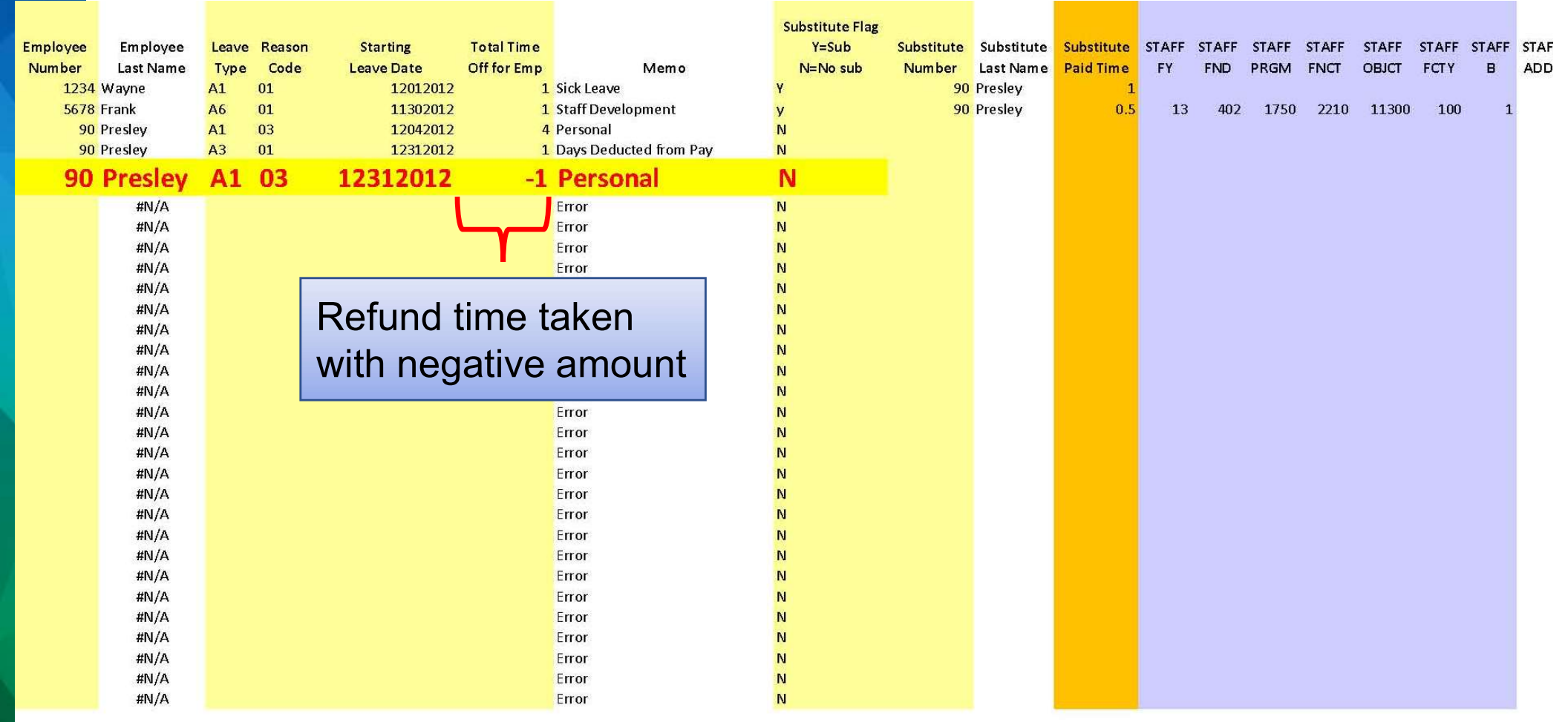

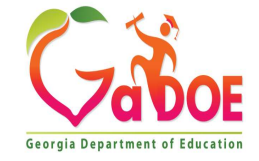

| Import Leave Input Data From CSV<br>Identify the Leave Input Import CSV File:<br>Enter the import file path and name (e.g. C:\PCG\LVIMPORT_CSU) | L008288 |
|----------------------------------------------------------------------------------------------------|---------|
| Identify the Leave Input Import CSV File:<br>Enter the import file path and name (e.g. C:\PCG\LVIMPORT.CSV)                                     |         |
| Enter the import file path and name (e.g. C:\PCG\LVIMPORT.CSU)                                                                                  |         |
| or F10 to Browse for File                                                                                                    |         |
| :\PCG\LUIMPORT.CSU                                                                                                    |         |
| Trial mode to verify changes prior to updating? <u>Y</u>                                                                                        |         |
|                                                                                                    |         |
|                                                                                                    |         |
|                                                                                                    |         |
|                                                                                                    |         |
|                                                                                                    |         |
|                                                                                                    |         |
|                                                                                                    |         |
|                                                                                                    |         |
|                                                                                                    |         |
|                                                                                                    |         |
|                                                                                                    |         |

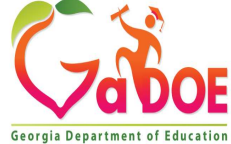

#### Leave Import Report with Errors

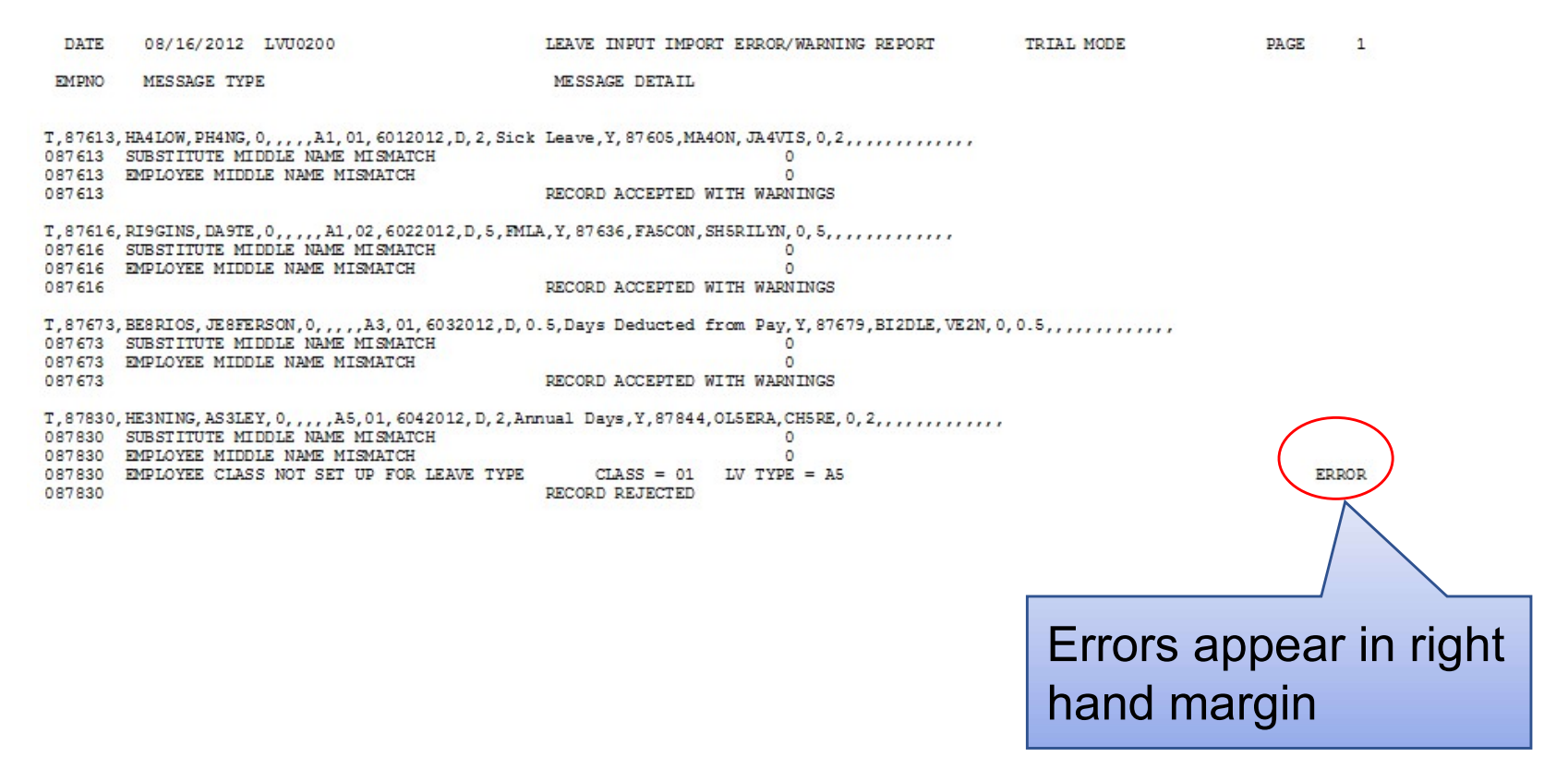

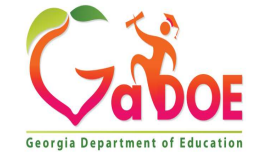

#### Leave Import Report with Warnings Only

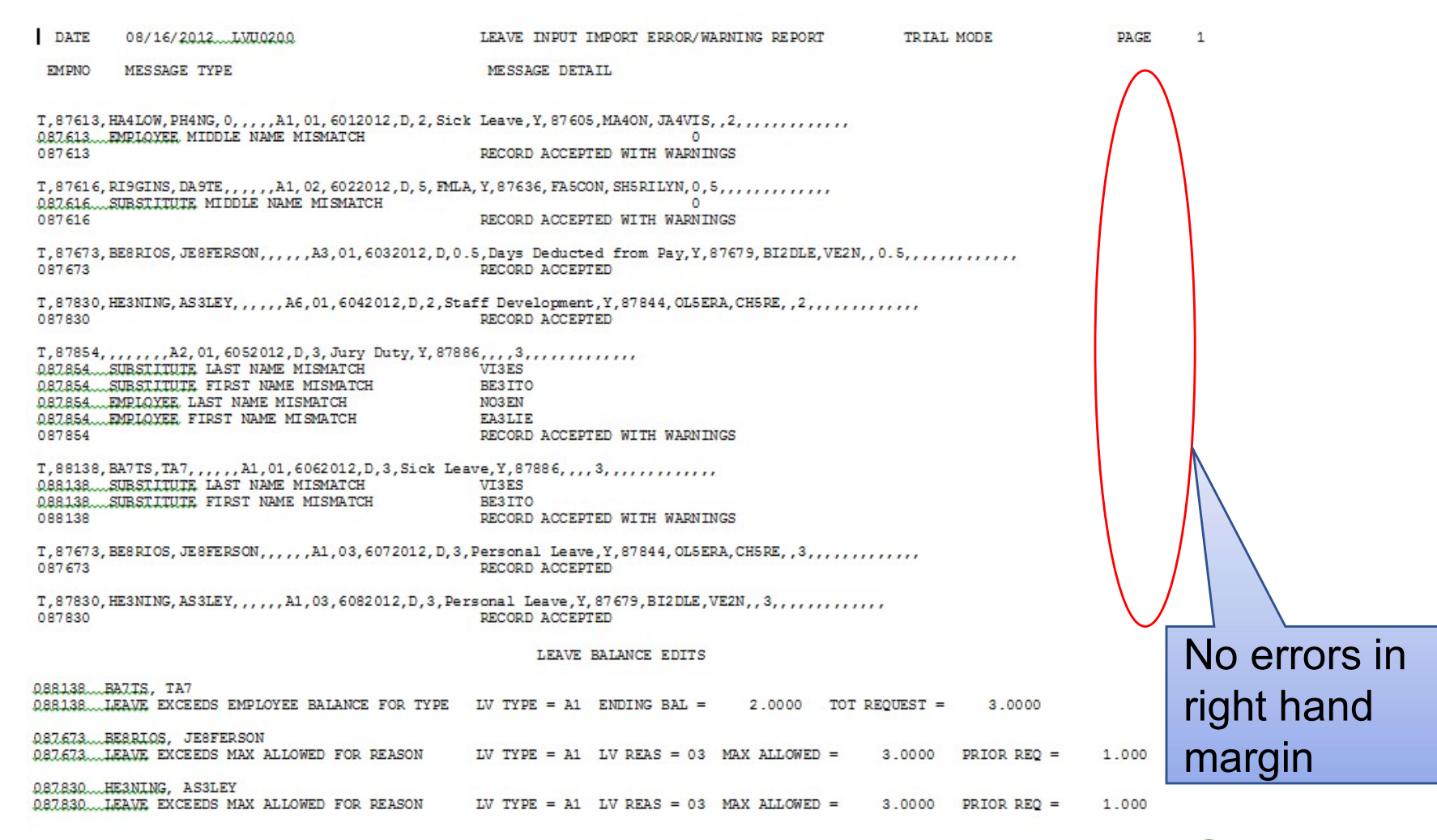

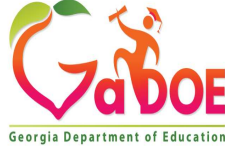

#### Payroll Balance Report

| REPORT DATE: 08/16/2012<br>REPORT ID: LVRSBAL1/LVRSBAL2                          | PAYROLL BA                                      | ALANCE *** PRELIMINARY           | - LOCATION WITHIN CLASS                                     | PAGE 1                                               |
|----------------------------------------------------------------------------------|-------------------------------------------------|----------------------------------|-------------------------------------------------------------|------------------------------------------------------|
| LOC SUB‡ CL SUB NAME<br>TEACHER NAME                                             | LV DATE                                         | RATE REG-HRS                     | REG-AMT ACCOUNT                                             | NUMBER                                               |
| 6793 87679 03 BI2DLE, VE2N<br>087673 BE8RIOS, JE8FERSON                          | 06/03/2012                                      | <b>63.00</b> .50                 | 31.50 D 12-100-0-1041-                                      | 1000-11300-0108-1-000000                             |
| 6793 87636 03 FASCON, SH5RILYN<br>087616 RI9GINS, DA9TE<br>087616 RI9GINS, DA9TE | 06/02/2012<br>06/02/2012<br>** SUBSTITUTE TOTAL | 68.00 4.00<br>68.00 1.00<br>5.00 | 272.00 D 12-100-0-1021-<br>68.00 D 12-100-0-2111-<br>340.00 | 1000-11300-0100-1-000000<br>1000-11300-0100-1-000000 |
| 6793 87605 03 MA4ON, JA4VIS<br>087613 HA4LOW, PH4NG                              | 06/01/2012                                      | 58.00 2.00                       | 116.00 D 12-100-0-1041-                                     | 1000-11300-0108-1-000000                             |
| 6793 87844 03 OLSERA, CH5RE<br>087830 HE3NING, AS3LEY                            | 06/04/2012                                      | 68.00 2.00                       | 136.00 D 12-100-0-2041-                                     | 1000-11300-0108-1-000000                             |
| 6793 87886 03 VI3ES, BE3ITO<br>087854 NO3EN, EA3LIE                              | 06/05/2012                                      | 73.00 3.00                       | 219.00 D 12-100-0-3011-                                     | 1000-11300-0108-1-000000                             |
|                                                                                  | ** LOCATION - TOTAL                             | 12.50                            | 842.50                                                      |                                                      |
|                                                                                  | ** CLASS - TOTAL                                | 12.50                            | 842.50                                                      |                                                      |
| REPORT DATE: 08/16/2012<br>REPORT ID: LVRSBAL1/LVRSBAL2                          | PAYROLL BA                                      | LANCE *** PRELIMINARY            | - LOCATION WITHIN CLASS                                     | PAGE 2                                               |
| LOC SUB‡ CL SUB NAME<br>TEACHER NAME                                             | LV DATE                                         | RATE REG-HRS                     | REG-AMT ACCOUNT                                             | NUMBER                                               |
|                                                                                  | **** GRAND - TOTAL                              | 12.50                            | 842.50                                                      |                                                      |

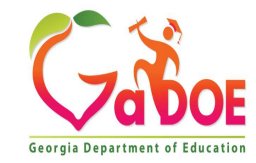

#### • Employee Leave Detail Report

| REPORT DATE: 08/16/2012<br>REPORT TIME: 12:11            | EMPLOYEE :<br>SORTED BY    | LEAVE DETA<br>Emp Name, | LV Type, I<br>PLAN YEAR | - CURREN<br>Lv Date<br>- 0000 | T LEAVE DATA ONLY |     | PAGE :<br>PROGRAM : | 1<br>LVREDTL3 |
|----------------------------------------------------------|----------------------------|-------------------------|-------------------------|-------------------------------|-------------------|-----|---------------------|---------------|
| EMPNO EMPLOYEE NAME<br>LEAVE TYPE LEAVE CODE             | CLASS WK LOC<br>LEAVE DATE | YEAR<br>DAYS            | HOURS                   | SUBNO                         | SUB NAME          | TOT | TIME                | GROSS         |
| 87673 BESRIOS, JESFERSON<br>* A3 LWOP 01 LWOP            | 01 0108<br>6/03/2012       | 2012<br>0.5000          | 4.0000                  | 87679                         | BI2DLE, VE2N      |     | 0.50                | 31.50         |
| 87613 HA4LOW, PH4NG<br>* A1 SICK 01 SICK                 | 01 0108<br>6/01/2012       | 2012<br>2.0000          | 16.0000                 | 87605                         | MA40N, JA4VIS     |     | 2.00                | 116.00        |
| 87830 HE3NING, AS3LEY<br>* A6 STAFF DEVEL 01 STAFF DEVEL | 01 0108<br>6/04/2012       | 2012<br>2.0000          | 16.0000                 | 87844                         | OLSERA, CHSRE     |     | 2.00                | 136.00        |
| 87854 NO3EN, EA3LIE<br>* A2 OTHER 01 JURY DUTY           | 01 0108<br>6/05/2012       | 2012<br>3.0000          | 27.0000                 | 87886                         | VI3ES, BE3ITO     |     | 3.00                | 219.00        |
| 87616 RI9GINS, DA9TE<br>* A1 SICK 02 FMLA                | 01 0100<br>6/02/2012       | 2012<br>5.0000          | 40.0000                 | 87636                         | FASCON, SH5RILYN  |     | 5.00                | 340.00        |

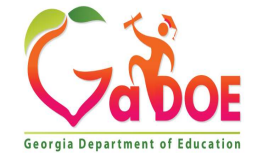

#### Substitute Leave Detail Report

| 1  | RE POR      | T DATE:<br>T TIME: | 08/16/2012<br>12:11      | SU<br>SO         | BSTITUTE<br>RTED BY | LEAVE DETAIL REPORT - CURRENT I<br>Sub Name, Lv Date<br>PLAN YEAR - 0000 | EAVE DATA ONLY |                    | PAGE: 1<br>PROGRAM: LVRSDTL2 |
|----|-------------|--------------------|--------------------------|------------------|---------------------|--------------------------------------------------------------------------|----------------|--------------------|------------------------------|
| SI | UBNO<br>T   | SUBSTI:<br>YPE     | TUTE NAME<br>TXN DATE    | CLASS<br>LV DATE | WK LOC<br>EMP NO    | YEAR<br>EMP NAME                                                         | UNIT           | SUB TIME           |                              |
| 8  | 7679<br>CUR | BI2DLE<br>LV       | , VE2N<br>00/00/0000     | 03<br>06/03/2012 | 6793<br>87673       | 2012<br>BESRIOS, JESFERSON<br>*** SUBSTITUTE TOTALS                      | DAILY          | .5000<br>.5000 *   |                              |
| 8  | 7636<br>CUR | FA5CON<br>LV       | , SH5RILYN<br>00/00/0000 | 03<br>06/02/2012 | 6793<br>87616       | 2012<br>RI9GINS, DA9TE<br>*** SUBSTITUTE TOTALS                          | DAILY          | 5.0000<br>5.0000 * |                              |
| 8  | 7605<br>CUR | MA4ON,<br>LV       | JA4VIS<br>00/00/0000     | 03<br>06/01/2012 | 6793<br>87613       | 2012<br>HA4LOW, PH4NG<br>*** SUBSTITUTE TOTALS                           | DAILY          | 2.0000<br>2.0000 * |                              |
| 8  | 7844<br>CUR | OLSERA<br>LV       | , CH5RE<br>00/00/0000    | 03<br>06/04/2012 | 6793<br>87830       | 2012<br>HE3NING, AS3LEY<br>*** SUBSTITUTE TOTALS                         | DAILY          | 2.0000<br>2.0000 * |                              |
| 8  | 7886<br>CUR | VI3ES,<br>LV       | BE3IT0<br>00/00/0000     | 03<br>06/05/2012 | 6793<br>87854       | 2012<br>NO3EN, EA3LIE<br>*** SUBSTITUTE TOTALS                           | DAILY          | 3.0000<br>3.0000 * |                              |

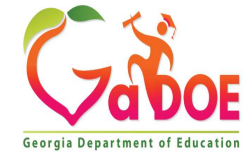

# Agenda

- Enhanced Substitute Pay and Employee Leave System
  - Input Employee Leave
  - Import Employee Leave
  - Post Leave
  - Leave Reports
  - Leave Setup
  - Wrap up
- CPI Cycle 3 Reporting

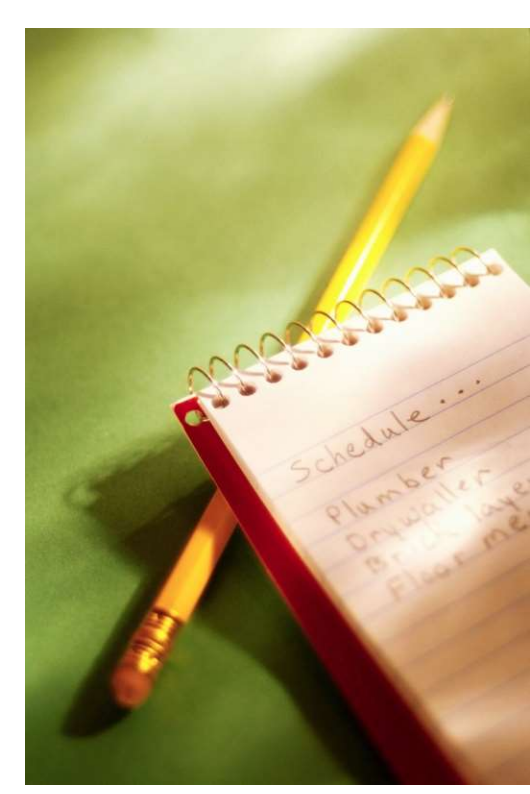

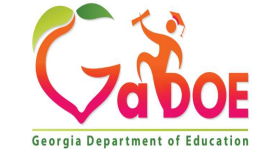

## **Post Leave Input Data**

| PCG Dist=8991 Rel=12.03.00 09/28/2012 DOD 002 C:\DEVSY5 C:\SECOND GREEN                                          | X        |
|----------------------------------------------------------------------------------------------------|----------|
| Personnel System                                                                                                 | PER03P2  |
| FKey Leave Update Menu                                                                                           |          |
| 1 Input Employee Leave and Substitute Pay 2 Import Leave Input Data from CSV                                     |          |
| Post Leave Input Data                                                                                            |          |
| 5 Display Gross Data<br>6 Display Leave YTD\Balance Paycheck Data                                                |          |
| 10 Advance Leave                                                                                                 |          |
| 11 Plan Year Rollover Processing                                                                                 |          |
| 20 Load Employee Leave History from Payroll Leave Records<br>21 Recalculate Year-to-Date Leave on Payroll Record |          |
|                                                                                                    |          |
|                                                                                                    |          |
|                                                                                                    |          |
|                                                                                                    |          |
|                                                                                                    |          |
| Master Userlist                                                                                                  | 12.02.00 |

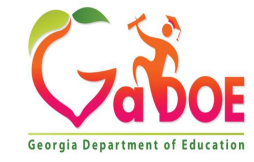

# **Post Leave Input Data**

- A backup copy of SECOND data is created in SECONDL. SECONDL can be used as a restore point, if necessary.
- Gross data information is created for the substitute.
- Current leave is posted for the absent employee's pay stub. The absent employee's leave balances, current leave taken, and yearto-date leave taken fields are updated.
- The absent employee's leave data is posted into the Leave History File.
- The Current Leave Input File is cleared.

- The payroll monitor will display a 'Y' next to the Post substitute pay and employee leave step.
- The payroll monitor will display an 'N' next to the Run exceptions register with no exceptions step.

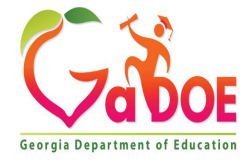

## Post Leave Input Data Payroll Monitor <u>Before</u> Posting

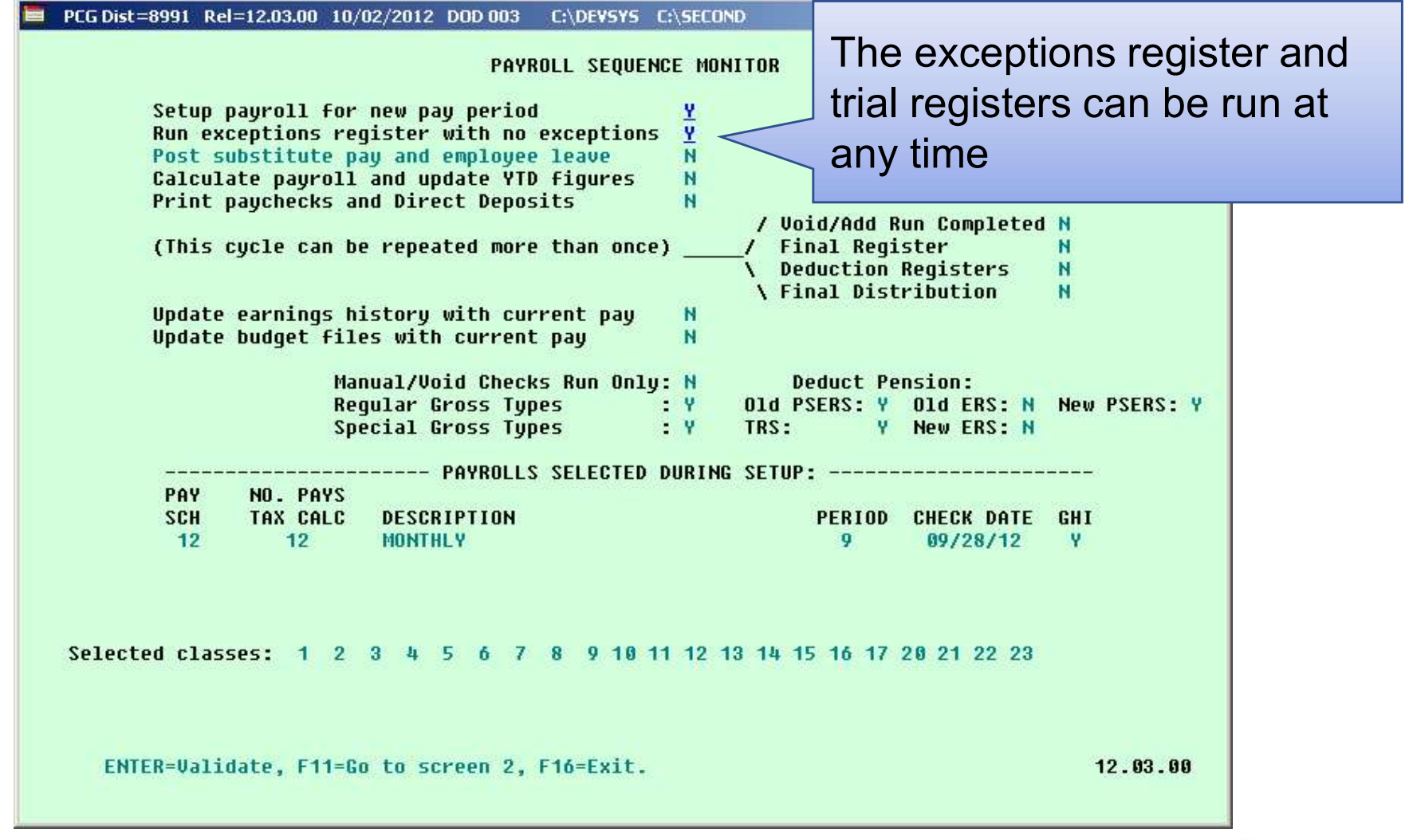

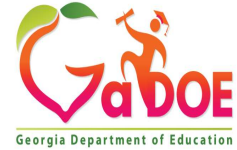

#### **Employee Leave Balances Before Posting**

|         | 📮 PCG Dis  | t=8991 Rel=12.0      | 3.00 10/02/201       | 2 DOD 003  | C:\DEVSYS      | C:\SECOND                | GREEN       |                      | _ & ×    |
|---------|------------|----------------------|----------------------|------------|----------------|--------------------------|-------------|----------------------|----------|
|         |            | Inj                  | out Employee         | Leave and  | Substitu       | te Pay                   |             |                      | LUHFIND  |
|         | Employee   | number 902           | Leave<br>DA DACETELI | e Detail S | creen          |                          |             |                      |          |
|         | P1         | an vear: 201         | B Displau            | mode: D (  | c<br>D=daus.H: | =hours)                  |             | Displau in           | daus     |
|         |            |                      |                      | •          |                |                          |             |                      |          |
|         | Leave ty   | pe: A1 SIC           | ( LEAVE              |            |                |                          |             |                      |          |
|         | Srce Rea   | s Desription         | Transaction          | Leave Dt   | Trans Dt       | Time In                  | Time Out    | SubNo Sub Name       |          |
|         | HST 00     | SICK LEAVE           | BEG BAL              | 8/15/2012  | 8/15/2012      | 1.2500                   |             |                      |          |
|         | HST 02     | PERSONAL             | LV TAKEN             | 8/15/2012  | 8/15/2012      |                          | 1.0000      |                      |          |
|         | HST OO     | SICK LEAVE           | ADVANCE              | 9/21/2012  | 9/21/2012      | 1.2500                   |             |                      |          |
|         | CUR 01     | SICK LEAVE           | LV TAKEN             | 9/12/2012  |                |                          | .2500       | 89957 AD4IR, CE      | 4ESTA    |
|         | CUR 01     | SICK LEAVE           | LV TAKEN             | 10/01/2012 |                |                          | 1.0000      | 88864 BA9BOSA,       | AD9LF0   |
|         | $\land$    |                      |                      |            |                |                          |             |                      |          |
|         |            |                      |                      |            |                |                          |             |                      |          |
|         |            | I. P. a. f. a. m. a. |                      |            |                |                          |             |                      |          |
| H21 = 1 | Leave      | HISTORY              | Recora               |            |                |                          |             |                      |          |
|         | Curro      | ntloavo              | Innut E              | Pocord     |                |                          |             |                      |          |
|         | Curre      |                      | mputr                | COUL       |                |                          |             |                      |          |
|         |            |                      |                      |            |                |                          |             |                      |          |
|         |            |                      |                      |            |                |                          |             |                      |          |
|         |            |                      |                      |            |                |                          |             |                      |          |
|         |            |                      |                      |            |                |                          |             |                      |          |
|         |            |                      | ain Dal              | duanaa     | Adjust         | UTD Talvas               | Curr Taliar | Fad Dal              |          |
|         |            | В                    | 1 2500               | 1 2500     | нојазе         | 1 0000                   | LUC TAKEL   | 1 EIIU BAL<br>1 2500 |          |
|         |            |                      | 1.2500               | 1.2300     | .0000          | 1.0000                   | 1.2000      | .200                 |          |
|         | stores and | ENTER                | = Continue,          | F16 = Ex   | it, F17        | = Print Scre             | en          |                      |          |
|         | F1         | F2 F3                | F4 F5 F6             | F7 F8      | F9 F1          | 10 F11 F12               | F13 F14     | FIE Q                | 12.03.00 |
|         | F16 🗭 🎒    |                      |                      | 24P        | 25 26          | 1▲ <sub>27</sub> 1▼ Help |             |                      |          |
|         | 1          | an an an             |                      |            |                |                          |             |                      |          |

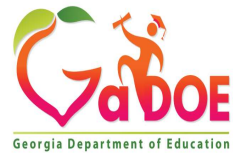

### **Post Leave Input Data**

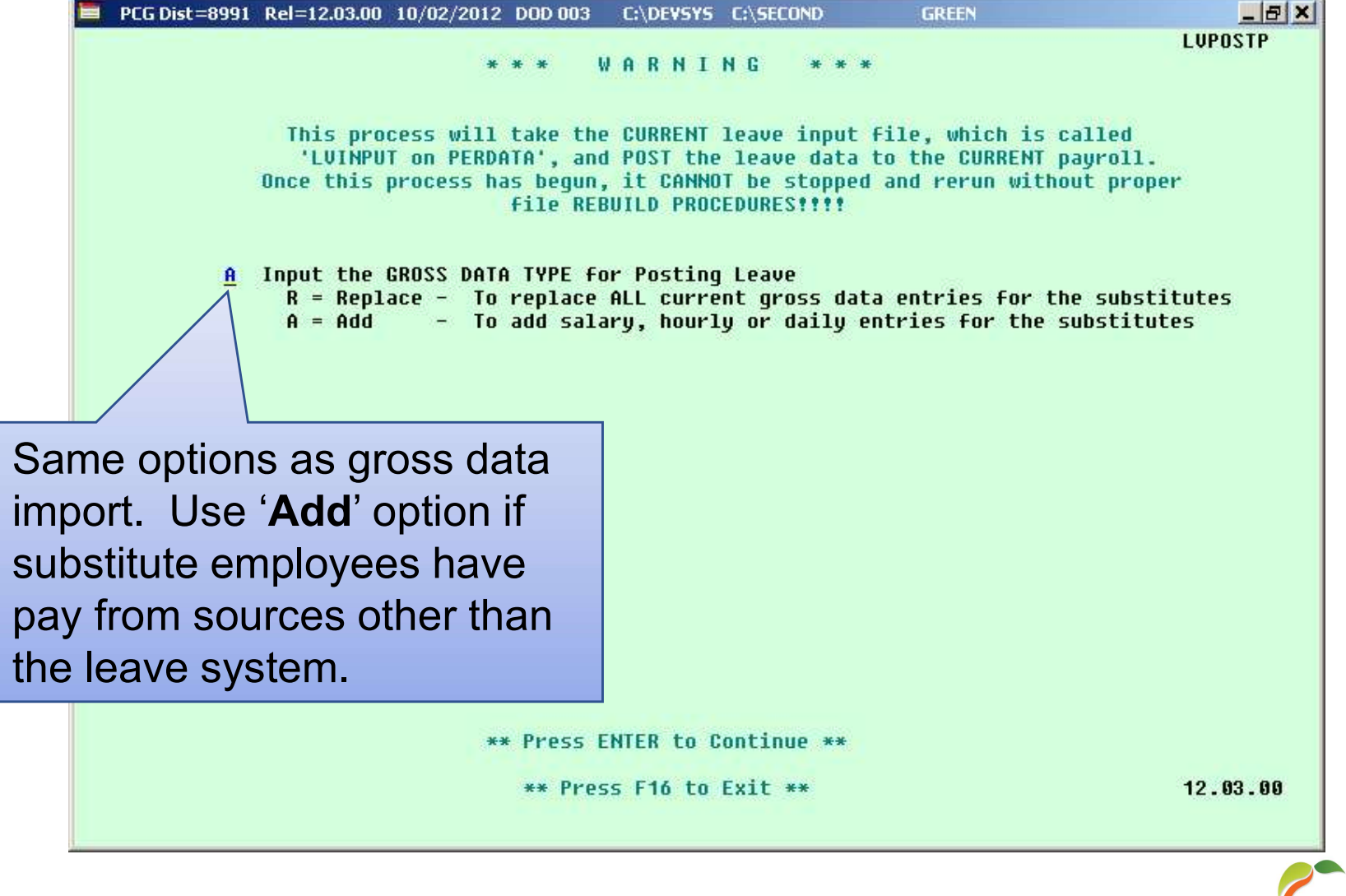

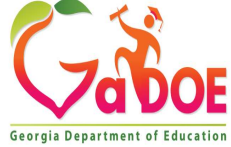

## Post Leave Input Data Payroll Monitor <u>After</u> Posting

| PCG Dist=8991 Rel=12.03.00 10/02/2012 DOD 003 C:\DEVSYS C:\SECOND PAYROLL SEQUENCE MONITOR Setup payroll for new pay period Run exceptions register with no exceptions Post substitute pay and employee leave Calculate payroll and update YTD figures N N                                                                                                    | leave, the<br>egister and trial<br>st be rerun |
|----------------------------------------------------------------------------------------------------|------------------------------------------------|
| <pre>/ Void/Add Run Completed<br/>(This cycle can be repeated more than once) / Final Register<br/>(This cycle can be repeated more than once) / Final Register<br/>Veduction Registers<br/>Veduction Registers<br/>Final Distribution<br/>Nupdate budget files with current pay N<br/>Manual/Void Checks Run Only: N Deduct Pension:<br/>Regular Gross Types : Y Old PSERS: Y Old ERS: N<br/>Special Gross Types : Y TRS: Y New ERS: N</pre> | New PSERS: Y                                   |
| PAYROLLS SELECTED DURING SETUP:PAYNO. PAYS<br>SCHPERIODDESCRIPTION<br>9PERIODCHECK DATE<br>09/28/12121212MONTHLY909/28/12Selected classes: 123456789101112131415161720212223                                                                                                    | GHI                                            |
| F11=Go to screen 2, F16=exit.                                                                                                    | 12.03.00                                       |

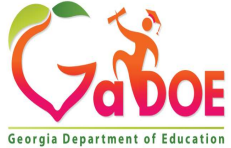

#### **Employee Leave Balances After Posting**

|         | 📮 PCG Dis | t=8991 Rel=12.0 | 3.00 10/02/201                    | 2 DOD 003                | C:\DEVSYS           | C:\SECOND    | GREEN     |                 | _ & ×    |  |
|---------|-----------|-----------------|-----------------------------------|--------------------------|---------------------|--------------|-----------|-----------------|----------|--|
|         | Employee  | number: 892     | Display Em<br>Leave<br>B6 B05EIEL | ployee Lea<br>e Detail S | ve Balanco<br>creen | es           |           |                 | LUHFIND  |  |
|         | P1        | an year: 201    | B Display                         | mode: <u>D</u> (         | D=days, H           | =hours)      |           | Display in days |          |  |
|         | Leave ty  | pe: A1 SIC      | K LEAVE                           |                          |                     |              |           |                 |          |  |
|         | Srce Rea  | s Desription    | Transaction                       | Leave Dt                 | Trans Dt            | Time In      | Time Out  | SubNo Sub Nam   | e        |  |
|         | HST 00    | SICK LEAVE      | BEG BAL                           | 8/15/2012                | 8/15/2012           | 1.2500       |           |                 |          |  |
|         | HST 02    | PERSONAL        | LV TAKEN                          | 8/15/2012                | 8/15/2012           |              | 1.0000    |                 |          |  |
|         | HST 01    | SICK LEAVE      | LV TAKEN                          | 9/12/2012                | 9/28/2012           |              | .2500     | 89957 AD4IR, CI | E4ESTA   |  |
|         | HST 00    | SICK LEAVE      | ADVANCE                           | 9/21/2012                | 9/21/2012           | 1.2500       |           |                 |          |  |
|         | HST 01    | SICK LEAVE      | LV TAKEN                          | 10/01/2012               | 9/28/2012           |              | 1.0000    | 88864 BA9BOSA   | , AD9LFO |  |
|         |           |                 |                                   |                          |                     |              |           |                 |          |  |
| HST = I | eave      | History         | Record                            |                          |                     |              |           |                 |          |  |
|         |           | i liotor y      |                                   |                          |                     |              |           |                 |          |  |
| CUR =   | Curre     | nt Leave        | Input F                           | kecord                   |                     |              |           |                 |          |  |
|         |           |                 |                                   |                          |                     |              |           |                 |          |  |
|         |           |                 |                                   |                          |                     |              |           |                 |          |  |
|         |           |                 |                                   |                          |                     |              |           |                 |          |  |
|         |           |                 |                                   |                          |                     |              |           |                 |          |  |
|         |           | B               | egin Bal I                        | Advance                  | Adjust              | YTD Taken    | Cur Taken | n End Bal       |          |  |
|         |           |                 | 1.2500                            | 1.2500                   | .0000               | 2.2500       | .0000     | .2500           |          |  |
|         | ENTER OF  | ENTER           | = Continue,                       | F16 = Ex                 | it, F17             | = Print Scre | en        |                 | 40 00 00 |  |
|         | F1        | F2 F3           | F4 F5 F6                          | F7 F8                    | F9 F1               | 10 F11 F12   | F13 F14   | FIE             | 12.03.00 |  |
|         | F16 두 🎒   |                 |                                   | 24 P                     | 25 26 26            | 1 27 IV Help |           |                 |          |  |
| -       |           |                 |                                   |                          |                     |              |           |                 |          |  |

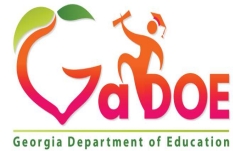

## Post Leave Input Data Absent Employee Leave

| 🔲 PCG Dist=        | 8991 Rel=12.03.00  | 10/02/2012 D          | OD 003 C:\DEVSYS           | C:\SECOND  | GREEN           |              |                           |
|--------------------|--------------------|-----------------------|----------------------------|------------|-----------------|--------------|---------------------------|
| Status Acti        | ive                | Update/I              | Display Balance            | and YTD Le | ave Data        |              | PAY03                     |
|                    | Employee 8923      | 6 BASFIELD,           | JOSEFINE                   | Clas       | s 05            |              |                           |
| Current            | Sick Leave<br>1.25 | *** State<br>Pers Bus | Leave Plan ***<br>Vacation | Other      | W/O Pay<br>1.25 | Staff        | Sick Bank<br>Taken        |
| Balance            | .25                |                       |                            |            |                 |              |                           |
| Used YTD           | 1.25               | 1.00                  |                            |            | 1.25            |              |                           |
| Current<br>Balance | Sick Leave         | *** Local<br>Pers Bus | Leave Plan ***<br>Vacation | Other      | W/O Pay         | Staff        | Sick Bank<br>Contribution |
|                    |                    |                       |                            |            |                 |              |                           |
| Mode change        | ed to display      |                       |                            |            |                 |              |                           |
|                    | F18 T              | rs Per [              | Ded Grs W/H                | Lv Ytd H   | elp Adj FICA    | FIS Q<br>Gar | 12.03.00                  |

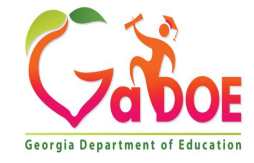

#### **Post Leave Input Data Substitute Gross Data**

| PCG Dist=899                                                 | )1 Rel=12.03.0                                                                                             | 0 10/02/201       | 2 DOD 00                   | 13 C:                 | DEVSYS C:   | SECOND                  |                   | GREEN   |                                                                                                    | _ 8 ×                                              |  |  |
|--------------------------------------------------------------|----------------------------------------------------------------------------------------------------|-------------------|----------------------------|-----------------------|-------------|-------------------------|-------------------|---------|----------------------------------------------------------------------------------------------------|----------------------------------------------------|--|--|
| Status Active                                                |                                                                                                    |                   | Upda                       | ate/Di                | isplay Gro  | oss Data                | 1                 |         |                                                                                                    | PAY07                                              |  |  |
| EmpNo 88864                                                  | BA9BOSA, AI                                                                                                | 09LF0             |                            |                       |             | 0                       | lass              | 9 SUE   | BSTITU                                                                                                    | TE TEACHERS                                        |  |  |
| SSN 999-08                                                   | -8864                                                                                                    | Loc 6211 L        | ocation                    | 0062                  | 11          |                         | lob cd            | 109 SUE | B-TEAC                                                                                                    | HERS                                               |  |  |
| Cert level T4 State yrs Pay step E Local yrs _0 Salary sched |                                                                                                    |                   |                            |                       |             |                         |                   |         |                                                                                                    |                                                    |  |  |
| Work sched I                                                 | Work sched ID Hrs/Day Days/Week 0 Hrs/Week Hrs/Week Hrs/Day ind                                            |                   |                            |                       |             |                         |                   |         |                                                                                                    |                                                    |  |  |
| Ann work day                                                 | Ann work days <u>0</u> Days worked YTD 0.00 This per <u>0.00</u> Days docked YTD 0.00 This per <u>0.00</u> |                   |                            |                       |             |                         |                   |         |                                                                                                    |                                                    |  |  |
| Proc Pau                                                     | Pau Rate                                                                                                   | Daus/Hrs          | Daus/I                     | Hrs                   | Regular     | Overt                   | ime G             | HI% F   | Pau                                                                                                    | Pau for                                            |  |  |
| Tupe Tupe                                                    | Hrlu/Dalu                                                                                                  | Regular           | Overt                      | ime                   | Gross       | Gro                     | 055               | Dist Re | eas Pe                                                                                                    | riod End                                           |  |  |
| 01 D 0025                                                    | 70.000                                                                                                    | 1.60              |                            |                       | 112.00      |                         |                   |         |                                                                                                    |                                                    |  |  |
| 02. D 0025                                                   | 70.000                                                                                                    | .40               | -                          |                       | 28.00       |                         |                   |         |                                                                                                    |                                                    |  |  |
| 03.                                                          | The second second second                                                                                   |                   |                            |                       |             |                         |                   | -       | _                                                                                                    |                                                    |  |  |
| 04                                                           | -                                                                                                    |                   | 202<br>                    |                       |             |                         |                   |         |                                                                                                    | 14                                                 |  |  |
| 05                                                           |                                                                                                    |                   |                            |                       |             |                         |                   |         |                                                                                                    |                                                    |  |  |
| 06                                                           |                                                                                                    |                   | 01 <u>5</u>                | 21-12                 |             | 1                       | 21015             | (i      |                                                                                                    |                                                    |  |  |
|                                                              |                                                                                                    | 2.00              |                            |                       | 140.00      |                         |                   |         |                                                                                                    | Sub                                                |  |  |
| Yr F                                                         | nd F Prgm I                                                                                                | Fnct Objct        | Fcty B                     | Addt                  | 'l Pens (   | Gross F                 | ens Am            | nt Cont | tract                                                                                                    | Distrib                                            |  |  |
| ACCT 01 <u>13</u> <u>1</u>                                   | <u>00 _ 1041 :</u>                                                                                         | <u>1000 11300</u> | <u>101 1</u>               |                       |             |                         |                   |         |                                                                                                    |                                                    |  |  |
| ACCT 02 <u>13</u> <u>1</u>                                   | <u>00 1041</u>                                                                                             | <u>1000 11300</u> | <u>101 1</u>               | -                     |             |                         |                   |         |                                                                                                    |                                                    |  |  |
| ACCT 03 <u>00</u> _                                          |                                                                                                    |                   |                            | -                     |             |                         |                   |         |                                                                                                    | - <u>-</u>                                         |  |  |
| ACCT 04 <u>00</u> _                                          |                                                                                                    |                   |                            | -                     |             |                         |                   |         |                                                                                                    |                                                    |  |  |
| ACCT 05 <u>00</u> _                                          |                                                                                                    |                   | 0.000                      | -                     | The Ar      |                         |                   |         |                                                                                                    | <u> </u>                                           |  |  |
| ACCT 06 <u>00</u> _                                          | <u>an an an an an an an an an an an an an a</u>                                                            |                   | 0 <u>000</u> 0 <u>00</u> 0 | <u>.</u>              |             | 2015                    |                   |         |                                                                                                    | <u>, a se se se se se se se se se se se se se </u> |  |  |
|                                                              |                                                                                                    |                   |                            |                       |             |                         |                   |         |                                                                                                    |                                                    |  |  |
| TRS & ERS Pe                                                 | ns Gross A                                                                                                 | di                |                            |                       |             |                         |                   | То      | otal o                                                                                                    | ross 140.00                                        |  |  |
| Amt/%                                                        |                                                                                                    | Cont              | ract ami                   | t 👘                   | (           | Cucle gr                | '0SS              |         | 0.85500000-0 <del>-</del>                                                                                                    | Cycle 1 Cal Yr                                     |  |  |
| Pay sch. #                                                   | 12                                                                                                    | Stat              | e saları                   | ų –                   | Lo          | ocal sal                | lary              | 6.8     | <u>_</u>                                                                                                    | Other                                              |  |  |
| Pens code                                                    | 0                                                                                                    | Pens e            | liq date                   | e                     |             | Αr                      | nt/%              |         |                                                                                                    | Contmo 12                                          |  |  |
| Pens switch                                                  | Y                                                                                                    | TRS ser           | vice in                    | d <u>1</u>            | 24.1        |                         | 10. 1995 -        |         | PY                                                                                                    | contmo 00                                          |  |  |
|                                                              |                                                                                                    |                   |                            | 1000                  |             |                         |                   |         |                                                                                                    | 100000                                             |  |  |
| Mode changed                                                 | to update                                                                                                  |                   |                            |                       |             |                         |                   |         |                                                                                                    |                                                    |  |  |
| ENTER F1 F2                                                  | £ F3 € F4 €                                                                                                | FSET FE           | F7                         | F8 🖬                  | F9 60 F10 T | FII FI                  | 2 🖪               |         | FIE                                                                                                    | 12.03.00                                           |  |  |
|                                                              |                                                                                                    | Pe                | r Ded                      | Grs                   | W/H Lv      | Ytd H                   | lelp Ac           | li FICA | Gar                                                                                                    |                                                    |  |  |
| FIG TO FIG L                                                 |                                                                                                    |                   | a second a second          | and the second second |             | 1000 Contraction (1990) | Sector of Problem | -       | and the second second s |                                                    |  |  |

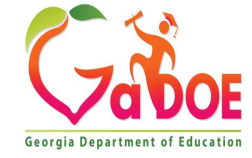

### **Detailed Pay Check Stub**

| Employee Info                         | rmation          | 10                                      |                    |                                          |             | Compa      | ny Informatio                           | n                    |                                                                                                    |
|---------------------------------------|------------------|-----------------------------------------|--------------------|------------------------------------------|-------------|------------|-----------------------------------------|----------------------|----------------------------------------------------------------------------------------------------|
| Employee ID                           | 421              | DOE, JJ                                 | ANE R.             |                                          |             | BOARD      | OF ED                                   |                      |                                                                                                    |
| Telephone                             |                  | 1 WEST                                  | FIRST STREET       |                                          |             | 1 WES      | T FIRST STR                             | CRET                 |                                                                                                    |
| Loc/Class                             | 0100 / 01        | ALLMAN                                  | n, GA 30000        |                                          |             | ALLANN     | IA, GA 3000                             |                      |                                                                                                    |
| General Inform                        | nation           | Tax Dat                                 | a .                |                                          | Net Pa      | y Distribu | ution                                   |                      |                                                                                                    |
|                                       | 000000           |                                         | Fed                | GA                                       | Accou       | nt Type    | Account Nu                              | umber                | Amount                                                                                                    |
| Check No                              | 228239           | Marital                                 | Married            | Joint Both                               | Chec        | king       | *******                                 | 1234                 | 1,610.20                                                                                                    |
| Check Date                            | 06/30/2012       | Allowan                                 | ices 02            | M[2] D[00]                               | Chec        | king       | ***1111                                 |                      | 1,073.5                                                                                                    |
|                                       |                  | Add Pct                                 |                    | The second                               |             |            | 1000                                    |                      | 2011                                                                                                    |
|                                       |                  | Add Am                                  |                    | -                                        | 1.5         |            | 100000                                  |                      |                                                                                                    |
| 1                                     | Conti            | ract Fiscal-To-                         | Date               | .00                                      | 1 0         | heck No    | 228239                                  | <b>Total Net Pay</b> | 2,683.7                                                                                                    |
| HAVE A GREAT                          | , RELAXING J     | ND SAFE SUN                             | MMER.              |                                          |             |            |                                         |                      |                                                                                                    |
| YOUR STIPEND                          | HAS BEEN AL      | DED TO YOUR                             | R PAY CHECK FO     | OR THIS PAYS                             | OLL CYC     | LE.        |                                         |                      |                                                                                                    |
| Desc Re                               | a Hrs Re         | Amt OT                                  | Hrs OT A           | mt Cont /                                | Amt T       | ot Gross   | Tot Taxes                               | Total Deds           | Tot Net Pay                                                                                                    |
| Current                               | 31               | 916.65                                  |                    |                                          |             | 3916.6     | 564.9                                   | 9 1232.88            | 8 2683.7                                                                                                    |
| YTD                                   | 241              | 668.49                                  | 1078               | .94                                      |             | 25747.4    | 3 3371.3                                | 9 7804.46            | 5 17942.9                                                                                                    |
| Current Hours                         | and Earnings     | and the second                          | IN WARMAN          |                                          |             |            | in a star                               | and the second       | Same and the                                                                                                    |
| Description<br>State Salary           |                  | Pay                                     | y Kate Regula      | r Hrs Regul                              | 3.210.7     | 1 Over     | rume Hrs (                              | overtime Amt         | Contract Amt                                                                                                    |
| Local Reg Sa                          | lary             |                                         | and the second     |                                          | 127.2       | 2          | 1800                                    |                      |                                                                                                    |
| Dept Chair/T                          | eam Leader       |                                         | 151                |                                          | 166.2       | 4          |                                         |                      |                                                                                                    |
| Coaching Sup                          | plement          | 3 3 4 1 1 1 1                           |                    | 100 100 100 100 100 100 100 100 100 100  | 67.3        | 6          |                                         |                      |                                                                                                    |
| Stipends                              |                  |                                         |                    | S. 1925-5                                | 345.1       | 2          | -                                       |                      |                                                                                                    |
|                                       |                  | Total                                   |                    |                                          | 3.916.6     | 5          | atter i a                               |                      | The second second                                                                                                    |
| Paid Time Off                         |                  |                                         |                    |                                          |             | E          | imployer Paid                           | Benefits             |                                                                                                    |
| Туре                                  | Current          | Year to Date                            | Balance            | Future 1                                 | Fut         | ture 2 D   | escription                              | Cum                  | ent YTD                                                                                                    |
| SICK                                  | 2.00             | 32.00                                   | 2.00               |                                          |             | 5T         | ATE HEALTH                              | 912                  | .34 3700.90                                                                                                    |
| PERSONAL                              | 1.00             | 1.00                                    |                    |                                          | 1000        | TR         | S                                       | 446                  | .90 2580.20                                                                                                    |
| ANNUAL DAYS                           |                  |                                         |                    |                                          | 1           | P.4        | -                                       | 200                  | .03 1/51.30                                                                                                    |
| OTHER DAYS                            | .50              | .50                                     |                    |                                          | 125.20      |            |                                         | THEN THE             |                                                                                                    |
| STAFF DEVEL                           | 1.00             | 6.00                                    |                    | and the second                           | 1000        | 100        |                                         |                      |                                                                                                    |
|                                       |                  |                                         |                    |                                          |             |            |                                         | 1627                 | .89 8032.46                                                                                                    |
| Taxes/Pension                         |                  |                                         | Before-Tax De      | ductions                                 | 172         | A          | dter-Tax Dedi                           | ictions              | 1                                                                                                    |
| Description                           | Current          | YID                                     | Description        | Curre                                    | nt          | TIDE       | CNA LTEP                                | Cum                  | ent YID                                                                                                    |
| MEDICAPE                              | 50.92            | 332.00                                  | AMERITAS DEN       | T 70 9                                   | 4 49        | 6.58 00    | GR                                      | 12                   | .50 87.50                                                                                                    |
| FED TAX                               | 222.78           | 1212.76                                 | Contraction of the |                                          |             |            |                                         |                      |                                                                                                    |
| GA TAX                                | 143.78           | 865.09                                  |                    | 1. 1. 1. 1. 1. 1. 1. 1. 1. 1. 1. 1. 1. 1 | 1           |            |                                         |                      | 10 10 10                                                                                                    |
| TRS                                   | 234.99           | 1382.55                                 | A CONTRACTOR       |                                          |             |            |                                         |                      |                                                                                                    |
| 1 1 1 1 1 1 1 1 1 1 1 1 1 1 1 1 1 1 1 |                  |                                         | 15 10 10 10        |                                          |             |            |                                         | 1000                 |                                                                                                    |
| То                                    | tal 799.98       | 4753.94                                 | 1                  | Total 404.5                              | 285         | 3.82       |                                         | Total 28             | .10 196.7                                                                                                    |
| LEASE DETACH TH                       | S STUB AND RETAI | N FOR YOUR BEC                          | NOVE DOCUM         | ENT ALONG                                | THIS PE     | BEORA      | TION                                    |                      |                                                                                                    |
| •                                     | THIS DOCU        | MENT IS DEINT                           | ED IN TWO COLO     | HS DO NOT AC                             |             | ESSERVE    | AND GELEN                               | ADE DECEMIT          | +                                                                                                    |
| in states                             | Lana             |                                         |                    |                                          | CIERT DIVID | NIC        | 00000                                   | and the second       | IN SALANS                                                                                                    |
| BOAF                                  | RD OF ED         |                                         |                    |                                          |             | NO.        | 22823                                   | 9                    | PAYROLL                                                                                                    |
|                                       | 14 PAYRO         | LL STREET                               |                    |                                          | Date        | 5          |                                         | DIRE                 | UT DEPUSIT                                                                                                    |
|                                       | ATLA             | 14,3GA 30000                            | un sun s           |                                          | 6/30/20     | 12         |                                         |                      |                                                                                                    |
|                                       |                  |                                         |                    |                                          |             |            |                                         |                      | Amount                                                                                                    |
|                                       |                  |                                         |                    |                                          |             |            |                                         | S                    | ++2,683.77                                                                                                    |
| 빈≪베종                                  | લ્પા રહ્યા જ     | كساحين                                  |                    |                                          |             |            |                                         |                      | and the second second s |
|                                       |                  |                                         |                    |                                          |             |            |                                         | ainain               |                                                                                                    |
| 240 220 I                             |                  | T                                       | WO THOUSAND S      | IX HUNDRED I                             | SIGHTY T    | HREE AN    | D 77/100                                | 201220               |                                                                                                    |
| Dennell                               |                  | aman                                    | THIS IS NOT        | A CHECK                                  | DO NO       | T CASH     | H                                       |                      |                                                                                                    |
| To The                                | OE, JANE R.      | ~~~~~~~~~~~~~~~~~~~~~~~~~~~~~~~~~~~~~~~ | KU KU              |                                          |             |            | ~~~~~~~~~~~~~~~~~~~~~~~~~~~~~~~~~~~~~~~ |                      | શારચાર                                                                                                    |
| Account Of                            | 2020             | Reine                                   |                    | in sections                              | an S        |            | meeting?                                | al interactions      |                                                                                                    |

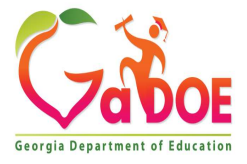

65 Richard Wo

All leave

types are

listed!

# Agenda

- Enhanced Substitute Pay and Employee Leave System
  - Input Employee Leave
  - Import Employee Leave
  - Post Leave
  - Leave Reports
  - Leave Setup
  - Wrap up

66

CPI Cycle 3 Reporting

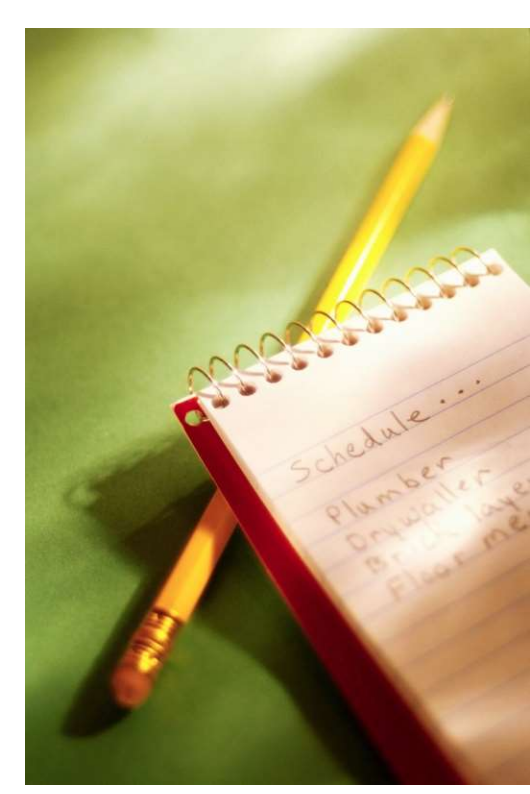

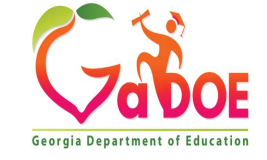

#### **Leave Reports**

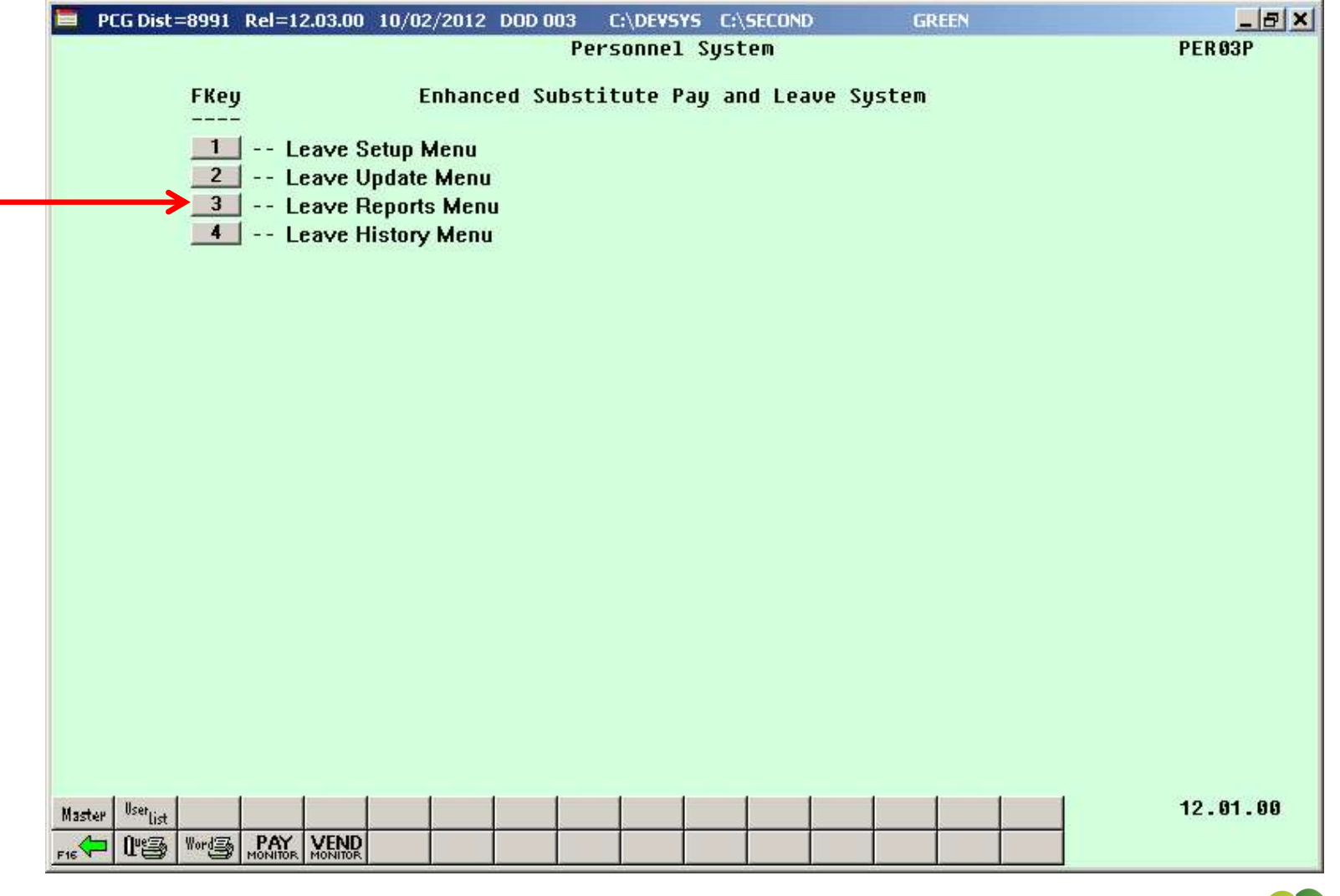

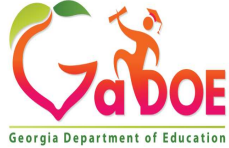

| А            | PCG Dist=               | 8991                                  | Rel=23.                                     | 03.00                                                              | 10/11/2                                                                                     | 023 D(                                                                            | DE 001                                                                       | K:\SYST                                                                 | EM H                 | G:\SECO | ND             |         | GREEN |  |  | ٥       | ×  |
|--------------|-------------------------|---------------------------------------|---------------------------------------------|--------------------------------------------------------------------|---------------------------------------------------------------------------------------------|-----------------------------------------------------------------------------------|------------------------------------------------------------------------------|-------------------------------------------------------------------------|----------------------|---------|----------------|---------|-------|--|--|---------|----|
|              |                         |                                       |                                             |                                                                    |                                                                                             |                                                                                   |                                                                              | Person                                                                  | nel                  | Syste   | m              |         |       |  |  | PER 03P | 3  |
|              |                         | FKey<br>                              | Currer                                      | t l a s                                                            | ve Inn                                                                                      | ut File                                                                           | . (Au                                                                        | Leave R                                                                 | epor                 | ts Me   | nu<br>DE noc   | ting le | പെല   |  |  |         |    |
|              | $\rightarrow$           | 1<br>2<br>3                           | <br> <br> <br>Leave                         | Empl<br>Empl<br>Subs<br>Hist                                       | oyee S<br>oyee C<br>titute C<br>ory File                                                    | umma<br>Detail<br>Detail                                                          | ary Re<br>Report<br>Report                                                   | ports<br>s<br>s                                                         | Jiny I               |         | ι <u>ς</u> μος | ung ie  | avcj  |  |  |         |    |
|              |                         |                                       | <br> <br>Both (                             | Empl<br>Empl<br>Subs<br>Currei                                     | oyee S<br>oyee D<br>titute D<br>nt Leav                                                     | etail<br>etail<br>etail<br>e Inpu                                                 | ary Re<br>Report<br>Report<br>ut File                                        | ports<br>s<br>and Lea<br>ports                                          | ve Hi                | story   | File:          |         |       |  |  |         |    |
|              |                         | 3<br>10<br>11<br>13<br>14<br>17<br>18 | <br> <br>Substi<br> <br> <br>Paych<br> <br> | Empl<br>Subs<br>itute I<br>Subs<br>Subs<br>eck L<br>Print<br>Print | oyee S<br>oyee C<br>titute C<br>Reports<br>titute F<br>titute F<br>eave F<br>Emplo<br>Emplo | umma<br>letail<br>letail<br>lay by<br>lay by<br>lay by<br>lelds<br>yee L<br>yee C | ary Re<br>Report<br>Vailably<br>Emplo<br>Accou<br>on Pay<br>eave D<br>urrent | ports<br>s<br>le only E<br>oyee<br>int<br>yroll File<br>data<br>Leave E | BEFO<br>::<br>dit Li | RE po   | sting l        | eave)   |       |  |  |         |    |
| Maste<br>F16 | er <sup>User</sup> list | Word                                  | PAY                                         |                                                                    | 2                                                                                           | -                                                                                 |                                                                              | $\left  \right $                                                        |                      |         |                |         |       |  |  | 12.03.  | 01 |

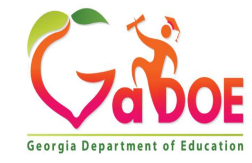

| PCG Dist=8991 Rel=12.03.00 10/02/2012 DOD 003 C:\DEVSY | 5 C:\SECOND GREEN                      | _ & ×    |  |  |  |  |  |  |  |  |
|--------------------------------------------------------|----------------------------------------|----------|--|--|--|--|--|--|--|--|
| Employee Summary Report - Both C                       | urrent Leave and Leave History         | LURESUM1 |  |  |  |  |  |  |  |  |
| Data Selecti                                           | on screen                              |          |  |  |  |  |  |  |  |  |
| Enter plan year:                                       | <u>2013</u>                            |          |  |  |  |  |  |  |  |  |
| or                                                     |                                        |          |  |  |  |  |  |  |  |  |
|                                                        |                                        |          |  |  |  |  |  |  |  |  |
| Enter period to be printed:                            | thru                                   |          |  |  |  |  |  |  |  |  |
|                                                        | 2                                      |          |  |  |  |  |  |  |  |  |
| Select data for report:                                | Summary data for TYPE and REASON codes |          |  |  |  |  |  |  |  |  |
|                                                        | O Summary data for REASON codes only   |          |  |  |  |  |  |  |  |  |
| Active Only: X -OR- Inactiv                            | e Anlu: -AR- Both:                     |          |  |  |  |  |  |  |  |  |
| notive only. <u>n</u> on inductiv                      | conty on both                          |          |  |  |  |  |  |  |  |  |
| Enter Empl# or leave blank to prin                     | t All employees.                       |          |  |  |  |  |  |  |  |  |
|                                                        |                                        |          |  |  |  |  |  |  |  |  |
| Enter class code(s) or leave blank to pr               | 'int ALL classes:                      |          |  |  |  |  |  |  |  |  |
| Enter work loc code(s) or leave blank to print ALL     | work locations:                        |          |  |  |  |  |  |  |  |  |
| Enter leave tune code(s) or leave blank to             | nrint All tunes:                       |          |  |  |  |  |  |  |  |  |
|                                                        |                                        |          |  |  |  |  |  |  |  |  |
|                                                        |                                        |          |  |  |  |  |  |  |  |  |
|                                                        |                                        |          |  |  |  |  |  |  |  |  |
|                                                        |                                        |          |  |  |  |  |  |  |  |  |
|                                                        |                                        |          |  |  |  |  |  |  |  |  |
|                                                        |                                        | 12.03.00 |  |  |  |  |  |  |  |  |
|                                                        | Helo                                   |          |  |  |  |  |  |  |  |  |
| F16-N                                                  | - 116/P                                |          |  |  |  |  |  |  |  |  |
|                                                        |                                        |          |  |  |  |  |  |  |  |  |

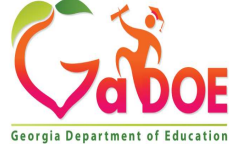

| PCG Dist=8991 Rel=12.03.00 10/02/2012 DOD 003 C:\DEVSYS C:\SECOND GREE                                                                  | N _ <u>- 8 ×</u>    |
|----------------------------------------------------------------------------------------------------|---------------------|
| Employee Summary Report - Both Current Leave and Leav<br>Sort Selection Screen                                                          | ve History LVRESUM1 |
| Select sort for report:                                                                                                    |                     |
| ○ Work Loc, Class, Emp Name, Lv Type, Lv Reas<br>○ Work Loc, Class, Emp No, Lv Type, Lv Reas<br>○ Work Loc, Lv Type, Lv Reas, Emp Name  |                     |
| © Work Loc, Lv Type, Lv Reas, Emp No<br>© Work Loc, Emp Name, Lv Type, Lv Reas<br>© Work Loc, Emp No, Lv Type, Lv Reas                  |                     |
| C Class, Work Loc, Emp Name, Lv Type, Lv Reas<br>C Class, Work Loc, Emp No, Lv Type, Lv Reas<br>C Class, Lv Type, Lv Reas, Emp Name     |                     |
| <ul> <li>Class, Lv Type, Lv Reas, Emp No</li> <li>Class, Emp Name, Lv Type, Lv Reas</li> <li>Class, Emp No, Lv Type, Lv Reas</li> </ul> |                     |
| C Lv Type, Lv Reas, Work Loc, Emp Name<br>C Lv Type, Lv Reas, Work Loc, Emp No                                                          |                     |
| C Lv Type, Lv Reas, Class, Emp Name<br>C Lv Type, Lv Reas, Class, Emp No                                                                |                     |
| C Lv Type, Lv Reas, Emp Name<br>C Lv Type, Lv Reas, Emp No                                                                              |                     |
|                                                                                                    | 10 10 00 00         |
| ▶         F10         F10         Help                                                                                                  | FIE 4 12.03.00      |

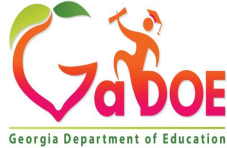

| PCG Dist=8991 Rel=12.03.00 10/30/2012 DOD 002 C:\DEVSYS C:\SECOND GREEN | _ 8 ×    |
|-------------------------------------------------------------------------|----------|
| Employee Summary Report - Leave History File Only<br>Export Screen      | LURESUM1 |
| Questo Loreno Detailo Edito da Lorendia Europia                         |          |
| Create Leave Detail File to Load in Excel?                              |          |
| C Yes                                                                   |          |
|                                                                         |          |
| or F15 to Browse for File                                               |          |
| C:\EXPORT\LEAVE20121030.CSV                                             |          |
| NOTE: DIRECTORY Must Already Exist                                      |          |
|                                                                         |          |
|                                                                         |          |
|                                                                         |          |
|                                                                         |          |
|                                                                         |          |
|                                                                         |          |
|                                                                         |          |
|                                                                         |          |
|                                                                         |          |
|                                                                         |          |
| F15=Browse for Export File, F16=Exit Without Printipg                   |          |
|                                                                         | 12.03.01 |
| FIG                                                                     |          |
|                                                                         |          |

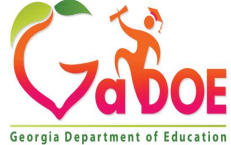

#### Employee Summary Control Report

REPORT DATE: 07/17/2012 REPORT TIME: 14:52

Employee Summary Report - Both Current Leave and Leave History

PAGE -PROGRAM: LVRESUM1

#### SELECTION CRITERIA

| PLAN YEAR       | 2012                              |
|-----------------|-----------------------------------|
| REPORT TYPE     | Summary for Type and Reason Codes |
| EMPLOYEE STATUS | Only active employees             |
| SORT            | Emp No, Lv Type, Lv Reas          |
|                 |                                   |

EXPORT FILE No

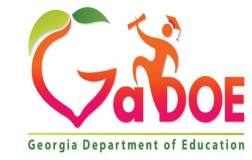
# Leave Reports Employee Summary Reports

### Sorted by Employee Number

| REPORT DATE: 07/17/2012<br>REPORT TIME: 14:58                      | EMPLOYEE LEAVE SUMMARY REPORT - CURRENT AND HISTORY LEAVE PAGE: 1<br>SORTED BY Emp No, Lv Type, Lv Reas PROGRAM: LVRESUM<br>PLAN YEAR - 2012 |                |                                    |                            |                              |         |     |  |  |
|--------------------------------------------------------------------|----------------------------------------------------------------------------------------------------|----------------|------------------------------------|----------------------------|------------------------------|---------|-----|--|--|
| EMPNO EMPLOYEE NAME<br>TYPE REAS                                   | CLASS WK LOC PLAN YN<br>BEG BAL                                                                                                    | R<br>ADVANCE A | DJUST PRIOR TAKEN                  | CURR TAKEN                 | TOT TAKEN                    | END BAL |     |  |  |
| 87609 SOBELO NARACHA                                               | 11 0108 2012                                                                                                    |                |                                    |                            |                              |         |     |  |  |
| Al 00 SICK<br>Al 01 SICK<br>Al 03 PERSONAL                         | 33.2500                                                                                                    | 2.5000 2       | .0000 11.5000<br>10.5000<br>1.0000 | 1.5000<br>1.5000<br>0.0000 | 13.0000<br>12.0000<br>1.0000 | 24.7500 | DAY |  |  |
| A5 00 ANNUAL DAYS                                                  | 0.0000                                                                                                    | 0.0000 3       | 0.000 0.0000                       | 0.0000                     | 0.0000                       | 3.0000  | DAY |  |  |
| 87613 HA4LOW, PH4NG<br>Al 00 SICK<br>Al 01 SICK                    | 01 0108 2012<br>11.2500                                                                                                    | 2.5000 0       | .0000 6.5000<br>6.5000             | 0.0000                     | 6.5000<br>6.5000             | 7.2500  | DAY |  |  |
| A2 00 OTHER NON-D<br>A2 02 FIELD TRIPS                             | 0.0000                                                                                                    | 0.0000 0       | .0000 0.0000<br>0.0000             | 2.0000<br>2.0000           | 2.0000<br>2.0000             | 0.0000  | DAY |  |  |
| A6 00 SD<br>A6 01 SD                                               | 0.0000                                                                                                    | 0.0000 0       | 0000.e 0000.<br>9.0000.e           | 0.0000                     | 9.0000<br>9.0000             | 0.0000  | DAY |  |  |
| 87616 RI9GINS, DA9TE<br>A1 00 SICK<br>A1 01 SICK                   | 01 0100 2012<br>16.2500                                                                                                    | 2.5000 0       | .0000 10.5000<br>10.5000           | 0.0000                     | 10.5000<br>10.5000           | 8.2500  | DAY |  |  |
| A3 00 LWOP<br>A3 01 LWOP                                           | 0.0000                                                                                                    | 0.0000 0       | .0000 0.0000                       | 1.0000                     | 1.0000                       | 0.0000  | DAY |  |  |
| A6 00 SD<br>A6 01 SD                                               | 0.0000                                                                                                    | 0.0000 0       | .0000 2.0000<br>2.0000             | 0.0000                     | 2.0000<br>2.0000             | 0.0000  | DAY |  |  |
| 87626 D07GHTY, EM7RY<br>Al 00 SICK<br>Al 01 SICK<br>Al 03 PERSONAL | 09 0201 2012<br>25.2500                                                                                                    | 2.5000 0       | .0000 3.5000<br>2.5000<br>1.0000   | 0.0000<br>0.0000<br>0.0000 | 3.5000<br>2.5000<br>1.0000   | 24.2500 | DAY |  |  |
| 87643 REGTER, SEGASTIAN<br>Al OO SICK                              | 12 8012 2012<br>0.0000                                                                                                    | 2.5000 0       | .0000 0.0000                       | 0.0000                     | 0.0000                       | 2.5000  | DAY |  |  |

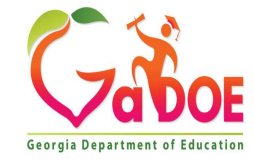

# Leave Reports Employee Summary Reports

#### Sorted by Leave Type

| RE POP | RT DATE: 07/17/2012<br>RT TIME: 15:04 | EMP   | LOYEE L<br>TED BY | EAVE SUMMAR<br>Lv Type, Lv<br>PL | Y REPORT - CU<br>Reas, Emp No<br>AN YEAR - 201 | RRENT AND<br>2 | HISTORY LEAVE |            | PAGE<br>PROGRAM | 1: 1<br>1: LVRESUM2 |
|--------|---------------------------------------|-------|-------------------|----------------------------------|------------------------------------------------|----------------|---------------|------------|-----------------|---------------------|
| TYPE   | REAS DESCRIPTION                      | UNIT  | PLAN              | YR                               |                                                |                |               |            |                 |                     |
| EMPNO  | EMPLOYEE NAME                         | CLASS | WK LOC            | BEG BAL                          | ADVANCE                                        | ADJUST         | PRIOR TAKEN   | CURR TAKEN | TOT TAKEN       | END BAL             |
| A1     | 00 SICK                               | DAYS  | 20                | 12                               |                                                |                |               |            |                 |                     |
| 87609  | SOSELO, NASACHA                       | 11    | 0108              | 33,2500                          | 2.5000                                         | 2,0000         | 11.5000       | 1,5000     | 13,0000         | 24,7500             |
| 87613  | HA4LOW, PH4NG                         | 01    | 0108              | 11,2500                          | 2,5000                                         | 0.0000         | 6.5000        | 2,0000     | 8.5000          | 5,2500              |
| 87616  | RI9GINS, DA9TE                        | 01    | 0100              | 16,2500                          | 2,5000                                         | 0.0000         | 10.5000       | 1,0000     | 11.5000         | 7.2500              |
| 87626  | DO7GHTY, EM7RY                        | 09    | 0201              | 25.2500                          | 2.5000                                         | 0.0000         | 3.5000        | 0.0000     | 3.5000          | 24.2500             |
| 87643  | REGTER, SEGASTIAN                     | 12    | 8012              | 0.0000                           | 2.5000                                         | 0.0000         | 0.0000        | 0.5000     | 0.5000          | 2.0000              |
| 87673  | BESRIOS, JESFERSON                    | 01    | 0108              | 62.5000                          | 1.0000                                         | 0.0000         | 3.5000        | 0.0000     | 3.5000          | 60.0000             |
| 87674  | BU7NO, CH7RLYN                        | 01    | 0195              | 50.0000                          | 2.5000                                         | 0.0000         | 1.5000        | 1.5000     | 3.0000          | 49.5000             |
| 87675  | CHEW, CHEISTINIA                      | 02    | 0108              | 38.0000                          | 2.5000                                         | 0.0000         | 7.0000        | 0.0000     | 7.0000          | 33.5000             |
| 87676  | DESNEY, RESD                          | 02    | 0195              | 28.7500                          | 2.5000                                         | 0.0000         | 2.0000        | 0.0000     | 2.0000          | 29.2500             |
| 87690  | FOTTIN, ALTHONSO                      | 01    | 0195              | 61.0000                          | 0.0000                                         | 0.0000         | 1.0000        | 0.0000     | 1.0000          | 60.0000             |
| 87691  | PAGMA, RIGOBERTO                      | 01    | 0100              | 16.5000                          | 2.5000                                         | 0.0000         | 5.0000        | 0.0000     | 5.0000          | 14.0000             |
| 87708  | MUSLIGAN, ROSCO                       | 02    | 0100              | 14.5000                          | 2.5000                                         | 0.0000         | 22.0000       | 0.0000     | 22.0000         | 5.0000-             |
| 87714  | MC7RTHUR, JO7ANNE                     | 12    | 8012              | 15.4500                          | 2.5000                                         | 0.0000         | 11.7000       | 0.0000     | 11.7000         | 6.2500              |
| 87718  | PE3CE, DI3GO                          | 05    | 0108              | 53.7500                          | 2.5000                                         | 0.0000         | 2.0000        | 0.0000     | 2.0000          | 54.2500             |
| 87726  | MA3E, VA3GHN                          | 01    | 0201              | 66.2500                          | 2.0000                                         | 0.0000         | 8.2500        | 0.0000     | 8.2500          | 60.0000             |
| 87729  | TRSMMELL, KISTIE                      | 08    | 0108              | 63.0000                          | 0.0000                                         | 0.0000         | 3.0000        | 0.0000     | 3.0000          | 60.0000             |
| 87732  | PASENT, GRSHAM                        | 02    | 0195              | 46.5000                          | 2.5000                                         | 0.0000         | 2.5000        | 0.0000     | 2.5000          | 46.5000             |
| 87804  | HISTT, NOSAN                          | 01    | 0100              | 63.0000                          | 0.0000                                         | 0.0000         | 3.0000        | 0.0000     | 3.0000          | 60.0000             |
| 87806  | RO3SH, WE3DOLYN                       | 01    | 0108              | 18.7500                          | 2.5000                                         | 0.0000         | 4.5000        | 0.0000     | 4.5000          | 16.7500             |
| 87830  | HE3NING, AS3LEY                       | 01    | 0108              | 65.0000                          | 2.5000                                         | 0.0000         | 9.5000        | 0.0000     | 9.5000          | 58.0000             |
| 87833  | NESTLES, ELSIOT                       | 01    | 0108              | 53.0000                          | 2.5000                                         | 0.0000         | 8.2500        | 0.0000     | 8.2500          | 47.2500             |
| 87839  | BA2DA, JO2QUIN                        | 01    | 0201              | 63.0000                          | 1.0000                                         | 0.0000         | 4.0000        | 0.0000     | 4.0000          | 60.0000             |
| 87840  | EG9LESTON, CA9OYLN                    | 05    | 8010              | 59.7500                          | 1.7500                                         | 0.0000         | 1.5000        | 0.0000     | 1.5000          | 60.0000             |
| 87843  | LOGBARDI, DEGIS                       | 05    | 0195              | 8.2500                           | 2.5000                                         | 0.0000         | 4.0000        | 0.0000     | 4.0000          | 6.7500              |
| 87854  | NOSEN, EASLIE                         | 01    | 0108              | 15.5000                          | 2.5000                                         | 0.0000         | 7.0000        | 0.0000     | 7.0000          | 11.0000             |
| 87862  | CH3RCHILL, HA3RISON                   | 01    | 0100              | 8.7500                           | 2.5000                                         | 0.0000         | 0.0000        | 0.0000     | 0.0000          | 11.2500             |
| 87877  | SO4TH, ER4IE                          | 01    | 0108              | 18.2500                          | 2.5000                                         | 0.0000         | 7.5000        | 0.0000     | 7.5000          | 13.2500             |
| 87885  | TU4BS, KA4CE                          | 01    | 0195              | 36.5000                          | 0.0000                                         | 0.0000         | 30.5000       | 0.0000     | 30.5000         | 6.0000              |
| 87901  | SL4DGE, DA4IAN                        | 01    | 0100              | 50.5000                          | 2.5000                                         | 0.0000         | 4.0000        | 0.0000     | 4.0000          | 49.0000             |
| 87904  | CH9ATE, CH9CK                         | 01    | 0100              | 65.0000                          | 2.5000                                         | 0.0000         | 12.0000       | 0.0000     | 12.0000         | 55.5000             |
| 87907  | MAGTOX, MIGHELINA                     | 10    | 8013              | 60.0000                          | 0.0000                                         | 0.0000         | 0.0000        | 0.0000     | 0.0000          | 60.0000             |
| 87908  | MCSUFFIE, CLSVELAND                   | 10    | 8013              | 34.7500                          | 2.5000                                         | 0.0000         | 0.0000        | 0.0000     | 0.0000          | 37.2500             |
| 87909  | ME4DOR, EL4ON                         | 09    | 8010              | 50.2500                          | 2.5000                                         | 0.0000         | 0.0000        | 0.0000     | 0.0000          | 52.7500             |
| 87910  | MI3LARD, MU3I                         | 01    | 0108              | 43.0000                          | 2.5000                                         | 0.0000         | 11.0000       | 0.0000     | 11.0000         | 34.5000             |

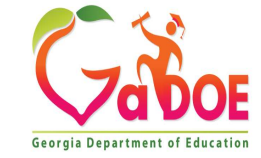

| А     | PCG Dist=8991 R         | tel=23.03.00 | 10/11/2023  | DOE 001    | K:\SYSTEM             | K:\SECOND     | GREEN      |  | đ      | ×    |
|-------|-------------------------|--------------|-------------|------------|-----------------------|---------------|------------|--|--------|------|
|       |                         |              |             |            | Personnel             | . System      |            |  | PERØ3I | P3   |
|       | FKey                    |              |             |            | eave Repo             | orts Menu     |            |  |        |      |
|       |                         |              |             |            | -9-616                |               | 41 1       |  |        |      |
|       | 1                       | Empl         | ive input r | mary Be    | allable only<br>norts | BEFURE pos    | ung leavej |  |        |      |
|       | 2                       | Empl         | ovee Deta   | il Report  | s                     |               |            |  |        |      |
|       | 3                       | Subs         | titute Deta | il Report  | S                     |               |            |  |        |      |
|       | L                       | eave Hist    | ory File:   |            |                       |               |            |  |        |      |
|       | 5                       | Empl         | loyee Sum   | mary Re    | ports                 |               |            |  |        |      |
|       | 6                       | Empl         | loyee Deta  | il Report  | s                     |               |            |  |        |      |
|       |                         | Subs         | titute Deta | il Report  | s                     |               |            |  |        |      |
|       | 9                       | Soth Curren  | nt Leave Ir | nput File  | and Leave I           | listory File: |            |  |        |      |
|       |                         | Empl         | ovee Deta   | ill Benort | ports<br>e            |               |            |  |        |      |
|       | 11                      | Subs         | titute Deta | il Report  | S                     |               |            |  |        |      |
|       |                         | Substitute   | Reports:    | (Availabl  | e only BEF            | ORE posting I | eave)      |  |        |      |
|       | 13                      | Subs         | titute Pay  | by Emplo   | yee                   |               |            |  |        |      |
|       | 14                      | Subs         | titute Pay  | by Accou   | nt                    |               |            |  |        |      |
|       | F                       | Paycheck L   | eave Field  | ds on Pay  | roll File:            |               |            |  |        |      |
|       | 17                      | Print        | Employee    | Leave L    | ata<br>Loovo Edit     | listing       |            |  |        |      |
|       |                         | Print        | Employee    | current    |                       | Lisung        |            |  |        |      |
|       |                         |              |             |            |                       |               |            |  |        |      |
|       |                         |              |             |            |                       |               |            |  |        |      |
|       |                         |              |             |            |                       |               |            |  |        |      |
|       |                         |              |             |            |                       |               |            |  |        |      |
| Mast. | er User <sub>list</sub> |              |             |            |                       |               |            |  | 12.03  | . 01 |
| ~     | Due The Word The        | PAY VENI     |             |            |                       |               |            |  |        |      |

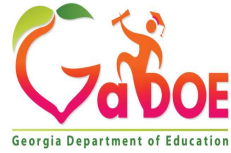

| PCG Dist=8991 Rel=12.03.00 10/02/2012 DOD 003 C:\DEVSY | C:\SECOND GREEN                   | _ <u>-</u> × |
|--------------------------------------------------------|-----------------------------------|--------------|
| Employee Detail Report - Both Cu                       | rrent Leave and Leave History     | LUREDTL1     |
|                                                        |                                   |              |
| Enter plan year:                                       | 2013                              |              |
| or                                                     |                                   |              |
| Enter period to be printed:                            | thru                              |              |
|                                                        |                                   |              |
| Print option for report:                               | Print multiple employees per page |              |
|                                                        |                                   |              |
| HELIVE UNIY: A -UK- INACTIO                            | e onig:ok- Boch: _                |              |
| Enter Empl# or leave blank to prin                     | t ALL employees:                  |              |
| Enter class code(s) or leave blank to pr               | int All classes:                  |              |
|                                                        |                                   |              |
| Enter work loc code(s) or leave blank to print HLL     | WORK IOCATIONS:                   |              |
| Enter leave type code(s) or leave blank to             | print ALL types:                  |              |
|                                                        |                                   |              |
|                                                        |                                   |              |
|                                                        |                                   |              |
|                                                        |                                   |              |
|                                                        |                                   | 10 00 00     |
|                                                        | 10 FIS                            | 12.03.00     |
| F16                                                    | usib                              |              |
|                                                        |                                   |              |

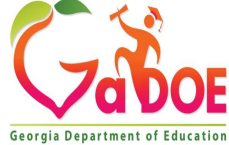

| E PCG Dist=8991 Rel=12.03.00 10/02/2012 DOD 003 C:\DEVSYS C:\SECOND GREEN              | _ 8 ×    |
|----------------------------------------------------------------------------------------|----------|
| Employee Detail Report - Both Current Leave and Leave History<br>Sort Selection Screen | LVREDTL1 |
| Select sort for report: C Emp Name, Lv Type, Lv Date<br>C Emp No, Lv Type, Lv Date     |          |
| C Work Loc. Class. Emp Name, Ly Type, Ly Date                                          |          |
| C Work Loc, Class, Emp No, Ly Type, Ly Date                                            |          |
| C Work Loc, Ly Type, Emp Name, Ly Date                                                 |          |
| C Work Loc, Lv Type, Emp No, Lv Date                                                   |          |
| C Work Loc, Emp Name, Ly Type, Ly Date                                                 |          |
| C Work Loc, Emp No, Ly Type, Ly Date                                                   |          |
| Class, Work Loc, Emp Name, Ly Type, Ly Date                                            |          |
| C Class, Work Loc, Emp No, Ly Type, Ly Date                                            |          |
| C Class, Lv Type, Emp Name, Lv Date                                                    |          |
| Class, Ly Type, Emp No, Ly Date                                                        |          |
| C Class, Emp Name, Ly Type, Ly Date                                                    |          |
| Class, Emp No, LY Type, LY Date                                                        |          |
| C Ly Type, Work Loc, Emp Name, Ly Date                                                 |          |
| C Ly Type, Work Loc, Emp No, Ly Date                                                   |          |
| C Ly Tune Class Emp Name Ly Date                                                       |          |
| C Ly Type, Class, Emp No, Ly Date                                                      |          |
| C Ly Tune Emp Name Ly Date                                                             |          |
| C Ly Type, Emp No. Ly Date                                                             |          |
|                                                                                        |          |
|                                                                                        |          |
|                                                                                        |          |
|                                                                                        | 12.03.00 |
| Help                                                                                   |          |
|                                                                                        |          |

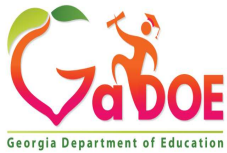

| PCG Dist=8991 Rel=12.03.00 10/30/2012 DOD 002 C:\DEVSYS C:\SECOND GREEN                         | <u>_8×</u> |
|-------------------------------------------------------------------------------------------------|------------|
| Employee Detail Report - Both Current Leave and Leave History                                   | LUREDTL1   |
| Export Screen                                                                                   |            |
| Create Leave Detail File to Load in Excel?                                                      |            |
| C Yes                                                                                           |            |
|                                                                                                 |            |
| Enter the Export file Path and Name (e.g. C:\EXPORT\LEAVECYMD.CSV)<br>or F15 to Browse for File |            |
| C:\EXPORT\LEAVE20121030.CSV                                                                     |            |
| NOTE: DIRECTORY Must Already Exist                                                              | - 192      |
|                                                                                                 |            |
|                                                                                                 |            |
|                                                                                                 |            |
|                                                                                                 |            |
|                                                                                                 |            |
|                                                                                                 |            |
|                                                                                                 |            |
|                                                                                                 |            |
|                                                                                                 |            |
|                                                                                                 |            |
| F15=Browse for Export File, F16=Exit Without Printipg                                           |            |
| ENTER FL × R F2 × R F10 F10 F10 C                                                               | 12.03.01   |
| FIE                                                                                             |            |
|                                                                                                 |            |
|                                                                                                 |            |

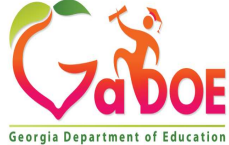

### Employee Detail Control Report

REPORT DATE: 07/18/2012 REPORT TIME: 15:43 Employee Detail Report - Both Current Leave and Leave History

PAGE: 1 PROGRAM: LVREDTL1

#### SELECTION CRITERIA

| PLAN YEAR       | 2012                              |
|-----------------|-----------------------------------|
| PRINT OPTION    | Print multiple employees per page |
| EMPLOYEE STATUS | Only active employees             |
| SORT            | Emp No, Lv Type, Lv Date          |

EXPORT FILE Yes EXPORT FILENAME C:\EXPORT\LEAVE20120718.CSV

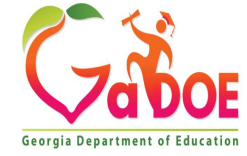

#### Sorted by Employee Number

| REPORT DATE: 07/18/2012<br>REPORT TIME: 15:43                                                                                                    | EMPLOYEE LEAVE DETAIL REPORT - CURRENT AND HISTORY LEAVE<br>SORTED BY Emp No, Lv Type, Lv Date<br>PLAN YEAR - 2012                                                                                                    | PAGE: 1<br>PROGRAM: LVREDTL2                                                               |
|----------------------------------------------------------------------------------------------------|----------------------------------------------------------------------------------------------------|--------------------------------------------------------------------------------------------|
| EMPNO EMPLOYEE NAME<br>TYPE REAS DESCRIPTION                                                                                                    | CLASS WE LOC YEAR TYPE DESCRIPTION<br>TXN DATE LV DATE SUB NO SUB NAME LEAVE IN LEAVE OUT                                                                                                    | END BAL UNIT                                                                               |
| 87609 SO8ELO, NABACHA<br>BEG BEGINNING BAL<br>HST LV 01 SICK<br>HST LV 01 SICK<br>HST LV 03 PERSONAL<br>ADV ADVANCE<br>CUR LV 01 SICK<br>ADJ ACCRUAL ADJ<br>ADV ADVANCE | 11       0108       2012       A1       SICK         04/30/2012       03/22/2012       1.0000         04/04/2012       04/04/2012       9.5000         04/04/2012       04/04/2012       1.0000         07/17/2012       04/30/2012       1.2500         00/00/0000       05/01/2012       87977       HABKS, TRBNT       1.5000         07/17/2012       05/15/2012       2.0000       1.2500         07/17/2012       05/30/2012       1.2500       1.2500         **** TYPE TOTALS       4.5000       13.0000 | 33.2500<br>32.2500<br>22.7500<br>23.0000<br>21.5000<br>23.5000<br>24.7500<br>24.7500 * DAY |
| 87609 SOBELO, NABACHA<br>ADJ ACCRUAL ADJ                                                                                                    | 11 0108 2012 A5 ANNUAL DAYS<br>04/19/2012 07/01/2011 3.0000<br>*** TYPE TOTALS 3.0000                                                                                                    | 3.0000<br>3.0000 * DAY                                                                     |
| 87613 HA4LOW, PH4NG<br>BEG BEGINNING BAL<br>HST LV 01 SICK<br>HST LV 01 SICK<br>ADV ADVANCE<br>CUR LV 01 SICK<br>ADV ADVANCE                                            | 01 0108 2012 A1 SICK<br>04/30/2012 03/22/2012 5/000 6.2500<br>04/04/2012 04/04/2012 6.2500<br>07/17/2012 04/30/2012 87613 2.0000<br>07/17/2012 05/30/2012 **** TYPE TOTALS 2.5000 8.5000                                                                                                    | 11.2500<br>11.0000<br>4.7500<br>6.0000<br>4.0000<br>5.2500<br>5.2500 * DAY                 |
| 87613 HA4LOW, PH4NG<br>CUR LV 02 FIELD TRIPS                                                                                                    | 01 0108 2012 A2 OTHER NON-D<br>00/00/0000 05/01/2012 87613 2.0000<br>*** TYPE TOTALS 2.0000                                                                                                    | 2.0000-<br>2.0000- * DAY                                                                   |
| 87613 HA4LOW, PH4NG<br>HST LV 01 SD                                                                                                    | 01 0108 2012 A6 SD<br>04/04/2012 04/04/2012 *** TYPE TOTALS 9.0000<br>9.0000                                                                                                    | 9.0000-<br>9.0000- * DAY                                                                   |
| 87616 RIGGINS, DASTE<br>BEG BEGINNING BAL<br>HST LV 01 SICK<br>HST LV 01 SICK                                                                                           | 01 0100 2012 A1 SICK<br>04/30/2012 03/09/2012 1.0000<br>04/30/2012 03/23/2012 87929 BU&L. EL8 1.0000                                                                                                    | 16.2500<br>15.2500<br>14.2500                                                              |

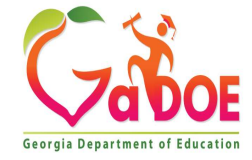

Richard Woods, Georgia's School Superintendent | Georgia Department of Education | Educating Georgia's Future

#### Sorted by Leave Type

| REPORT DA<br>REPORT TI | TE:<br>ME: | 07/18/2012<br>15:47 |                 | EMPLOYEE LEAVE DETAIL REPORT - CURRENT AND HISTORY LEAVE<br>SORTED BY Lv Type, Emp No, Lv Date<br>PLAN YEAR - 2012 | PAGE: 1<br>PROGRAM: LVRE | IDTL2 |
|------------------------|------------|---------------------|-----------------|----------------------------------------------------------------------------------------------------|--------------------------|-------|
| EMPNO EMP              | LOYE       | NAME                | CLA<br>TVN DATE | SS WK LOC YEAR TYPE DESCRIPTION                                                                                    | FND DAT.                 | UNITT |
| LIPE                   | REA        | 5 DESCRIPTION       | IAN DAIL        | LV DATE SUB NO SUB NAME LEAVE IN LEAVE OUT                                                                         | END DAL                  | UNII  |
| 87609 SO8              | ELO,       | NASACHA             | 1               | 1 0108 2012 A1 SICK                                                                                                |                          |       |
| BEG                    | 55         | BEGINNING BAL       |                 |                                                                                                    | 33.2500                  |       |
| HST LV                 | 01         | SICK                | 04/30/2012      | 03/22/2012 1.0000                                                                                                  | 32.2500                  |       |
| HST LV                 | 01         | SICK                | 04/04/2012      | 04/04/2012 9.5000                                                                                                  | 22.7500                  |       |
| HST LV                 | 03         | PERSONAL            | 04/04/2012      | 04/04/2012 1.0000                                                                                                  | 21.7500                  |       |
| ADV                    |            | ADVANCE             | 07/17/2012      | 04/30/2012 1.2500                                                                                                  | 23.0000                  |       |
| CUR LV                 | 01         | SICK                | 00/00/0000      | 05/01/2012 87977 HASKS, TRSNT 1.5000                                                                               | 21.5000                  |       |
| ADJ                    |            | ACCRUAL ADJ         | 07/17/2012      | 05/15/2012 2.0000                                                                                                  | 23.5000                  |       |
| ADV                    |            | ADVANCE             | 07/17/2012      | 05/30/2012 1.2500                                                                                                  | 24.7500                  |       |
|                        |            |                     |                 | *** TYPE TOTALS 4.5000 13.0000                                                                                     | 24.7500 *                | DAY   |
| 87613 HA4              | LOW,       | PH4NG               | 0               | 1 0108 2012 A1 SICK                                                                                                |                          |       |
| BEG                    |            | BEGINNING BAL       |                 |                                                                                                    | 11.2500                  |       |
| HST LV                 | 01         | SICK                | 04/30/2012      | 03/22/2012 .2500                                                                                                   | 11.0000                  |       |
| HST LV                 | 01         | SICK                | 04/04/2012      | 04/04/2012 6.2500                                                                                                  | 4.7500                   |       |
| ADV                    |            | ADVANCE             | 07/17/2012      | 04/30/2012 1.2500                                                                                                  | 6.0000                   |       |
| CUR LV                 | 01         | SICK                | 00/00/0000      | 05/02/2012 87613 2.0000                                                                                            | 4.0000                   |       |
| ADV                    |            | ADVANCE             | 07/17/2012      | 05/30/2012 1.2500                                                                                                  | 5.2500                   |       |
|                        |            |                     |                 | *** TYPE TOTALS 2.5000 8.5000                                                                                      | 5.2500 *                 | DAY   |
| 87616 RI9              | GINS       | DASTE               | 0               | 1 0100 2012 A1 SICK                                                                                                |                          |       |
| BEG                    |            | BEGINNING BAL       |                 |                                                                                                    | 16.2500                  |       |
| HST LV                 | 01         | SICK                | 04/30/2012      | 03/09/2012 1.0000                                                                                                  | 15.2500                  |       |
| HST LV                 | 01         | SICK                | 04/30/2012      | 03/23/2012 87929 BU8L, EL8 1.0000                                                                                  | 14.2500                  |       |
| HST LV                 | 01         | SICK                | 04/30/2012      | 03/26/2012 88872 WI9KER, JA9QUETTA 5.0000                                                                          | 9.2500                   |       |
| HST LV                 | 01         | SICK                | 04/04/2012      | 04/04/2012 3.5000                                                                                                  | 5.7500                   |       |
| ADV                    |            | ADVANCE             | 07/17/2012      | 04/30/2012 1.2500                                                                                                  | 7.0000                   |       |
| CUR LV                 | 01         | SICK                | 00/00/0000      | 05/02/2012 87616 1.0000                                                                                            | 6.0000                   |       |
| ADV                    |            | ADVANCE             | 07/17/2012      | 05/30/2012 1.2500                                                                                                  | 7.2500                   |       |
|                        |            |                     |                 | *** TYPE TOTALS 2.5000 11.5000                                                                                     | 7.2500 *                 | DAY   |
| 87626 D07              | GHTY       | EM7RY               | 0               | 9 0201 2012 A1 SICK                                                                                                |                          |       |
| BEG                    |            | BEGINNING BAL       |                 |                                                                                                    | 25.2500                  |       |
| HST LV                 | 03         | PERSONAL            | 04/30/2012      | 03/09/2012 1.0000                                                                                                  | 24.2500                  |       |
| HST LV                 | 01         | SICK                | 04/30/2012      | 03/19/2012 1.0000                                                                                                  | 23.2500                  |       |
| HST LV                 | 01         | STCK                | 04/04/2012      | 04/04/2012 1 5000                                                                                                  | 21 7500                  |       |

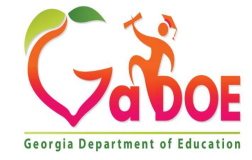

| A           | PCG Dist=8991                               | Rel=23.03                           | .00 10/11/202                                                                | 3 DOE 001                                                        | K:\SYSTEM                                            | K:\SECOND    | GREEN         | _ | đ      | $\times$ |
|-------------|---------------------------------------------|-------------------------------------|------------------------------------------------------------------------------|------------------------------------------------------------------|------------------------------------------------------|--------------|---------------|---|--------|----------|
|             |                                             |                                     |                                                                              |                                                                  | Personne                                             | L System     |               |   | PER03P | 3        |
|             | FKe                                         | у<br>-                              |                                                                              |                                                                  | Leave Repo                                           | orts Menu    |               |   |        |          |
|             | 1<br>2                                      | Current                             | Leave Input<br>mployee Su<br>mployee De                                      | File: (A<br>mmary R<br>tail Repor                                | vailable only<br>eports<br>ts                        | / BEFORE p   | osting leave) |   |        |          |
|             |                                             | S<br>Leave H<br>E<br>E              | ubstitute De<br>listory File:<br>mployee Su<br>mployee De                    | tail Repo<br>mmary R<br>tail Repo                                | rts<br>eports<br>rts                                 |              |               |   |        |          |
|             | 9<br>10<br>11                               | □ S<br>Both Cu<br>□ E<br>□ E<br>□ S | ubstitute De<br>irrent Leave<br>mployee Su<br>mployee De<br>ubstitute De     | tail Repor<br>Input File<br>mmary Re<br>tail Repor<br>tail Repor | ts<br>and Leave  <br>eports<br>ts<br>ts              | History File | :             |   |        |          |
|             | 13<br>14                                    | Substitu<br>S<br>S<br>Payche        | ute Reports:<br>ubstitute Pa<br>ubstitute Pa<br>ck Leave Fic<br>rint Employe | (Availal<br>y by Emp<br>y by Acco<br>Ids on Pa                   | ole only BEF<br>loyee<br>unt<br>iyroll File:<br>Data | ORE postin   | g leave)      |   |        |          |
|             |                                             | P                                   | rint Employ                                                                  | e Curren                                                         | t Leave Edit                                         | Listing      |               |   |        |          |
| Mast<br>F16 | er <sup>User</sup> list<br><b>Durg Word</b> | PAY MONITOR                         | /END                                                                         |                                                                  |                                                      |              |               |   | 12.03. | 01       |

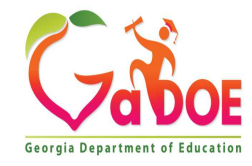

| PLG Dist=8991 Rel=12.03.00 10/02/2012 DUD 003 L:\DEVSYS | C:\SECOND GREEN                                                                                   | _ 8 >    |
|---------------------------------------------------------|---------------------------------------------------------------------------------------------------|----------|
| Substitute Detail Report - Both<br>Data Selecti         | Current Leave and Leave History<br>on Screen                                                      | LURSDTL1 |
| Enter plan year:                                        | 2013                                                                                              |          |
|                                                         |                                                                                                   |          |
| ur                                                      |                                                                                                   |          |
| Enter period to be printed:                             | thru                                                                                              |          |
| Print option for report:                                | <ul> <li>Print multiple substitutes per page</li> <li>Print single substitute per page</li> </ul> |          |
| Employee number option for report:                      | <ul> <li>Do NOT print employee numbers</li> <li>Print employee numbers</li> </ul>                 |          |
| Active Only: <u>X</u> -OR- Inactive                     | e Only:OR- Both: _                                                                                |          |
| Enter Sub <b>#</b> or leave blank to print w            | ALL substitutes:                                                                                  |          |
| Enter class code(s) or leave blank to pr                | int ALL classes:                                                                                  |          |
| nter work loc code(s) or leave blank to print ALL       | work locations:                                                                                   |          |
|                                                         |                                                                                                   |          |
|                                                         |                                                                                                   |          |
|                                                         |                                                                                                   |          |
|                                                         |                                                                                                   |          |
| ₩ F1 × K F2 × K F2                                      | e FisQ                                                                                            | 12.03.00 |
|                                                         |                                                                                                   |          |

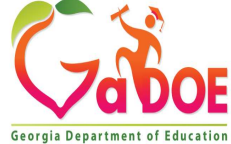

| PCG Dist=8991 Rel=12.03.00 10/02/2012 DOD 003 C:\DEVSYS C:\SECOND GREEN                                                                                                    | _ & ×    |
|----------------------------------------------------------------------------------------------------|----------|
| Substitute Detail Report - Both Current Leave and Leave History<br>Sort Selection Screen Select sort for report: Sub Name, Lv Date Sub No, Lv Date Sub No, Lv Date Correct Sub No, Lv Date Correct Sub No | LURSDTL1 |
| ENTER         F10         F10<                                                                                                    | 12.03.00 |

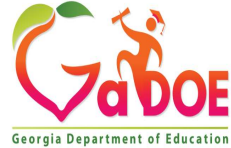

| PCG Dist=8991 Rel=12.03.00 10/30/2012 DOD 002 C:\DEVSYS C:\SECOND GREEN | _ & ×    |
|-------------------------------------------------------------------------|----------|
| Substitute Detail Report - Both Current Leave and Leave History         | LURSDTL1 |
| Export screen                                                           |          |
| Create Leave Detail File to Load in Excel?                              |          |
| C Yes                                                                   |          |
|                                                                         |          |
| Enter the Export file Path and Name (e.g. C:\EXPORT\LEAVECYMD.CSV)      |          |
| or F15 to Browse for File                                               |          |
| C:\EXPORT\LEAVE20121030.CSV                                             |          |
| NOTE: DIRECTORY Must Already Exist                                      |          |
|                                                                         |          |
|                                                                         |          |
|                                                                         |          |
|                                                                         |          |
|                                                                         |          |
|                                                                         |          |
|                                                                         |          |
|                                                                         |          |
|                                                                         |          |
|                                                                         |          |
|                                                                         |          |
| F15=Browse for Export File, F16=Exit Without Printing                   |          |
| ENTEN FID FID FID FID                                                   | 12.03.01 |
| P16 Help                                                                |          |
|                                                                         |          |

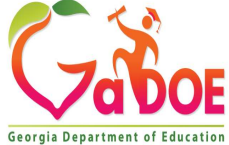

#### Substitute Detail Control Report

REPORT DATE: 07/19/2012 Substitute Detail Rep REPORT TIME: 08:20

Substitute Detail Report - Both Current Leave and Leave Histor

PAGE: 1 PROGRAM: LVRSDTL1

#### SELECTION CRITERIA

| PLAN YEAR       | 2012                                |
|-----------------|-------------------------------------|
| PRINT OPTION    | Print multiple substitutes per page |
| EMPNO OPTION    | Do NOT print employee numbers       |
| EMPLOYEE STATUS | Only active employees               |
| SORT            | Class, Sub No, Lv Date              |
|                 |                                     |

EXPORT FILE Yes EXPORT FILENAME C:\EXPORT\LEAVE20120719.CSV

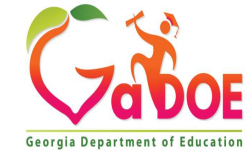

#### Sorted by Employee Number

| REPORT DATE:<br>REPORT TIME:                                             | 10/30/2012<br>15:36                                     | SUBS<br>SORT                                                             | STITUTE<br>TED BY | LEAVE DETAIL REPORT - CURRENT AN<br>Sub No, Lv Date<br>PLAN YEAR - 2013                                                         | D HISTORY LEAVE                           | Ξ                                                        | PAGE:<br>PROGRAM: L                                             | 1<br>.VRSDTL2 |
|--------------------------------------------------------------------------|---------------------------------------------------------|--------------------------------------------------------------------------|-------------------|----------------------------------------------------------------------------------------------------|-------------------------------------------|----------------------------------------------------------|-----------------------------------------------------------------|---------------|
| SUBNO SUBSTI<br>TYPE                                                     | TUTE NAME<br>TXN DATE                                   | CLASS W<br>LV DATE                                                       | WK LOC<br>EMP NO  | YEAR<br>EMP NAME                                                                                                    | UNIT                                      | SUB TIME                                                 | SUB AMOUNT                                                      |               |
| 88369 TOSH,<br>CUR LV<br>CUR LV<br>CUR LV<br>CUR LV                      | ELSONOR<br>00/00/0000<br>00/00/0000<br>00/00/0000       | 09<br>08/23/2012<br>08/24/2012<br>09/07/2012                             | 6211              | 2013<br>LOGBARDI, DEGCIE<br>EA7L, VI7CE<br>IR8ZARRY, KUSTIS<br>*** SUBSTITUTE TOTALS                                            | DAILY<br>DAILY<br>DAILY                   | 1.0000<br>1.0000<br>1.0000<br>3.0000                     | 70.0000<br>70.0000<br>70.0000<br>210.0000                       |               |
| 88514 HA7LEY<br>CUR LV<br>CUR LV                                         | , LE7NEL<br>00/00/0000<br>00/00/0000                    | 05<br>08/16/2012<br>08/16/2012                                           | 0101              | 2013<br>HI2LMAN, WE2DIE<br>HI2LMAN, WE2DIE<br>*** SUBSTITUTE TOTALS                                                             | DAILY<br>DAILY                            | .5000<br>4.5000<br>5.0000                                | 35.0000<br>315.0000<br>350.0000                                 | •             |
| 88539 HA6, L<br>CUR LV<br>CUR LV<br>CUR LV<br>CUR LV<br>CUR LV<br>CUR LV | A6E<br>00/00/0000<br>00/00/0000<br>00/00/0000<br>00/00/ | 09<br>08/24/2012<br>08/27/2012<br>08/28/2012<br>08/29/2012<br>08/30/2012 | 6211              | 2013<br>GA5E, MY5ES<br>HE5RINGTON, PR5SCILA<br>BA8ON, MI8CHEL<br>DE7NY, OL7NDA<br>HE5RINGTON, PR5SCILA<br>*** SUBSTITUTE TOTALS | DAILY<br>DAILY<br>DAILY<br>DAILY<br>DAILY | 1.0000<br>1.0000<br>1.0000<br>1.0000<br>1.0000<br>5.0000 | 60.0000<br>60.0000<br>60.0000<br>60.0000<br>60.0000<br>300.0000 | •             |
| 88704 GE9GER<br>CUR LV<br>CUR LV                                         | , DE9ICK<br>00/00/0000<br>00/00/0000                    | 09<br>09/07/2012<br>09/12/2012                                           | 6211              | 2013<br>SP7UILL, ES7EBAN<br>SP7UILL, ES7EBAN<br>*** SUBSTITUTE TOTALS                                                           | DAILY<br>DAILY                            | 1.0000<br>1.0000<br>2.0000                               | 60.0000<br>60.0000<br>120.0000                                  | •             |
| 88709 PA4LSO<br>CUR LV<br>CUR LV<br>CUR LV<br>CUR LV                     | N, MI4LARD<br>00/00/0000<br>00/00/0000<br>00/00/0000    | 09<br>08/24/2012<br>08/27/2012<br>09/06/2012                             | 6211              | 2013<br>CH8STER, CA8SON<br>LA8DIS, SH8QUANA<br>CH3RCHILL, HE3MILA<br>*** SUBSTITUTE TOTALS                                      | DAILY<br>DAILY<br>DAILY                   | 1.0000<br>1.0000<br>1.0000<br>3.0000                     | 60.0000<br>60.0000<br>60.0000<br>180.0000                       | •             |
| 88759 EL2IOT<br>CUR LV<br>CUR LV<br>CUR LV<br>CUR LV                     | , AL2ARO<br>00/00/0000<br>00/00/0000<br>00/00/0000      | 09<br>08/20/2012<br>09/05/2012<br>09/07/2012                             | 6211              | 2013<br>PATTEN, AR7<br>PR2SLEY, RU2I<br>LO6BARDI, DE6CIE<br>*** SUBSTITUTE TOTALS                                               | DAILY<br>DAILY<br>DAILY                   | 1.0000<br>1.0000<br>1.0000<br>3.0000                     | 60.0000<br>60.0000<br>60.0000<br>180.0000                       | *             |

Richard Woods, Georgia's School Superintendent | Georgia Department of Education | Educating Georgia's Future

Georgia Department of Education

| A           | PCG Dist=8991 Rel=                          | 23.03.00 10/1                                                                                      | 1/2023 DOE 001                                                                                                    | K:\SYSTEM                                                 | K:\SECOND                    | GREEN        | <u></u> | ð       | × |
|-------------|---------------------------------------------|----------------------------------------------------------------------------------------------------|----------------------------------------------------------------------------------------------------|-----------------------------------------------------------|------------------------------|--------------|---------|---------|---|
|             |                                             |                                                                                                    |                                                                                                    | Personnel                                                 | System                       |              |         | PER03P3 |   |
|             | FKey<br><br>1<br>2<br>3<br>Lea<br>5         | rent Leave<br>Employe<br>Employe<br>Substitut<br>ve History<br>Employe                             | Input File: (Av<br>ee Summary Re<br>ee Detail Report<br>te Detail Report<br>File:<br>ee Summary Re                                                 | Leave Repo<br>vailable only<br>ports<br>is<br>is<br>ports | PREFORE po                   | sting leave) |         |         |   |
|             | B<br>7<br>Bot<br>9<br>10<br>11<br>Sub<br>13 | Employe<br>Substitut<br>h Current L<br>Employe<br>Employe<br>Substitut<br>stitute Rep<br>Substitut | e Detail Report<br>te Detail Report<br>eave Input File<br>e Summary Re<br>e Detail Report<br>te Detail Report<br>orts: (Availab<br>te Pay by Empli | s<br>and Leave I<br>ports<br>s<br>e only BEF<br>oyee      | listory File:<br>ORE posting | leave)       |         |         |   |
|             | 14<br>Pay<br>17<br>18                       | Substitu<br>ccheck Leav<br>Print Em<br>Print Em                                                    | te Pay by Accou<br>ve Fields on Pay<br>ployee Leave E<br>ployee Current                                                                            | int<br>yroll File:<br>)ata<br>Leave Edit                  | Listing                      |              |         |         |   |
| Mast<br>F16 | er <sup>User</sup> list <b>PA</b>           |                                                                                                    |                                                                                                    |                                                           |                              |              | -       | 12.03.0 | 1 |

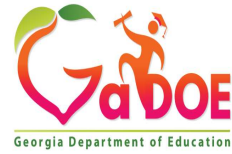

| PCG Dist=8991 Rel=12.03.00 10 | /30/2012 DOD 002  | C:\DEVSYS C:\SECOND                                 | GREEN               | _ 8      |
|-------------------------------|-------------------|-----------------------------------------------------|---------------------|----------|
|                               | Subst             | itute Balance Sheet                                 |                     | LURSBAL1 |
|                               | 3011              | L SELECTION SCIEEN                                  |                     |          |
| Select sort for report:       | C Location, Class | , Substitute Name, Account                          | No                  |          |
|                               | C Location Class  | Substitute Name, Account<br>Substitute Name Teacher | No<br>No Account No |          |
|                               | C Class, Location | , Substitute Name, Teacher                          | No, Account No      |          |
|                               |                   |                                                     |                     |          |
|                               |                   |                                                     |                     |          |
|                               |                   |                                                     |                     |          |
|                               |                   |                                                     |                     |          |
|                               |                   |                                                     |                     |          |
|                               |                   |                                                     |                     |          |
|                               |                   |                                                     |                     |          |
|                               |                   |                                                     |                     |          |
|                               |                   |                                                     |                     |          |
|                               |                   |                                                     |                     |          |
|                               |                   |                                                     |                     |          |
|                               |                   |                                                     |                     |          |
|                               |                   |                                                     |                     |          |
|                               |                   |                                                     |                     |          |
|                               |                   |                                                     |                     |          |
|                               |                   |                                                     |                     |          |
|                               |                   |                                                     |                     |          |
|                               |                   |                                                     |                     |          |
|                               | 1 1 1             |                                                     |                     | 12 82 88 |
|                               |                   | F10                                                 | F15 5               | 12102100 |
|                               |                   | He                                                  | sip.                |          |

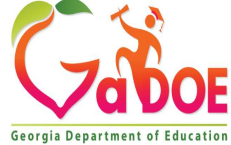

| REPORT DATE: 10/30/2012<br>REPORT ID: LVRSBAL1/LVRSBAL2                                                                                                    | PAYROLL BAL                                                                                                    | ANCE ***                                                             | PRELIMINARY                                                | - LOCATION                                                            | WITHIN CLASS PAGE 3                                                                                                    |
|----------------------------------------------------------------------------------------------------|----------------------------------------------------------------------------------------------------|----------------------------------------------------------------------|------------------------------------------------------------|-----------------------------------------------------------------------|----------------------------------------------------------------------------------------------------|
| LOC SUB# CL SUB NAME<br>TEACHER NAME                                                                                                    | LV DATE                                                                                                    | RATE                                                                 | REG-HRS                                                    | REG-AMT                                                               | ACCOUNT NUMBER                                                                                                    |
| 0102 89594 09 CR7ECH, MA7HTA<br>089812 CH5MPAGNE, SC5TTY<br>088647 PI2KENS, TI2ANY<br>089339 CA6ANAUGH, AR6ATH<br>088651 GU6VARA, SC6T<br>088651 GU6VARA, SC6T<br>089070 HE3ZOG, JA3I<br>089070 HE3ZOG, JA3I<br>089856 FL9NT, EH9EL<br>089522 CR7VEN, VI70<br>** | 08/23/2012<br>08/10/2012<br>08/13/2012<br>09/06/2012<br>09/06/2012<br>08/27/2012<br>08/30/2012<br>08/24/2012<br>09/07/2012<br>SUBSTITUTE TOTAL<br>LOCATION - TOTAL | 60.00<br>60.00<br>60.00<br>60.00<br>60.00<br>60.00<br>60.00<br>60.00 | 1.00<br>1.00<br>.50<br>.50<br>1.00<br>1.00<br>1.00<br>8.00 | 60.00<br>60.00<br>30.00<br>30.00<br>60.00<br>60.00<br>60.00<br>480.00 | D 13-100-0-1021-1000-11300-0302-1-000000<br>D 13-100-0-1081-1000-11300-0102-1-000000<br>D 13-100-0-1081-1000-11300-0102-1-000000<br>D 13-100-0-2041-1000-11300-0302-1-000000<br>D 13-100-0-2051-1000-11300-0302-1-000000<br>D 13-404-0-2824-2210-11400-0102-1-000000<br>D 13-404-0-2824-2210-11400-0102-1-000000<br>D 13-415-0-1784-2210-11300-0202-1-000000<br>D 13-415-0-1784-2210-11300-0302-1-000000 |
| 0202 88539 09 HA6, LA6E<br>089914 DE7NY, OL7NDA<br>088372 GA5E, MYSES<br>088361 BA8ON, MI8CHEL<br>089916 HESRINGTON, PR5SCILA<br>089916 HESRINGTON, PR5SCILA<br>***                                                                                              | 08/29/2012<br>08/24/2012<br>08/28/2012<br>08/27/2012<br>08/30/2012<br>SUBSTITUTE TOTAL<br>LOCATION - TOTAL                                                         | 60.00<br>60.00<br>60.00<br>60.00<br>60.00                            | 1.00<br>1.00<br>1.00<br>1.00<br>5.00<br>5.00               | 60.00<br>60.00<br>60.00<br>60.00<br>60.00<br>300.00<br>300.00         | D 13-100-0-1041-1000-11300-0101-1-000000<br>D 13-100-0-5071-1000-11400-0101-1-000000<br>D 13-403-0-1750-1000-11300-0101-1-000000<br>D 13-404-0-2824-2210-11300-0101-1-000000<br>D 13-404-0-2824-2210-11300-0101-1-000000                                                                                                    |
| 6211 89957 09 AD4IR, CE4ESTA<br>089914 DE7NY, OL7NDA<br>089236 BASFIELD, JOSEFINE<br>088487 HI2LMAN, WE2DIE<br>088361 BA80N, MI8CHEL                                                                                                    | 08/21/2012<br>09/12/2012<br>08/23/2012<br>09/13/2012<br>SUBSTITUTE TOTAL                                                                                           | 60.00<br>60.00<br>60.00<br>60.00                                     | 1.00<br>1.00<br>6.00<br>1.00<br>9.00                       | 60.00<br>60.00<br>360.00<br>60.00<br>540.00                           | D 13-100-0-1041-1000-11300-0101-1-000000<br>D 13-100-0-1041-1000-11300-0101-1-000000<br>D 13-100-0-2041-1000-11300-0101-1-000000<br>D 13-403-0-1750-1000-11300-0101-1-000000                                                                                                    |

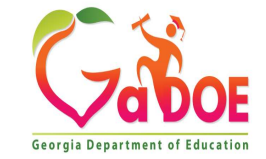

| REPORT DATE: 10/30/<br>PROGRAM: LVR.SAC | /2012<br>TT2 | SUB   | STIT | UTE PI<br>OUNT 1 | AY REPORT -<br>NUMBER, EMP | SMITH CITY BO<br>LOYEE NAME SEC | ARD OF ED<br>QUENCE ** | UCATI | ON PAGE 1                              |
|-----------------------------------------|--------------|-------|------|------------------|----------------------------|---------------------------------|------------------------|-------|----------------------------------------|
| EMPNO EMPLOYEE NAME                     | E STATUS     | LOC C | LASS | SCH              | RATE                       | HOURS                           | GROSS                  | CODE  | ACCOUNT                                |
| 88823 WI2BUR, AL2SA                     | A            | 0302  | 08   | 12               | 25.000                     | 1.00                            | 25.00                  | A     | 13-100-0-1011-1000-11300-0302-1-000000 |
| 89594 CR7ECH, MA7HI                     | A A          | 0102  | 09   | 12               | 60.000                     | 1.00                            | 60.00                  | D     | 13-100-0-1021-1000-11300-0302-1-000000 |
| 88759 EL2IOT, AL2AP                     | RO A         | 6211  | 09   | 12               | 60.000                     | 1.00                            | 60.00                  | D     |                                        |
| 88759 EL2IOT, AL2AP                     | RO A         | 6211  | 09   | 12               | 60.000                     | 1.00                            | 60.00                  | D     |                                        |
| 88704 GE9GER, DE9IC                     | CK A         | 8012  | 09   | 12               | 60.000                     | 1.00                            | 60.00                  | D     |                                        |
| 88709 PA4LSON, MI41                     | LARD A       | 6211  | 09   | 12               | 60.000                     | 1.00                            | 60.00                  | D     |                                        |
| 88709 PA4LSON, MI41                     | LARD A       | 6211  | 09   | 12               | 60.000                     | 1.00                            | 60.00                  | D     |                                        |
| 89174 SP3RLOCK, LY3                     | BAN A        | 8012  | 09   | 12               | 60.000                     | 1.00                            | 60.00                  | D     |                                        |
| 88369 TOSH, ELSONOF                     | R A          | 6211  | 09   | 12               | 70.000                     | 1.00                            | 70.00                  | D     |                                        |
| 88369 TOSH, ELSONOP                     | R A          | 6211  | 09   | 12               | 70.000                     | 1.00                            | 70.00                  | D     |                                        |
| 89957 AD4IR, CE4EST                     | IA A         | 6211  | 09   | 12               | 60.000                     | 1.00                            | 60.00                  | D     | 13-100-0-1041-1000-11300-0101-1-000000 |
| 89957 AD4IR, CE4ESI                     | TA A         | 6211  | 09   | 12               | 60.000                     | 1.00                            | 60.00                  | D     |                                        |
| 89141 GA4IN, ED4ARD                     | A 00         | 6211  | 09   | 12               | 60.000                     | . 50                            | 30.00                  | D     |                                        |
| 89141 GA4IN, ED4ARD                     | A 00         | 6211  | 09   | 12               | 60.000                     | 1.00                            | 60.00                  | D     |                                        |
| 89141 GA4IN, ED4ARD                     | A 00         | 6211  | 09   | 12               | 60.000                     | . 50                            | 30.00                  | D     |                                        |
| 88539 HA6, LA6E                         | A            | 0202  | 09   | 12               | 60.000                     | 1.00                            | 60.00                  | D     |                                        |
| 89761 HISOJOSA, MOS                     | SNIE A       | 0102  | 13   | 12               | 60.000                     |                                 |                        | D     |                                        |
| 89761 HISOJOSA, MOS                     | BNIE A       | 0102  | 13   | 12               | 60.000                     |                                 |                        | D     |                                        |
| 89310 SH3LER, LU3IE                     | EN A         | 6211  | 09   | 12               | 60.000                     | 1.00                            | 60.00                  | D     |                                        |
| 89616 LI9SCOMB, DAS                     | TE A         | 6211  | 09   | 12               | 70.000                     | 1.00                            | 70.00                  | D     | 13-100-0-1051-1000-11300-0202-1-000000 |
| 89616 LI9SCOMB, DAS                     | PTE A        | 6211  | 09   | 12               | 70.000                     | 1.00                            | 70.00                  | D     |                                        |
| 89616 LI9SCOMB, DAS                     | TE A         | 6211  | 09   | 12               | 70.000                     | 1.00                            | 70.00                  | D     |                                        |
| 89616 LI9SCOMB, DAS                     | A A          | 6211  | 09   | 12               | 70.000                     | 1.00                            | 70.00                  | D     |                                        |
| 89616 LI9SCOMB, DAS                     | PTE A        | 6211  | 09   | 12               | 70.000                     | . 50                            | 35.00                  | D     |                                        |
| 89616 LISSCOMB, DAS                     | A A          | 6211  | 09   | 12               | 70.000                     | 1.00                            | 70.00                  | D     |                                        |
| 89594 CR7ECH, MA7HI                     | IA A         | 0102  | 09   | 12               | 60.000                     | 1.00                            | 60.00                  | D     | 13-100-0-1081-1000-11300-0102-1-000000 |
| 89594 CR7ECH, MA7H1                     | TA A         | 0102  | 09   | 12               | 60.000                     | 1.00                            | 60.00                  | D     |                                        |
| 89141 GA4IN, ED4ARD                     | 00 A         | 6211  | 09   | 12               | 60.000                     | . 50                            | 30.00                  | D     |                                        |
| 89141 GA4IN, ED4ARD                     | A 00         | 6211  | 09   | 12               | 60.000                     | . 50                            | 30.00                  | D     |                                        |
| 89761 HISOJOSA, MOS                     | BNIE A       | 0102  | 13   | 12               | 60.000                     | 1.00                            | 60.00                  | D     |                                        |
| 89761 HISOJOSA, MOS                     | BNIE A       | 0102  | 13   | 12               | 60.000                     | . 50                            | 30.00                  | D     |                                        |
| 89761 HISOJOSA, MOS                     | BNIE A       | 0102  | 13   | 12               | 60.000                     | 1.00                            | 60.00                  | D     |                                        |
| 89761 HISOJOSA, MOS                     | BNIE A       | 0102  | 13   | 12               | 60.000                     | 1.00                            | 60.00                  | D     |                                        |

Richard Woods, Georgia's School Superintendent | Georgia Department of Education | Educating Georgia's Future

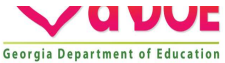

# Agenda

- Enhanced Substitute Pay and Employee Leave System
  - Input Employee Leave
  - Import Employee Leave
  - Post Leave
  - Leave Reports
  - Leave Setup
  - Wrap up
- CPI Cycle 3 Reporting

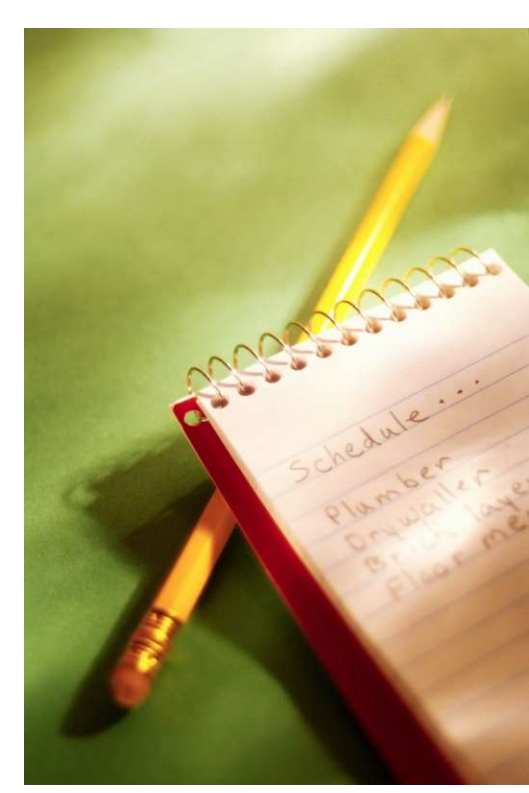

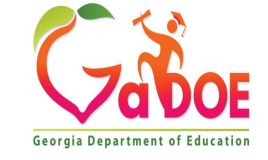

## **Leave Setup**

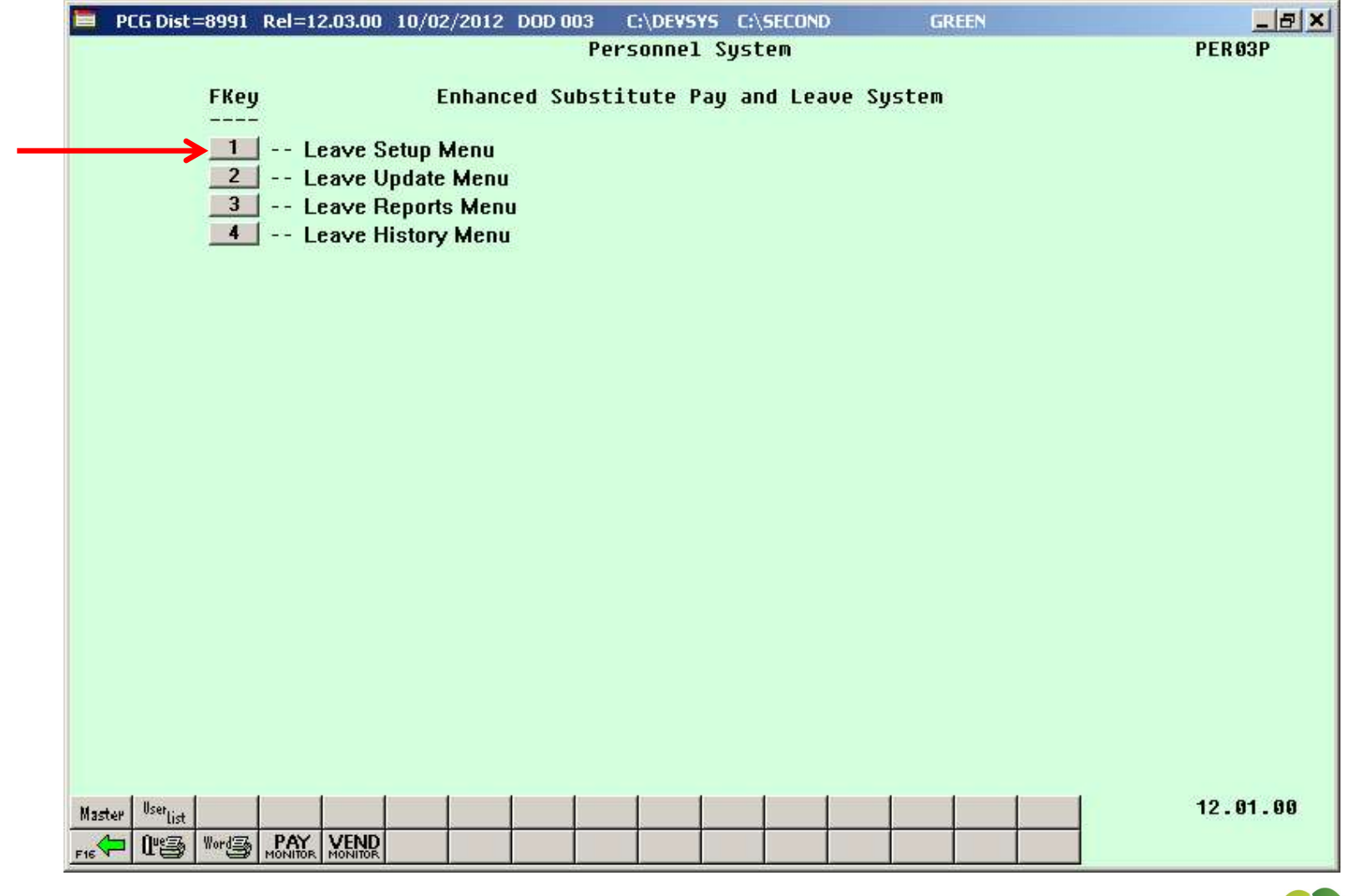

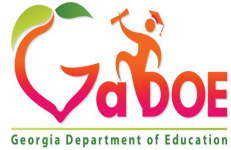

# **Define Leave Type Codes**

| PCG Dist=8991 Rel=12.03.00 11/02/2012 DOD 001 | C:\DEVSYS C:\SECOND | GREEN                 | _ & ×     |
|-----------------------------------------------|---------------------|-----------------------|-----------|
| Maintai                                       | n Leave Type Codes  |                       | LVT 01 00 |
| Enter the Lesue Tune Code u                   | nu wich to maintain | or crosto.            |           |
| Enter the Leave Type tode y                   | ou wish co Maincain | or create.            |           |
| Leave Type:                                   | <b>•</b>            |                       |           |
|                                               |                     |                       |           |
| Valid Type Codes: A1 = Paid                   | sick                |                       |           |
| A2 = Other                                    | r                   |                       |           |
| A3 = Unpa:                                    | id leave            |                       |           |
| A5 = Paid                                     | vacation            |                       |           |
| Aó = Appro                                    | oved professional ( | staff development)    |           |
| A7 = Sick                                     | bank                |                       |           |
| L1 = Seco                                     | ndary paid sick     |                       |           |
| L2 = Seco                                     | ndary other         |                       |           |
| L3 = Seco                                     | ndary unpaid leave  |                       |           |
| L5 = Seco                                     | ndary paid vacation |                       |           |
| Ló = Seco                                     | ndary approved prof | essional (staff devel | opment)   |
| N1 = Non-                                     | TRS credits         |                       |           |
| T1 = TRS                                      | credits             |                       |           |
|                                               |                     |                       |           |
|                                               |                     |                       |           |
|                                               |                     |                       |           |
|                                               |                     |                       |           |
|                                               |                     |                       |           |
|                                               |                     |                       |           |
|                                               |                     |                       |           |
|                                               | Delate              |                       |           |
| ENTER A A A A A A A A A A A A A A A A A A A   |                     |                       | 12 63 66  |
|                                               | F10 F11 F11         | 12 F13 F15            | 12.00.00  |
| F16 F17 🔐 F18 🔠                               | ł                   | leip                  |           |
|                                               |                     |                       |           |

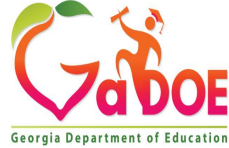

# **Define Leave Type Codes**

| 📕 PCG Dist=8991 Rel=12.03.0                                                                                     | 0 09/27/2012 DOD 004 C                                                        | :\DEVSYS C:\SECOND                                      | GREEN                            |                                                                                                    |
|----------------------------------------------------------------------------------------------------|-------------------------------------------------------------------------------|---------------------------------------------------------|----------------------------------|----------------------------------------------------------------------------------------------------|
|                                                                                                    | Maintain Le                                                                   | ave Type Codes                                          |                                  | LVT0100                                                                                                 |
| Leave Type A1 Paid sick<br>Desc <u>SICK LEAVE</u><br>Short desc SICK LEAVE                                      | Plan<br>Memo 1<br>Memo 2                                                      | start month <u>7_</u> (MM)                              | Plan year                        | 2 <u>013</u> (CCYY)                                                                                     |
|                                                                                                    | Accrua                                                                        | 1 Parameters                                            |                                  |                                                                                                    |
| Drop unused days<br>at year-end?                                                                                | <ul> <li>Drop unused days</li> <li>Carryover unused days</li> </ul>           | At year-end, add u                                      | nused days C<br>to sick? G       | Yes<br>No                                                                                               |
| Leave advance formula                                                                                           | Contract months     Months of service     All employees accrue     No accrual | Length of servic                                        | e based on C<br>C<br>C<br>C<br>C | Original hire date<br>Rehire date<br>State years experience<br>Local years experience<br>Not applicable |
| HOVANCE SCUEDUIE                                                                                                | Annually     Monthly     Not applicable                                       | Last mo/ye<br>Last rollo                                | ar accrued 🛛 🕅<br>ver date       | 9 / 2012                                                                                                |
| Clear Staff Dev C<br>accounts for subs? @                                                                       | Yes CPI category<br>No                                                        | Sick How     Vacation     Staff development     Other   | much to take                     | ○ Unlimited<br>ⓒ Check leave balance<br>○ Check max to take                                             |
| Default leave input<br>in hours or days?                                                                        | ⊖ Hours<br>⊙ Days                                                             | Allow balance to go                                     | negative? 🤆                      | Yes<br>No                                                                                               |
| Maximum days allowed to<br>Minimum<br>Day increment fo                                                          | E<br>take for plan year<br>day allowed to take<br>r time off requests         | inter in days<br>(Enter in<br><u>.2500</u><br>(Enter as | F 'Check max<br>s days or Fra    | to take' selected)<br>ction of day)                                                                     |
| ENTER         p1         p2         p3         p4           F16         F17         F18         F18         F18 |                                                                               | FS / FIO Y FII P FI2 F                                  | FIE                              | 12.03.00                                                                                                |

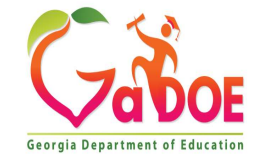

# **Define Leave Reason Codes**

| 📕 PCG Dist=8991 Rel=12.03.00 09/27/2012 D(        | DD 004 C:\DEVSYS C:\SECOND                      | GREEN                | _ & ×     |  |  |  |  |  |  |  |  |  |  |
|---------------------------------------------------|-------------------------------------------------|----------------------|-----------|--|--|--|--|--|--|--|--|--|--|
| Mai                                               | ntain Leave Reason Codes                        |                      | LUT 01 00 |  |  |  |  |  |  |  |  |  |  |
| Leave Tupe Of Baid cick                           | Leave Beacen 00                                 |                      |           |  |  |  |  |  |  |  |  |  |  |
| Leave Type HT Patu SICK                           | Leave Reason 02                                 |                      |           |  |  |  |  |  |  |  |  |  |  |
|                                                   |                                                 |                      |           |  |  |  |  |  |  |  |  |  |  |
| Desc <u>PERSONAL LEAVE</u>                        | Memo 1                                          |                      |           |  |  |  |  |  |  |  |  |  |  |
| Short desc <u>PERSUNAL</u>                        | Memo 2                                          |                      |           |  |  |  |  |  |  |  |  |  |  |
|                                                   |                                                 |                      |           |  |  |  |  |  |  |  |  |  |  |
| Leave Parameters                                  |                                                 |                      |           |  |  |  |  |  |  |  |  |  |  |
| FMLA category? C Ye                               | es Show as                                      | nersonal leave ( Yes |           |  |  |  |  |  |  |  |  |  |  |
| © N                                               | o 0 <b>0</b>                                    | pay check stub? O No |           |  |  |  |  |  |  |  |  |  |  |
|                                                   |                                                 |                      |           |  |  |  |  |  |  |  |  |  |  |
| SICK DANK CONTRI- () Ye<br>bution category? () No | es Maximum<br>o for                             | days to take • Yes   |           |  |  |  |  |  |  |  |  |  |  |
| bución category: V M                              | 5 10                                            |                      |           |  |  |  |  |  |  |  |  |  |  |
| Minimum DAYS needed to con<br>(Enter if 'Sick     | tribute to sick bank: _<br>bank category' is Y) |                      |           |  |  |  |  |  |  |  |  |  |  |
| Maximum DAYS allowed t<br>(Enter if 'Maximum      | o take for plan year: _<br>ıdays to take' is Y) | 3.0000               |           |  |  |  |  |  |  |  |  |  |  |
|                                                   |                                                 |                      |           |  |  |  |  |  |  |  |  |  |  |
|                                                   |                                                 |                      |           |  |  |  |  |  |  |  |  |  |  |
|                                                   |                                                 |                      |           |  |  |  |  |  |  |  |  |  |  |
|                                                   |                                                 |                      |           |  |  |  |  |  |  |  |  |  |  |
|                                                   |                                                 |                      |           |  |  |  |  |  |  |  |  |  |  |
|                                                   |                                                 |                      |           |  |  |  |  |  |  |  |  |  |  |
|                                                   |                                                 |                      |           |  |  |  |  |  |  |  |  |  |  |
|                                                   |                                                 |                      | 12.03.00  |  |  |  |  |  |  |  |  |  |  |
|                                                   |                                                 | Helo                 |           |  |  |  |  |  |  |  |  |  |  |
| TIG A. FLACER FIS ED                              |                                                 |                      |           |  |  |  |  |  |  |  |  |  |  |

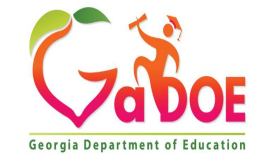

## **Define Class Code Parameters**

| PCG Dist=8991 Rel=12.03.00 09/27/2012 DOD 004 C:\DEVSYS C:\SECOND GREEN                                                                                                    | _ & ×     |
|----------------------------------------------------------------------------------------------------|-----------|
| Maintain Payroll Class Code Leave Parameters                                                                                                    | LUT 02 00 |
| Payroll Class Code: 05 TEACHERS                                                                                                    |           |
| Substitute object code <u>11300</u><br>Substitute process type <u>D</u> Reg Daily w/Pension and Taxes                                                                                                    |           |
| Hourly or daily rates? <u>D</u> (H=hourly, D=daily)<br>Pay                                                                                                    |           |
| Rate Type<br>Substitute rank 1 - Regular - 60 000 - 25 Substitute Pau                                                                                                    |           |
| Substitute rank 2 - Certified 70.000 25 Substitute Pay                                                                                                    |           |
| Substitute rank 3 - School Food                                                                                                    |           |
| Substitute rank 5 - Long-Term                                                                                                    |           |
| Select at least one leave type for the class code:<br>A1 SICK LEAVE<br>A2 OTHER LEAVE<br>A3 UNPAID LEAVE<br>A5 VACATION<br>A6 PROFESSIONAL                                                                                                    |           |
| ENTER     F2     F3     F4     F5     F5     F3     F3 | 12.03.00  |

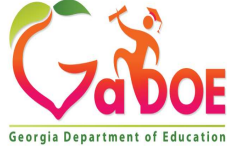

# Define Leave Advance Formulas Based on Contract Months

| A                                                                                                    | PCG D | Dist=8991                       | Rel=23.03.00           | 0 10/13/2023                      | DOE 001            | K:\SYSTEM                 | K:\SECOND                        | GREEN                            |               |  |          | ×  |
|----------------------------------------------------------------------------------------------------|-------|---------------------------------|------------------------|-----------------------------------|--------------------|---------------------------|----------------------------------|----------------------------------|---------------|--|----------|----|
|                                                                                                    |       |                                 |                        |                                   | Mainta             | ain Leave A               | Advance Form                     | nulas                            |               |  | LVT 03 0 | 0  |
| Payroll Class Code:02 TEACHERSLast mo/year accrued:07 / 2023Leave Type:A1 SICK LEAVEAdvance formula:Contract monthsLength of service based on:Not applicableAdvance schedule:MonthlyCarryover option:Carryover unused days |       |                                 |                        |                                   |                    |                           |                                  |                                  |               |  |          |    |
| ADV                                                                                                    | 001   | Contrac<br>or Servi<br><u>1</u> | t Mos<br>ice Mos<br>]_ | Max<br>to Carryo<br><u>45.000</u> | verto              | Days<br>Advance<br>1.2500 | Max Days<br>to Accrue<br>57.5000 | Description<br><u>10 MONTH E</u> | n<br>Mployees |  |          |    |
| ADV                                                                                                    | 002   |                                 | 11                     | 45.000                            | 0                  | 1.2500                    | 58.7500                          | 11 MONTH EI                      | MPLOYEES      |  | - j      |    |
| ADV                                                                                                    | 003   |                                 | 12                     | 45.000                            | 0                  | 1.2500                    | 60.0000                          | <u>12 MONTH EI</u>               | MPLOYEES      |  |          |    |
| ADV                                                                                                    | 004   |                                 |                        |                                   |                    |                           |                                  | <u> </u>                         |               |  |          |    |
| ADV                                                                                                    | 005   |                                 |                        |                                   |                    |                           |                                  | <u> </u>                         |               |  |          |    |
| ADV                                                                                                    | 006   | _                               | _                      |                                   |                    |                           |                                  |                                  |               |  |          |    |
| Da                                                                                                    | ta sa | aved .                          |                        |                                   |                    |                           |                                  |                                  |               |  |          |    |
|                                                                                                    |       | ► F18 T                         | F3 🔴 F4 🗗              | F567 F61                          | ▲ <sub>F7</sub> 1▼ | F8 🖬 F9 🖊                 | F10 <b>T</b> F11 <b>D</b>        | F12  Help                        | FIS Q         |  | 23.03.   | 00 |
|                                                                                                    |       |                                 |                        |                                   |                    |                           |                                  |                                  |               |  |          |    |

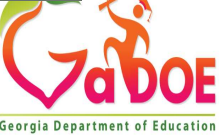

# Define Leave Advance Formulas Based on Months of Service

|                                                                                                    | 2010 |  |  |  |  |  |  |  |  |
|----------------------------------------------------------------------------------------------------|------|--|--|--|--|--|--|--|--|
| Maintain Leave Advance Formulas LVT0300                                                                                                    | 2    |  |  |  |  |  |  |  |  |
| Payroll Class Code:05 SCHOOL COUNSELORS<br>Leave Type:Last mo/year accrued:09 / 2023Advance formula:Months of service<br>AnnuallyLength of service based on:Rehire date<br>Carryover option: |      |  |  |  |  |  |  |  |  |
| Contract Mos Max Days Max Days<br>or Service Mos to Carryover to Advance to Accrue Description<br>ADV 001                                                                                    |      |  |  |  |  |  |  |  |  |
| ADV     60     10.0000     10.0000     20.0000     5 - 10 YEARS       ADV     003     120     15.0000     15.0000     30.0000     10 - 15 YEARS                                              |      |  |  |  |  |  |  |  |  |
| ADV 804 <u>180</u> <u>20.0000</u> <u>20.0000</u> <u>40.0000</u> <u>15 - 99 YEARS</u>                                                                                                    |      |  |  |  |  |  |  |  |  |
| ADV 005                                                                                                    |      |  |  |  |  |  |  |  |  |
| ADV 886                                                                                                    |      |  |  |  |  |  |  |  |  |
| Validations passed. Save your changes.                                                                                                    |      |  |  |  |  |  |  |  |  |
|                                                                                                    | 0    |  |  |  |  |  |  |  |  |
| F16 F18 1 Help                                                                                                    |      |  |  |  |  |  |  |  |  |

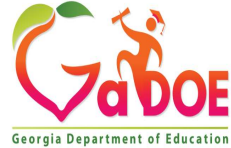

# Define Leave Advance Formulas Based on Contract Months

| A                 | PCG Dist=                                                          | 8991 Rel=23.03.0                       | 00 10/13/2023 DOE                          | 001 K:\SYSTEM                        | K:\SECOND                                      | GREEN                                   | <u></u>       |          | $\times$ |  |
|-------------------|--------------------------------------------------------------------|----------------------------------------|--------------------------------------------|--------------------------------------|------------------------------------------------|-----------------------------------------|---------------|----------|----------|--|
| 0                 |                                                                    |                                        | Mai                                        | ntain Leave i                        | Advance Formu                                  | las                                     |               | LVT 03 0 | 0        |  |
| Pay<br>Lea<br>Adv | yroll Cla<br>ave Type:<br>vance for                                | nss Code: 15<br>A5<br>mula: Co         | CENTRAL/OTHER<br>VACATION<br>ntract months | Leng                                 | Last mo/yea<br>th of service                   | r accrued: 07 / 20<br>based on: Not app | 23<br>licable |          |          |  |
| Adv               | Advance schedule: Annually Carryover option: Carryover unused days |                                        |                                            |                                      |                                                |                                         |               |          |          |  |
| ADU               | Con<br>or S<br>J 001                                               | itract Mos<br>Gervice Mos<br><u>12</u> | Max<br>to Carryover<br><u>30.0000</u>      | Days<br>to Advance<br><u>10.0000</u> | Max Days<br>to Accrue<br>30.0000               | Description<br><u>12 MONTH EMPLOYE</u>  | ES            |          |          |  |
| ADU               | J 002                                                              |                                        |                                            |                                      |                                                |                                         |               |          |          |  |
| ADU               | 003                                                                | <u></u> _                              | <u></u>                                    | <u>.</u>                             | <u>.</u>                                       | -                                       |               |          |          |  |
| ADU               | J 004                                                              | <u> </u>                               | ( <u> </u>                                 |                                      |                                                | -                                       |               |          |          |  |
| ADU               | J 005                                                              |                                        | -                                          | s                                    |                                                |                                         |               |          |          |  |
| ADU               | J 006                                                              |                                        |                                            | - <u></u> ;                          |                                                |                                         |               |          |          |  |
|                   |                                                                    |                                        |                                            |                                      |                                                |                                         |               |          |          |  |
|                   |                                                                    |                                        |                                            |                                      |                                                |                                         |               |          |          |  |
|                   |                                                                    |                                        |                                            |                                      |                                                |                                         |               |          |          |  |
|                   |                                                                    |                                        |                                            |                                      |                                                |                                         |               |          |          |  |
|                   |                                                                    |                                        |                                            |                                      |                                                |                                         |               |          |          |  |
|                   |                                                                    | ← <sub>F3</sub> ← <sub>F4</sub> €      | ▲ F56▼ F61▲ F7                             | T F8 🖬 F9 🖊                          | F10 <b>T</b> F11 <b>F</b> 12<br>F10 <b>H</b> 6 | elp                                     |               | 23.03.   | 00       |  |

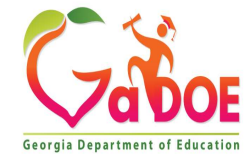

## **Enhanced Leave New Fiscal Year**

| ~ | STEP | ACTION                                                                                                    |
|---|------|----------------------------------------------------------------------------------------------------|
|   | 1    | For users of the Enhanced Substitute Pay and Leave System: Run the Plan Year<br>Rollover Processing for <u>ALL</u> Leave Type Codes first in TRIAL mode and then in FINAL<br>mode. (F3, F4, F2, F11)                                                     |
|   |      | Report and verify that each Leave Type Code displays Plan Year 2024 for <u>EVERY</u> Leave Type Code.                                                                                                    |
|   | 2    | For users of the Enhanced Substitute Pay and Leave System: Run the Advance Leave process for sick leave (Leave Type Code 'A1' or 'L1') first in TRIAL mode and then in FINAL mode. (F3, F4, F2, F10)                                                     |
|   | 3    | For users of the Enhanced Substitute Pay and Leave System: Run the Advance Leave process for annual or vacation leave (Leave Type Code 'A5' or 'L5') first in TRIAL mode and then in FINAL mode, if your system offers vacation leave. (F3, F4, F2, F10) |
|   | 4    | For users of the Enhanced Substitute Pay and Leave System: Run the Employee Leave<br>Summary Report - History Leave Data Only report for Plan Year 2024 and verify the<br>employee leave balances for the new plan year. (F3, F4, F3, F5)                |
|   | 5    | For legacy leave users: Run the Create Original Leave of Absence File procedure first in order to capture FY 2023 leave totals for CPI reporting. Execute this procedure only one time. (F4, F9, F6)                                                     |
|   |      | For users of the Enhanced Substitute Pay and Leave System: The Create Original Leave of Absence File procedure can be run at any time since the leave data is pulled from the Leave History File. (F4, F9, F6)                                           |
|   | 6    | For legacy leave users: Run the Automatic Leave Update procedure second in order to clear the 2023 fiscal year-to-date leave totals. (F3, F5, F3)                                                                                                    |

# Agenda

- Enhanced Substitute Pay and Employee Leave System
  - Input Employee Leave
  - Import Employee Leave
  - Post Leave
  - Leave Reports
  - Leave Setup
  - •Wrap up
- CPI Cycle 3 Reporting

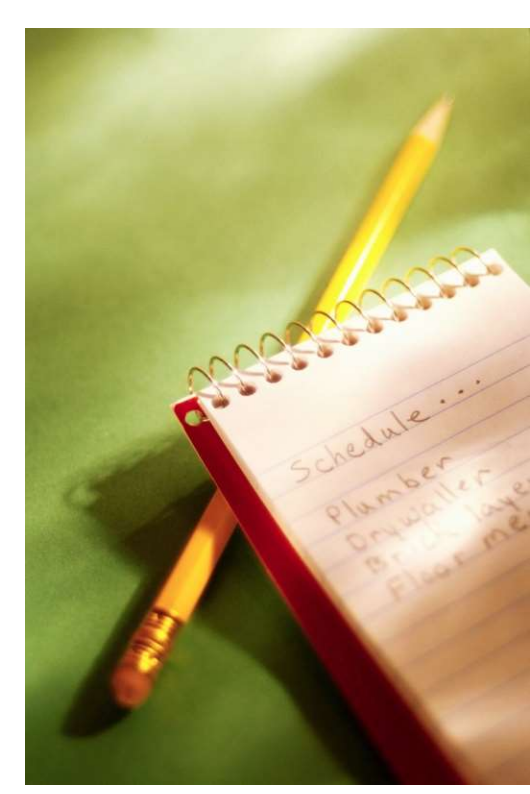

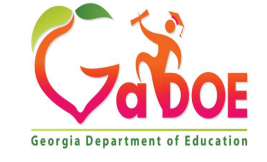

# nhanced Substitute Pay and Employee Leave Processing Documentation

https://www.gadoe.org/Technology-Services/Enterprise-Systems-and-Applications/PCGenesis/Pages/Personnel.aspx

Offices & Divisions - Programs & Initiatives - Data & Reporting - Learning & Curriculum - State Board & Policy -

→ Technology Services → Enterprise Systems and Applications → PCGenesis → Personnel System Operations Guide

#### PCGenesis

6

Financial Accounting and Reporting System Operations Guide

Payroll System Operations Guide

#### Personnel System Operations Guide

Certified/Classified Personnel Information (CPI) System Operations Guide

Budget System Operations Guide

LUAS Manual

Technical System Operations Guide

Release Information

### **Personnel System Operations Guide**

- Section A: Legacy Leave Processing
- Section B: Personnel Report Processing
- Section C: Employee Contract File Export Processing
  - BLNKRNEW.docx
- Section D: Special Functions
- Section E: Enhanced Substitute Pay and Employee Leave Processing
  - Topic 1: Leave Setup
  - Topic 2: Leave Payroll Processing
    - EnhancedLeaveImport.xlsx Template
  - Topic 3: Leave Periodic Processing
  - Topic 4: Leave Reporting
  - Topic 5: Leave History Processing

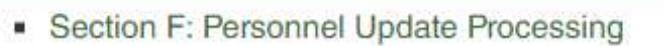

- •70 districts are up and running on the new leave system
- •Using the new leave system is OPTIONAL
- Phased implementation over the client base
- •Call the help desk to get on the wait list
- In the meantime, review the leave documentation

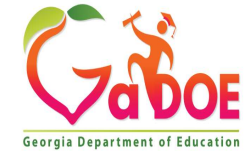

- New leave is turned on by the DOE
- Training is over the phone using TeamViewer
- •Two training sessions, generally two hours each
- Session I setting up leave parameters and getting ready for conversion
- •Session II learning the processes

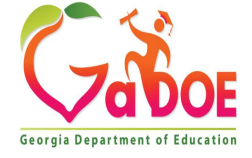

| E PCG Dist=8991 Rel=12.03.00 10/25/2012 DOD 001 C:\DEVSYS C:\SECOND GREEN                                                                                                    | _ <u>-</u> - <del>-</del> × |
|----------------------------------------------------------------------------------------------------|-----------------------------|
| ** Payroll Control Information **System #: 8991Name: SMITH CITY BOARD OF EDUCATION<br>Address: 102 MAIN STREET<br>City/State: SMITH, GAWithholding fund: 199State name: GEORGIA<br>County ID: 160Payroll year: 2012<br>Payroll bank: BK08State name: GEORGIA<br>FNB 008 OF SMITH CITY                                                                                                    | PAYTAXES<br>0000<br>0000    |
| Enable enhanced substitute pay & leave system? (Y/N): Y System sick bank balance                                                                                                    | 0.00                        |
| Enable direct deposit for current payroll run? (Y/N): Y<br>Districts can<br>implement<br>implement<br>use NACHA direct deposit? (Y/N): Y<br>Carriage return at end of record? (Y/N): Y<br>Last data block filled with 9's? (Y/N): Y<br>Include bank offset debit record? (Y/N): Y<br>Inmed Dest: Routing num 999888679<br>Immed Drig: Routing num 999888669<br>Name NACH DEST BANK<br>Pay statement options:<br>Print SSN on checks? (Y/N): Y<br>Print DD account on stub?: C Print leave on checks? (Y/N): Y<br>Print DD account on stub?: C Print last 4 digits of DD account<br>© Do not print DD account (all "") | 't<br>oval<br>E             |
| ENTER=Update, F16=Exit                                                                                                    | 12.03.00                    |

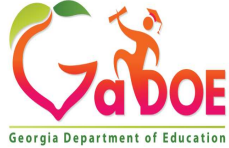

• The new system requires converting existing PCG leave data to the new leave history file

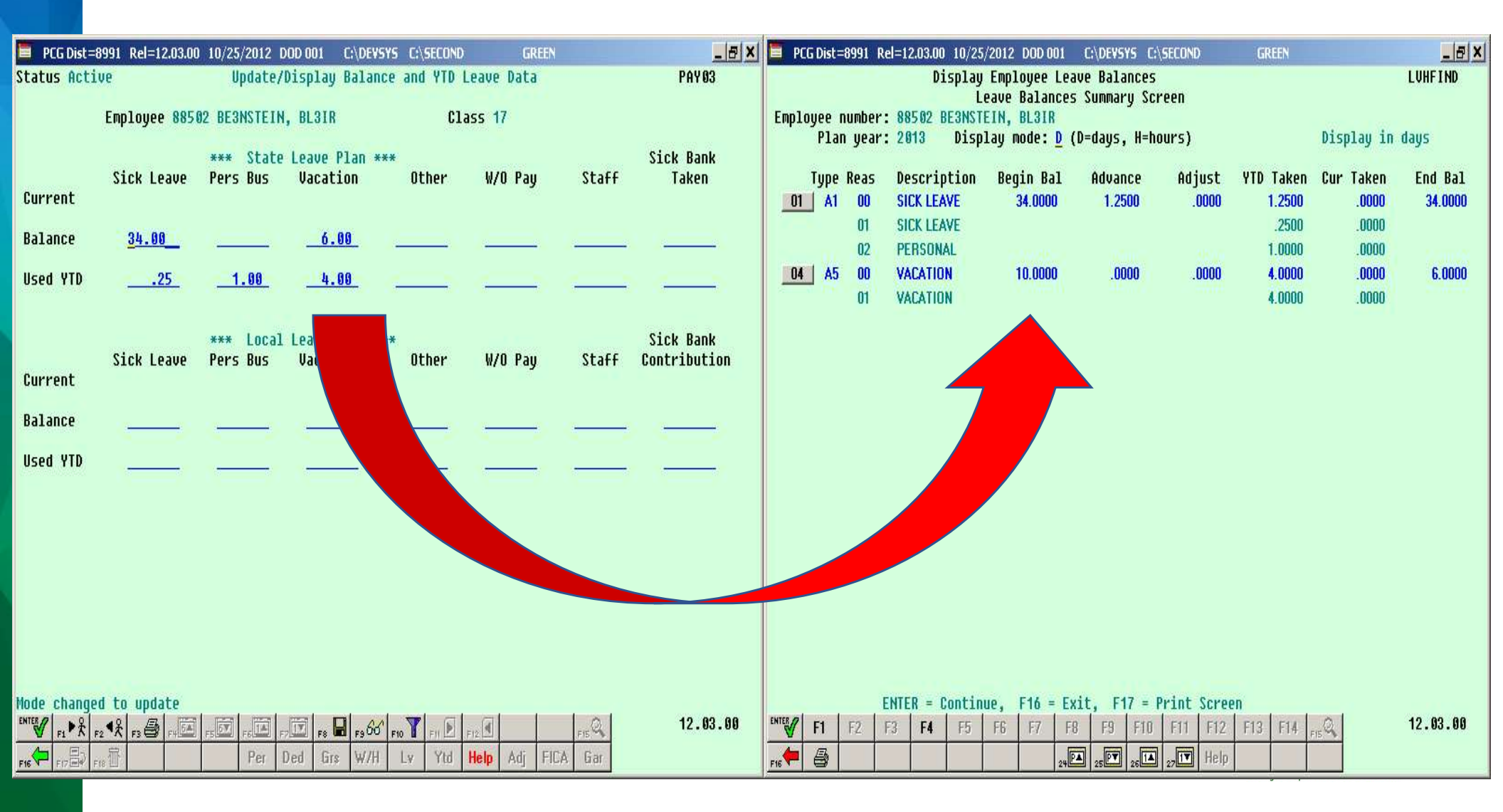

# Agenda

- Enhanced Substitute Pay and Employee Leave System
  - Input Employee Leave
  - Import Employee Leave
  - Post Leave
  - Leave Reports
  - Leave Setup
  - Wrap up
- CPI Cycle 3 Reporting

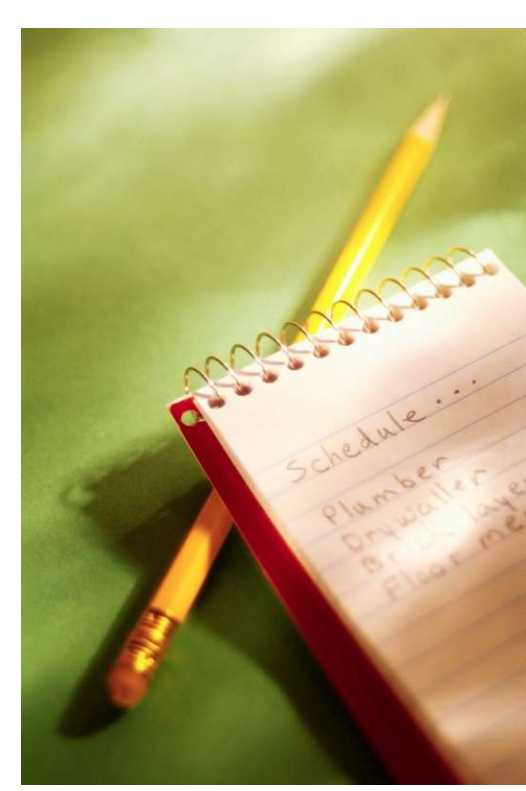

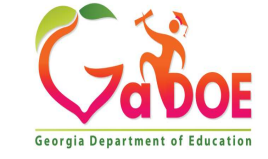
# Import Leave Input Data from CSV

#### PCGenesis Certified/Classified Personnel Information (CPI) Cycle Three Checklist

|   | Contac                                                                                                    | t the Technology Management Customer Support Center for assistance as needed.                                                                                                    |
|---|----------------------------------------------------------------------------------------------------|----------------------------------------------------------------------------------------------------|
| J | Step                                                                                                    | Action                                                                                                    |
|   | 9                                                                                                    | PCGenesis Leave System Users Only: Executing <u>all</u> of Step 9 assumes that leave data is already available in PCGenesis. This is the case if employee leave data is displayed on the Update/Display Balance and YTD Leave screen in payroll. (F2, F2, F17) |
|   | <ul> <li>The leave data on the Update/Display Balance and YTD Leave screen may have been<br/>imported from a third party leave system during payroll processing.</li> </ul> |                                                                                                    |
|   |                                                                                                    | <ul> <li>Leave data will also be available for users of the new Enhanced Substitute Pay and<br/>Employee Leave System.</li> </ul>                                                                                                    |
|   | <u>Payroll System Operations Guide</u> , Section B: Payroll Update Processing, Topic 4:<br>Update/Display Payroll Information, Procedure E: Updating/Displaying Leave Data  |                                                                                                    |
|   |                                                                                                    | 9.1 Create the Original Leave of Absence file. The Original Leave of Absence File will be created using leave data from payroll. (F4, F9, F6)                                                                                                    |
|   |                                                                                                    | <u>Certified/Classified Personnel Information (CPI) System Operations Guide</u> , Section F:<br>CPI In-Progress Report and Transmission File Processing, Topic 3: Creating the<br>Original Leave of Absence File                                               |
| - |                                                                                                    | 9.2 Skip Step 10 and proceed to Step 11.                                                                                                    |

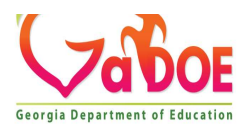

# Import Leave Input Data from CSV

|   | Contac | t the Technology Management Customer Support Center for assistance as needed.                                                                                                    |  |  |  |  |  |  |  |  |  |
|---|--------|----------------------------------------------------------------------------------------------------|--|--|--|--|--|--|--|--|--|
| J | Step   | Action                                                                                                    |  |  |  |  |  |  |  |  |  |
|   | 11     | Maintain the Leave of Absence file as needed. (F4, F9, F7)<br><u>Certified/Classified Personnel Information (CPI) System Operations Guide</u> , Section F: CPI<br>In-Progress Report and Transmission File Processing, Topic 4: Leave of Absence File<br>Maintenance                                                                                                    |  |  |  |  |  |  |  |  |  |
|   | 12     | Print the Leave of Absence file. (F4, F9, F8)<br><u>Certified/Classified Personnel Information (CPI) System Operations Guide</u> , Section F: CPI<br>In-Progress Report and Transmission File Processing, Topic 5: Printing the Leave of<br>Absence Report                                                                                                    |  |  |  |  |  |  |  |  |  |
|   | 13     | Create the CPI In-Progress Report and the CPI Data Transmission File: PCGenesis<br>creates the CPI transmission file for transmission via the <i>MyGaDOE</i> Web portal for reporting<br>purposes. Period 3 is generally known as the CPI <u>leave</u> reporting cycle and transmits the<br>leave data from the <i>Original Leave of Absence</i> file to Data Collections. (F4, F9, F1)<br><u>Certified/Classified Personnel Information (CPI) System Operations Guide</u> , Section F: CPI<br>In-Progress Report and Transmission File Processing, Topic 1: Creating the CPI In- |  |  |  |  |  |  |  |  |  |
|   |        | 13.1       Print the CPI In-Progress Report: Verify the leave data in the CPI Cycle 3 transmission file by reviewing the CPI In-Progress Report. <u>Certified/Classified Personnel Information (CPI) System Operations Guide, Section F:</u> CPI In-Progress Report and Transmission File Processing, Topic 1B.1: CPI In-         Progress Report - Example                                                                                                    |  |  |  |  |  |  |  |  |  |

Ricl

Employee leave data is displayed on the *Update/Display Balance and YTD Leave* screen.

- Leave data is <u>always</u> available for users of the *Enhanced Substitute Pay and Employee Leave System*.
- Or, the leave screen is updated manually each payroll cycle.
- Or, the leave data on the leave screen may be imported from a third party leave system during payroll processing.

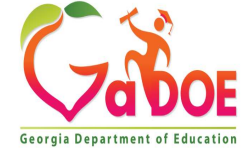

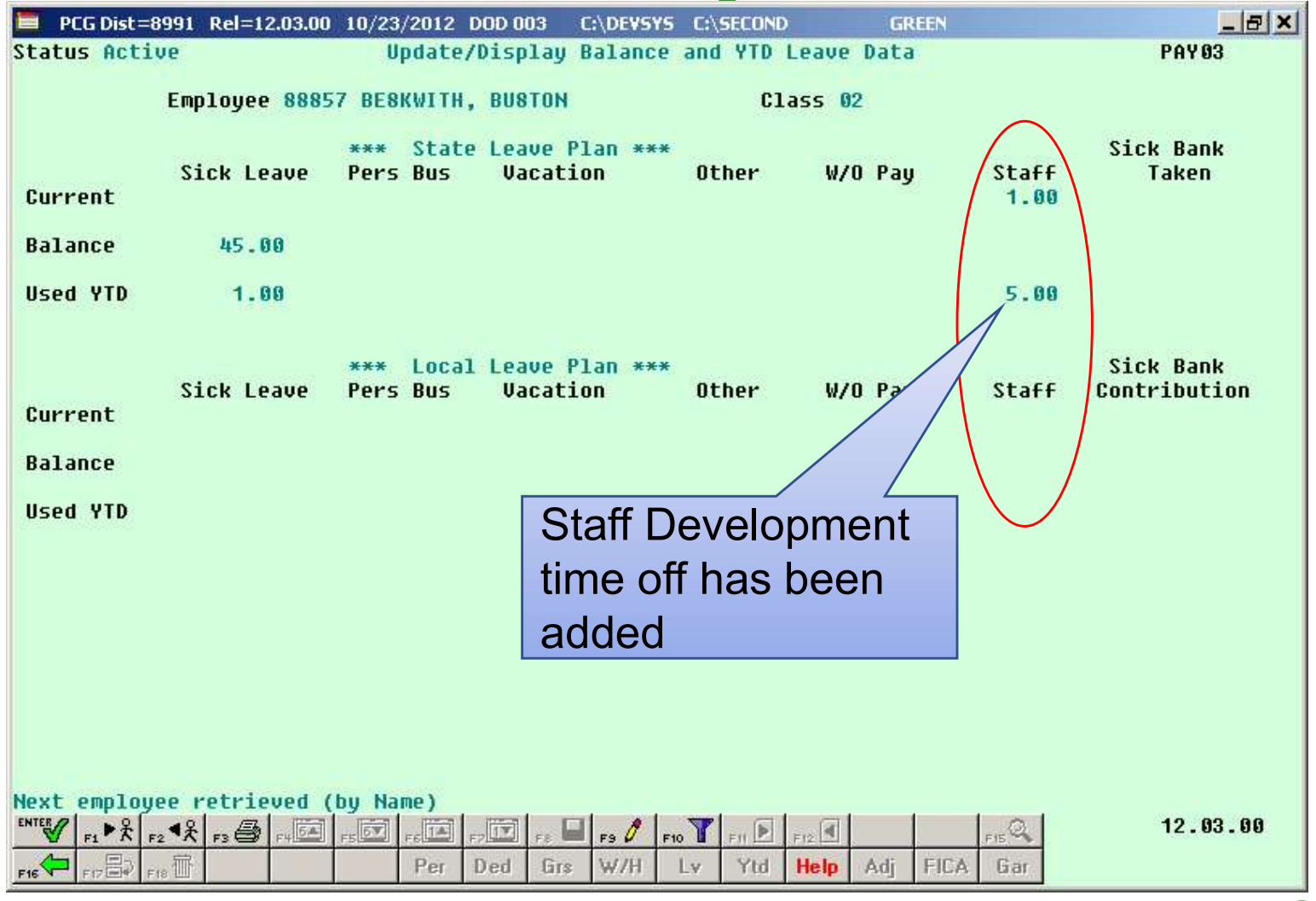

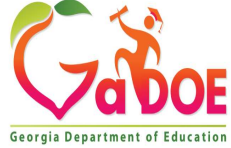

- Create the Original Leave of Absence file.
- The Original Leave of Absence File will be created using leave data from payroll.

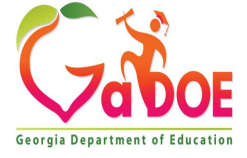

| PCG Dist=8991 Rel=12.03.00 1 | 0/23/2012 DOD 003 C:\DEVSYS C:\SECOND | GREEN |          |
|------------------------------|---------------------------------------|-------|----------|
| <b>TU</b>                    | Fersonnel System                      |       | r EN 04r |
|                              | Legacy Leave Menu                     |       |          |
| _1 Print Emp                 | loyee Leave Data                      |       |          |
| 3 Automatic                  | Leave Update - By Pay Class           |       |          |
| 4 Update Jo                  | b Code for CPI/Payroll/CS-1           |       |          |
|                              |                                       |       |          |
| Set Up Leave                 | Data for CPI Cycle 3 Reporting:       |       |          |
|                              |                                       |       |          |
| 6 Create Ori                 | iginal Leave of Absence File          |       |          |
| 8 Leave of A                 | Absence File Print                    |       |          |
| 9 Delete Lea                 | ave of Absence File                   |       |          |
|                              |                                       |       |          |
|                              |                                       |       |          |
|                              |                                       |       |          |
|                              |                                       |       |          |
|                              |                                       |       |          |
|                              |                                       |       |          |
|                              |                                       |       |          |
| aster <sup>User</sup> list   |                                       |       | 12.02.00 |
|                              |                                       |       |          |

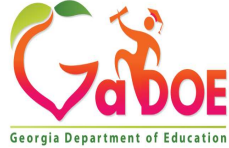

To suppress printing leave on checks/direct deposits:

- Set the **Print Leave on Checks** option to 'N' on the *Payroll Control Information* screen.
- This will allow leave data to be imported into PCGenesis <u>without</u> having the data appear on employees' pay statements.

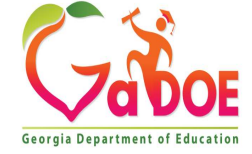

| PCG Dist=8991 Rel=12.03.00 10/23/2012 DOD 003 C:\DEVSYS C:\SECOND GREEN                                                                                                    | _ & ×               |
|----------------------------------------------------------------------------------------------------|---------------------|
| ** Payroll Control Information ** System #: <u>8991</u> Name: <u>SMITH CITY BOARD OF EDUCATION</u> Address: 182 MAIN STREET                                                                                                    | PAYTAXES            |
| City/State: SMITH, GA Zip code: 33333                                                                                                    |                     |
| Withholding Fund: <u>199</u> State name: <u>GEURGIA</u> SS system #/non-teaching:<br>Payroll year: <u>2012</u> County ID: <u>160</u> Out of State SS system #/teaching:<br>Payroll bank: <u>BK08</u> FNB 008 OF SMITH CITY                                                                                                | <u>0000</u><br>0000 |
| Enable enhanced substitute pay & leave system? (Y/N): Y System sick bank balance<br>Enable direct deposit for current pauroll run? (Y/N): Y                                                                                                    | 0.00                |
| Old (non-NACHA) direct deposit:<br>Issue banks checks rather than wire xfer? (Y/N): <u>N</u>                                                                                                    |                     |
| Use NACHA direct deposit? (Y/N): Y<br>Carriage return at end of record? (Y/N): Y<br>Last data block filled with 9's? (Y/N): Y<br>Include bank offset debit record? (Y/N): Y<br>Immed Dest: Routing num <u>999888779</u> Name <u>NACH DEST BANK</u><br>Immed Orig: Routing num <u>999888669</u> Name <u>NACH ORIG BANK</u> |                     |
| Pay statement options:       Print SSN on checks? (Y/N):       Print DD account on stub?:       Print entire DD account         Print DD account on stub?:       C       Print leave on checks? (Y/N): <u>N</u> C       Print last 4 digits of DD account         C       Do not print DD account (all **)                |                     |
| ENTER=Update, F16=Exit                                                                                                    | 12.03.00            |
|                                                                                                    |                     |

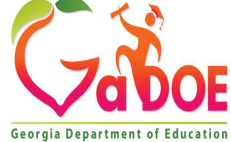

116

- Optional: Perform the *Import Employee Leave Data* function on the *Legacy Leave Menu* in order to import leave data into the PCGenesis system.
- The leave data is imported into the Update/Display Balance and YTD Leave screen in payroll.

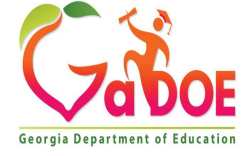

| PCG Dis                    | st=8991 Rel=12.03.00       | 10/23/2012 DOD 003<br>P                     | C:\DEVSYS C:\SECOND<br>ersonnel System | GREEN | 모르 문<br>PER 04P |
|----------------------------|----------------------------|---------------------------------------------|----------------------------------------|-------|-----------------|
|                            | FKey                       | L                                           | egacy Leave Menu                       |       |                 |
|                            | <br>Print Emp              | loyee Leave Data                            |                                        |       |                 |
|                            | 3 Automatic<br>4 Update Jo | : Leave Update - By<br>ib Code for CPI/Payr | Pay Class<br>roll/CS-1                 |       |                 |
|                            | Set Up Leave               | Data for CPI Cycle 3<br>nployee Leave Data  | Reporting:                             |       |                 |
|                            | 6 Create Or                | iginal Leave of Abse                        | ence File                              |       |                 |
|                            | 8 Leave of                 | Absence File Mainte<br>Absence File Print   | nance                                  |       |                 |
|                            | 9 Delete Le                | ave of Absence File                         |                                        |       |                 |
|                            |                            |                                             |                                        |       |                 |
|                            |                            |                                             |                                        |       |                 |
|                            |                            |                                             |                                        |       |                 |
|                            |                            |                                             |                                        |       |                 |
|                            |                            |                                             |                                        |       |                 |
|                            |                            |                                             |                                        |       |                 |
| Master <sup>User</sup> li: | st                         |                                             |                                        |       | 12.02.00        |
| 16 1- 11                   | MONITOR MONITOR            |                                             |                                        |       |                 |

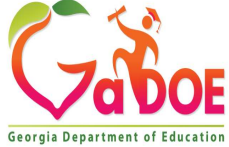

• This Leave Import populates data on the PCG leave screen in payroll

| 2                                                | A                        | в     | С        | D                        | E        | F           | G       | Н       | 1         | J    | K        | L        | M     | N    | 0           | P         | Q       | R        | S        | Т       | U       | V       |    |
|--------------------------------------------------|--------------------------|-------|----------|--------------------------|----------|-------------|---------|---------|-----------|------|----------|----------|-------|------|-------------|-----------|---------|----------|----------|---------|---------|---------|----|
| 1 PCGenesis Leave Import TemplateRelease 12.01.0 |                          |       |          |                          | 00       |             |         |         |           |      |          |          |       |      |             |           |         |          |          |         | -       |         |    |
| 2                                                |                          |       |          |                          |          |             |         |         |           |      |          |          |       |      |             |           |         |          |          |         |         |         |    |
| 3                                                | L                        | UA    | Leave    | Pay                      |          |             |         |         |           |      |          |          |       |      |             |           |         |          |          |         |         |         |    |
| 4                                                | 10                       | D     | Cutoff   | Date                     |          |             |         |         |           |      |          |          |       |      |             |           |         |          |          |         |         |         |    |
| 5                                                | H                        | 8991  | 20040330 | 20040401                 |          |             |         | L       |           |      |          |          |       |      |             |           |         |          |          |         |         |         | Lc |
| 6                                                | 6 Detail Line - Column A |       | n A      | T or S = State L = Local |          | (Future Opl | tion)   |         |           |      |          |          |       |      |             |           |         |          |          |         | C       |         |    |
| 7                                                |                          |       | Current  | Current                  | Current  | Current     | Current | Current | Current   | YTD  | YTD      | YTD      | YTD   | YTD  | YTD         | YTD       | Balance | Balance  | Balance  | Balance | Balance | Balance | В. |
| 8                                                | ID E                     | Impne | Sick     | Personal                 | Vacation | Other       | LWOP    | Staff   | Sick Bank | Sick | Personal | Vacation | Other | LWOP | Staff       | Sick Bank | Sick    | Personal | Vacation | Other   | LVOP    | Staff   | Si |
| 9                                                | T                        |       |          |                          |          |             |         |         |           |      |          |          |       |      | 100.00.0000 |           |         |          |          |         |         |         |    |
| 10                                               |                          |       |          |                          |          |             |         |         |           |      |          |          |       |      |             |           |         |          |          |         |         |         |    |
| 11                                               |                          |       |          |                          |          |             |         |         |           |      |          |          |       |      |             |           |         |          |          |         |         |         |    |

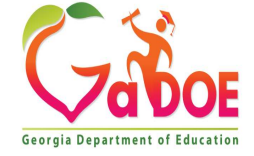

Create the Original Leave of Absence file.

- If leave data has been imported or keyed into the data entry payroll screens, the Original Leave of Absence File will be created using leave data from payroll.
- If leave data has NOT been entered into payroll, the Original Leave of Absence File will be created as an <u>empty</u> file.

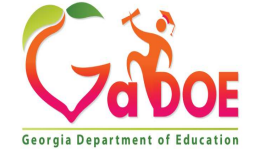

#### **Questions?**

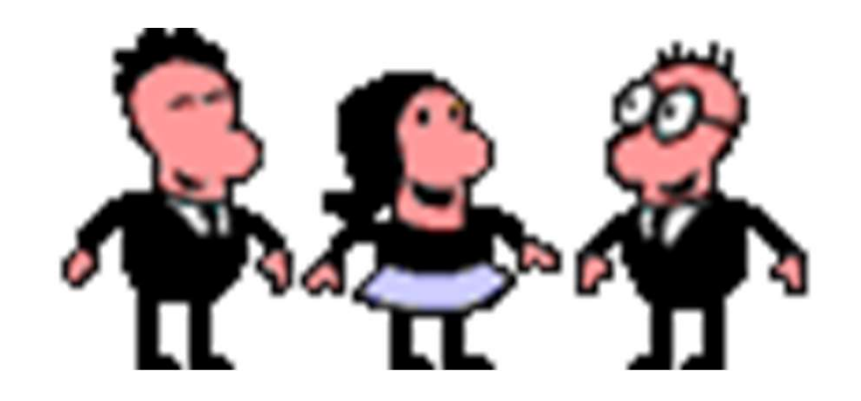

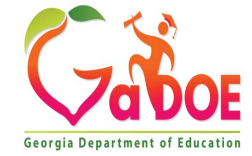

#### **PCGenesis Documentation**

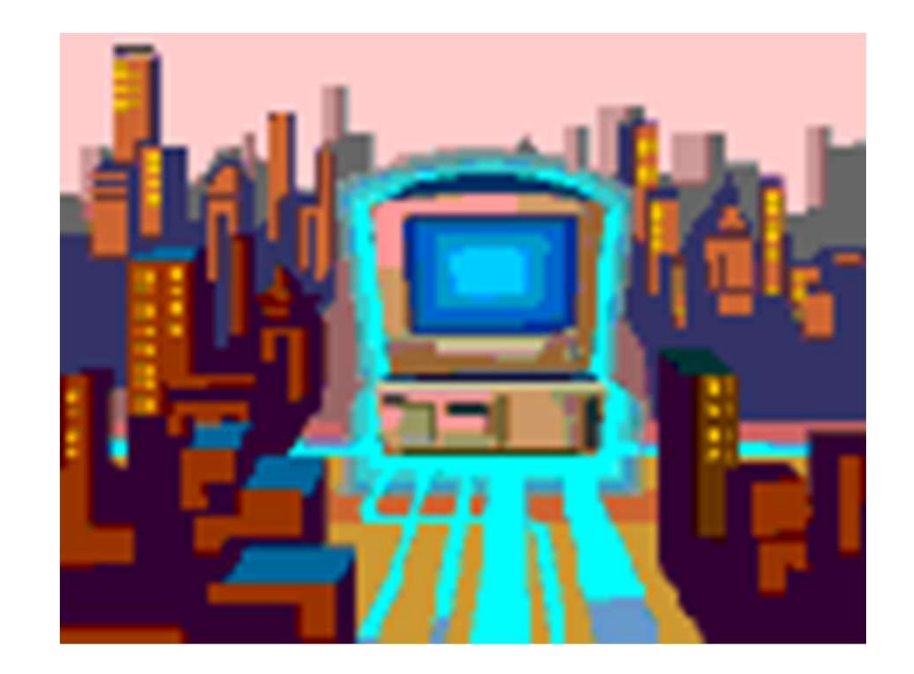

#### http://www.gadoe.org/Technology-Services/PCGenesis/Pages/default.aspx

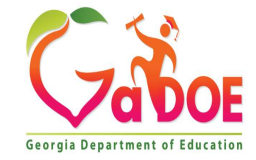

## Thank you for attending!

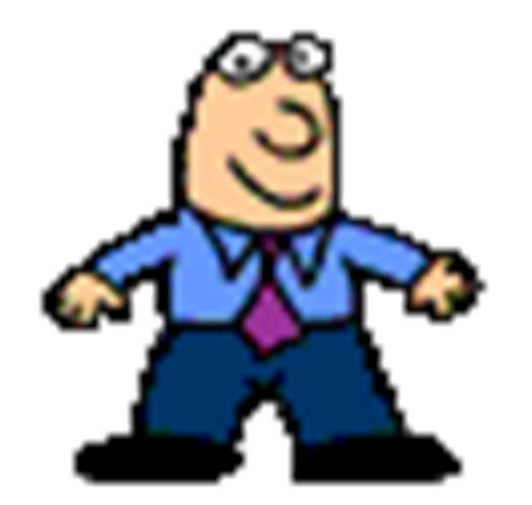

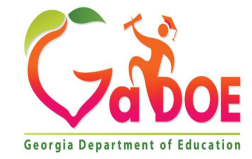